## In Search of...

## the PERFECT B&W Print

### By Jeff Schewe

Additional Notes: schewephoto.com/workshop

#### The Object is to Convert from Color...

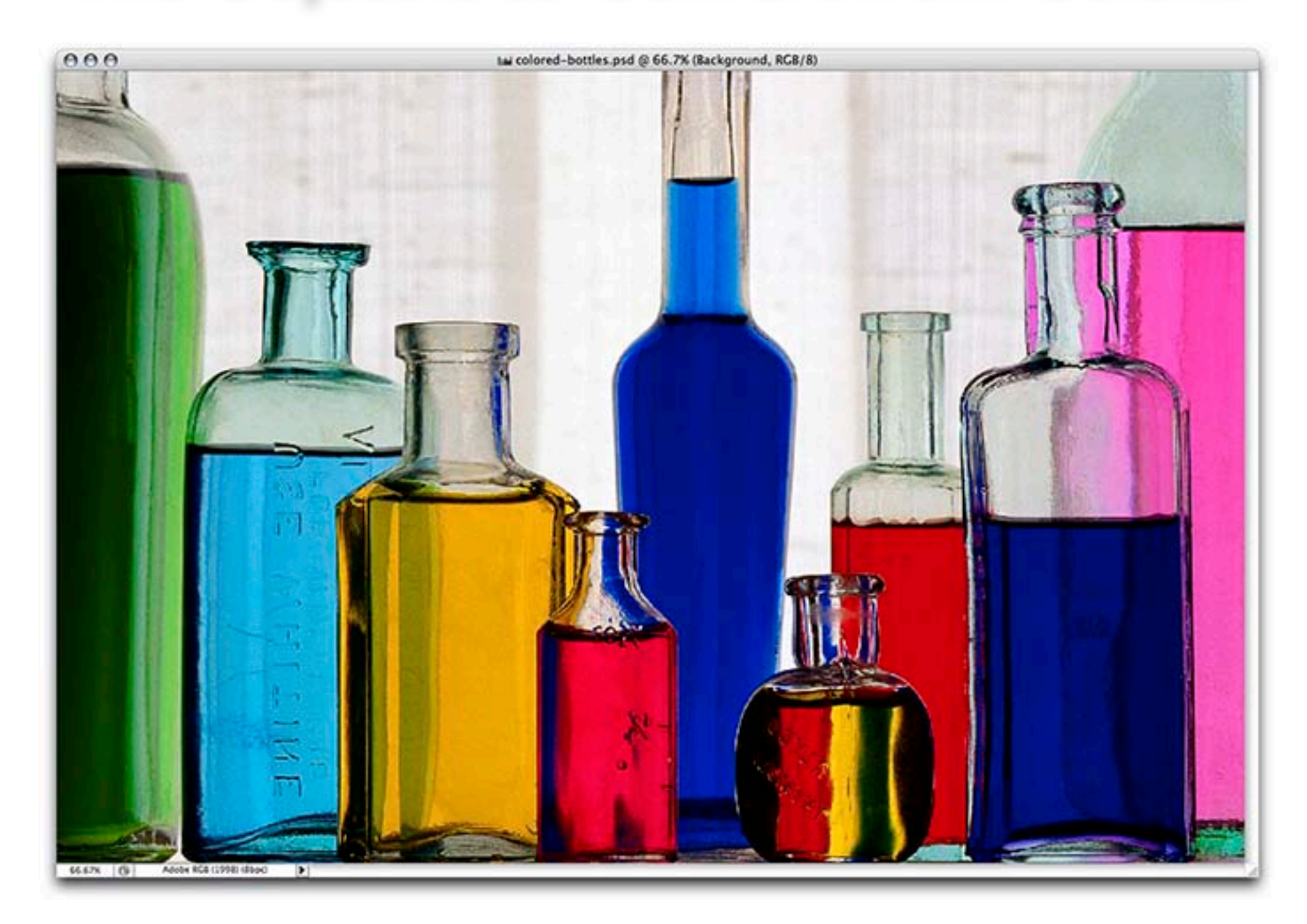

#### To Optimized B&W

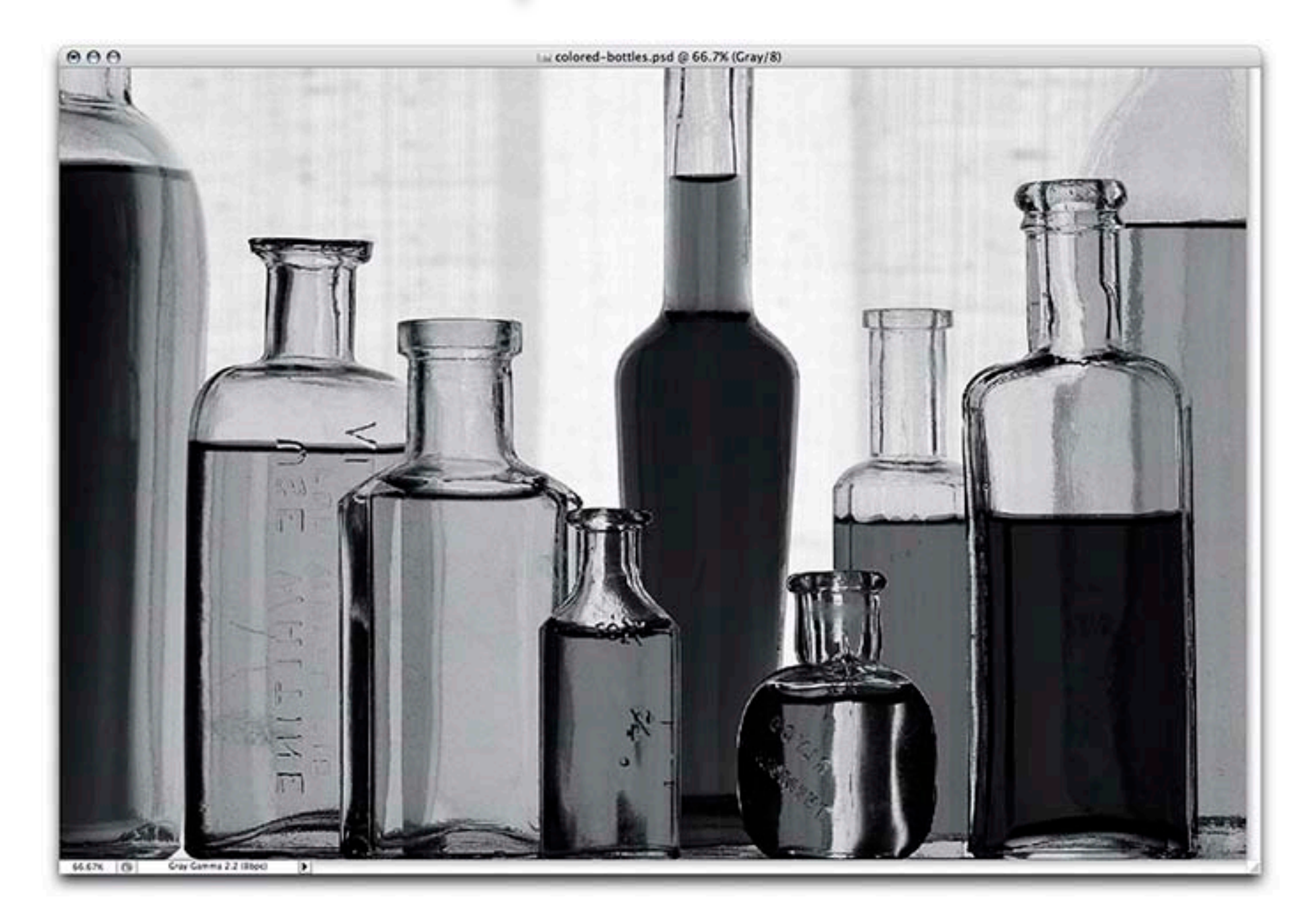

#### To Final Print...in Neutral Tones

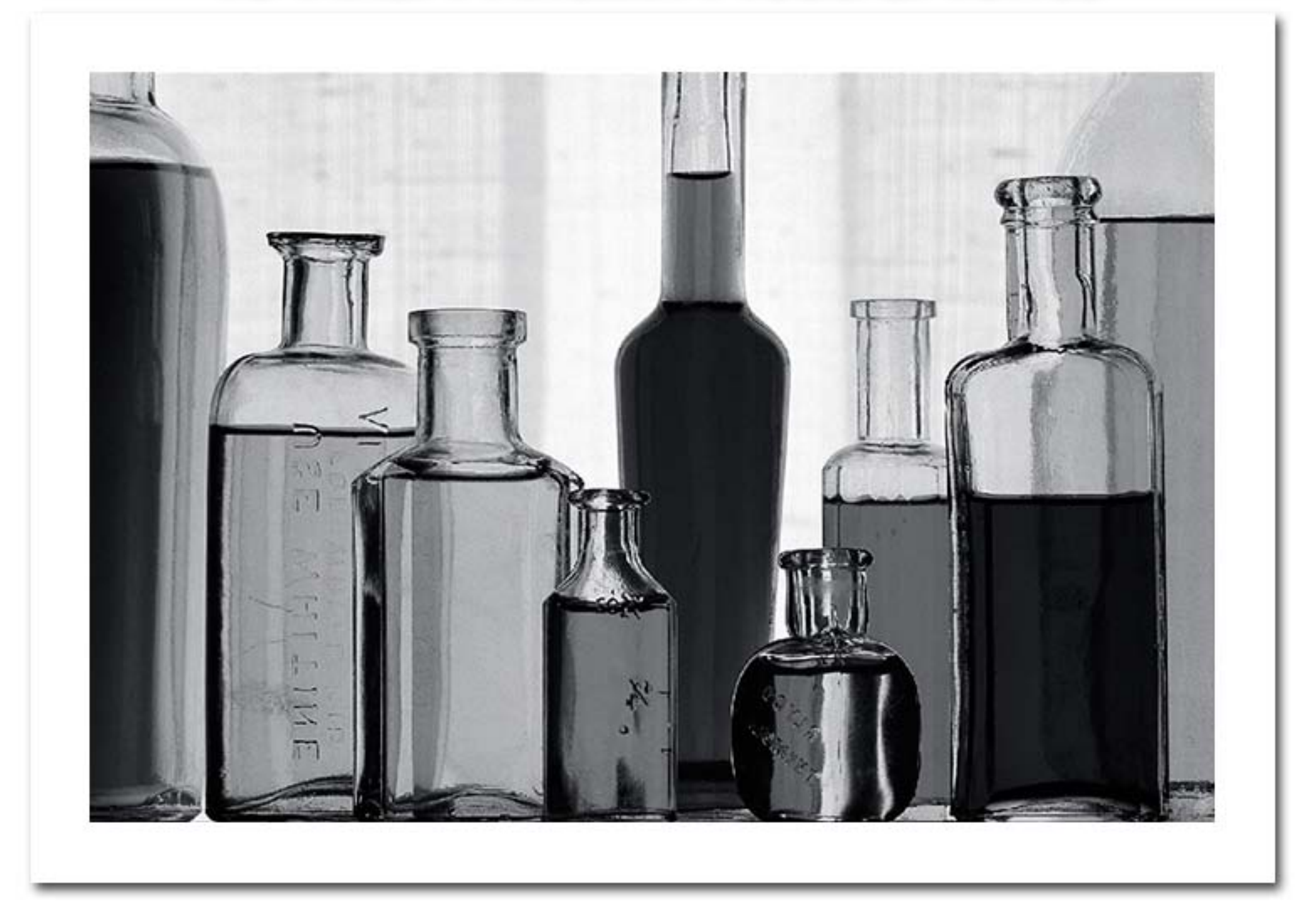

#### Or Warm Tones...

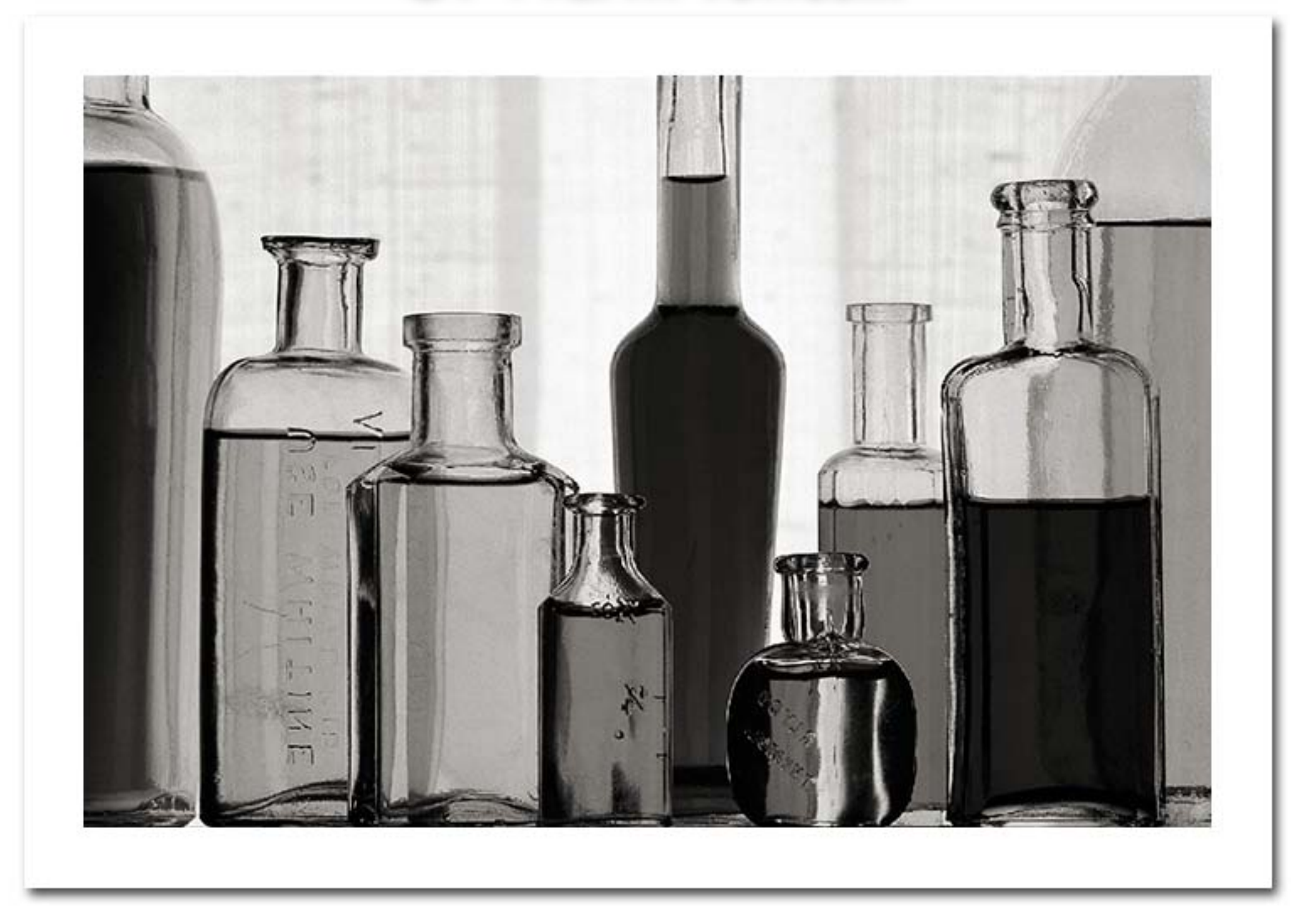

#### Or Sepia Tones...

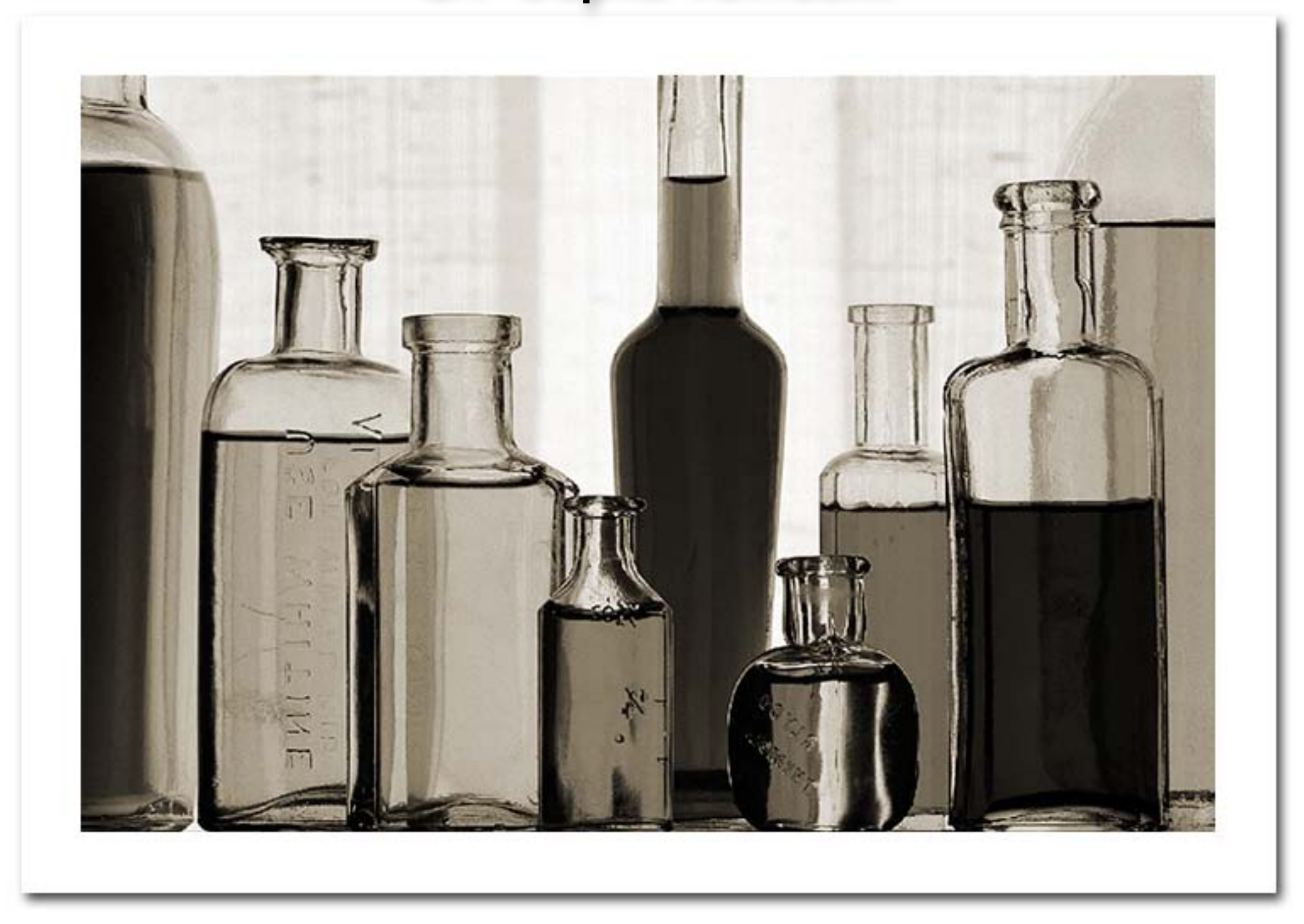

#### Or Cold Tones...

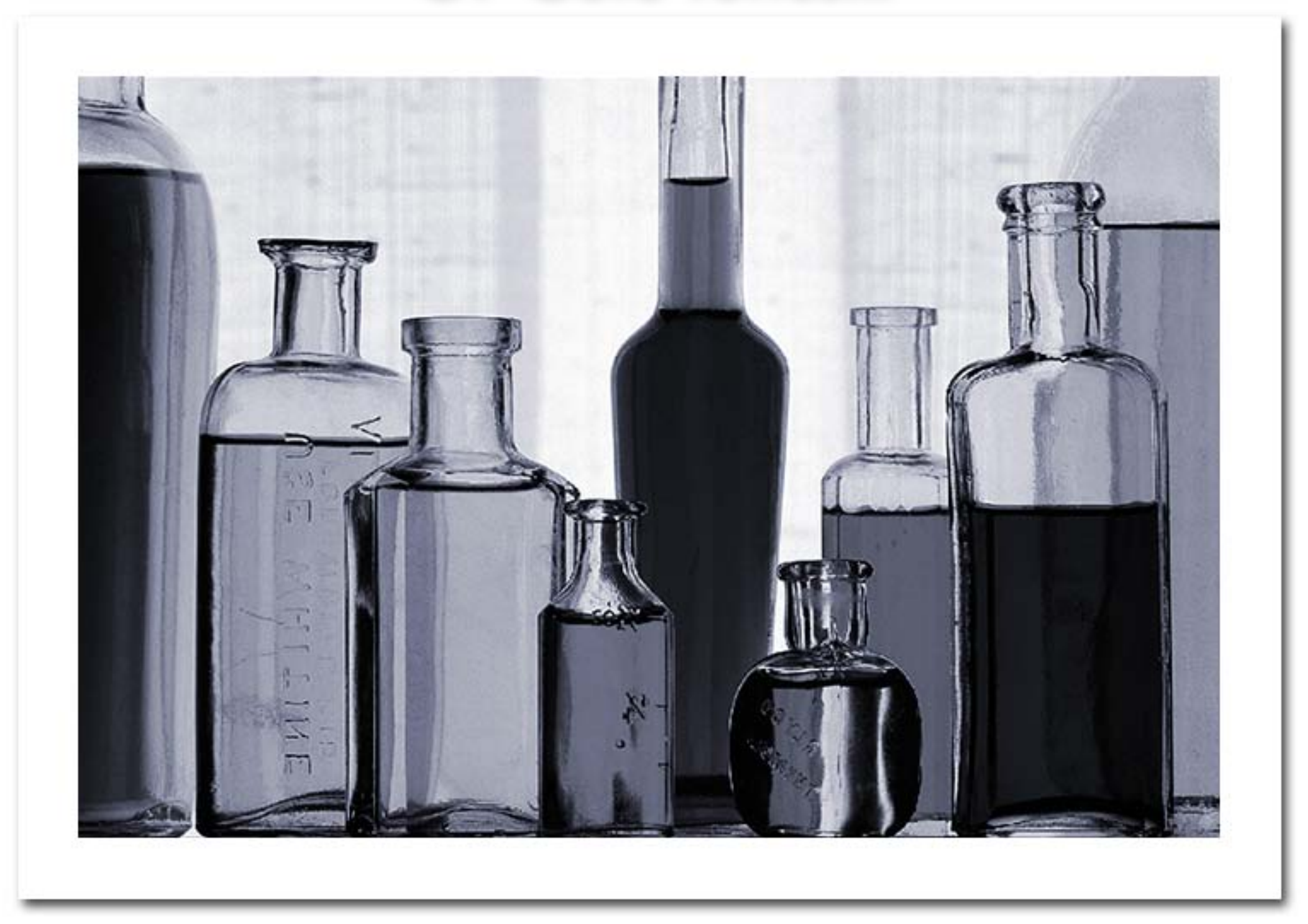

#### Or Split Tones...

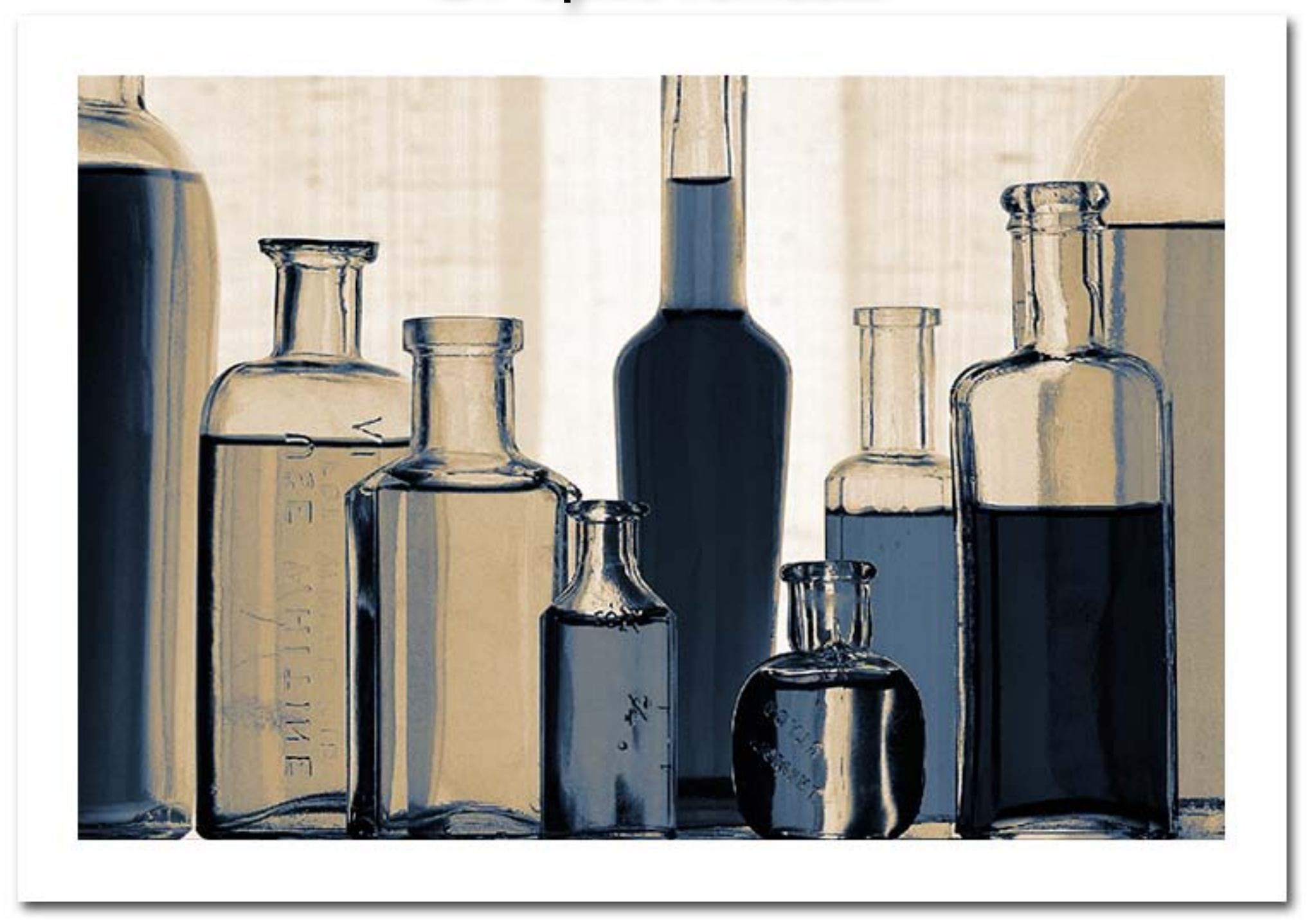

#### But First, You Must Learn to Convert...

## **Color to B&W.**

### When You Shoot Color You <u>Also</u> Capture a Variety of B&W Flavors...

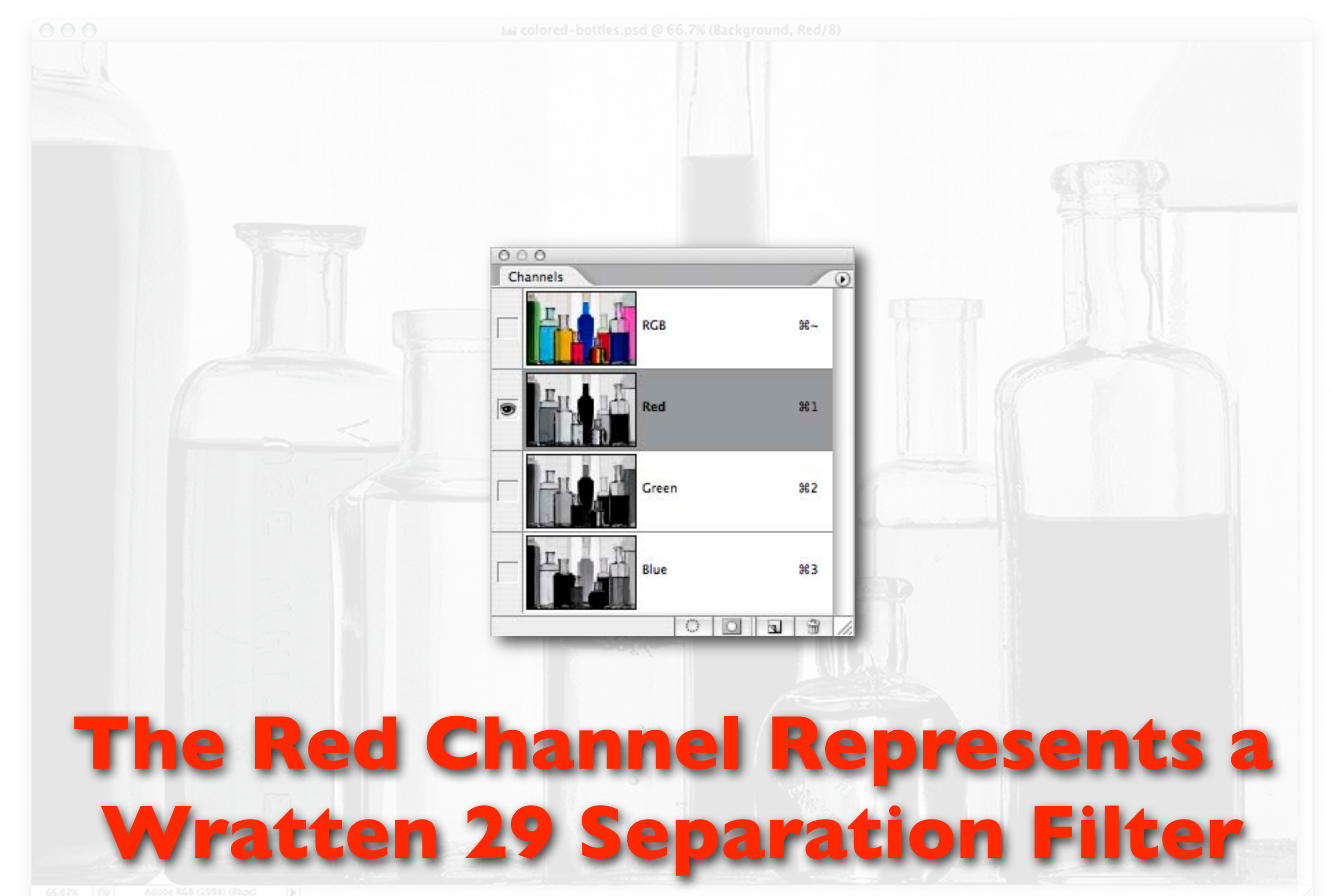

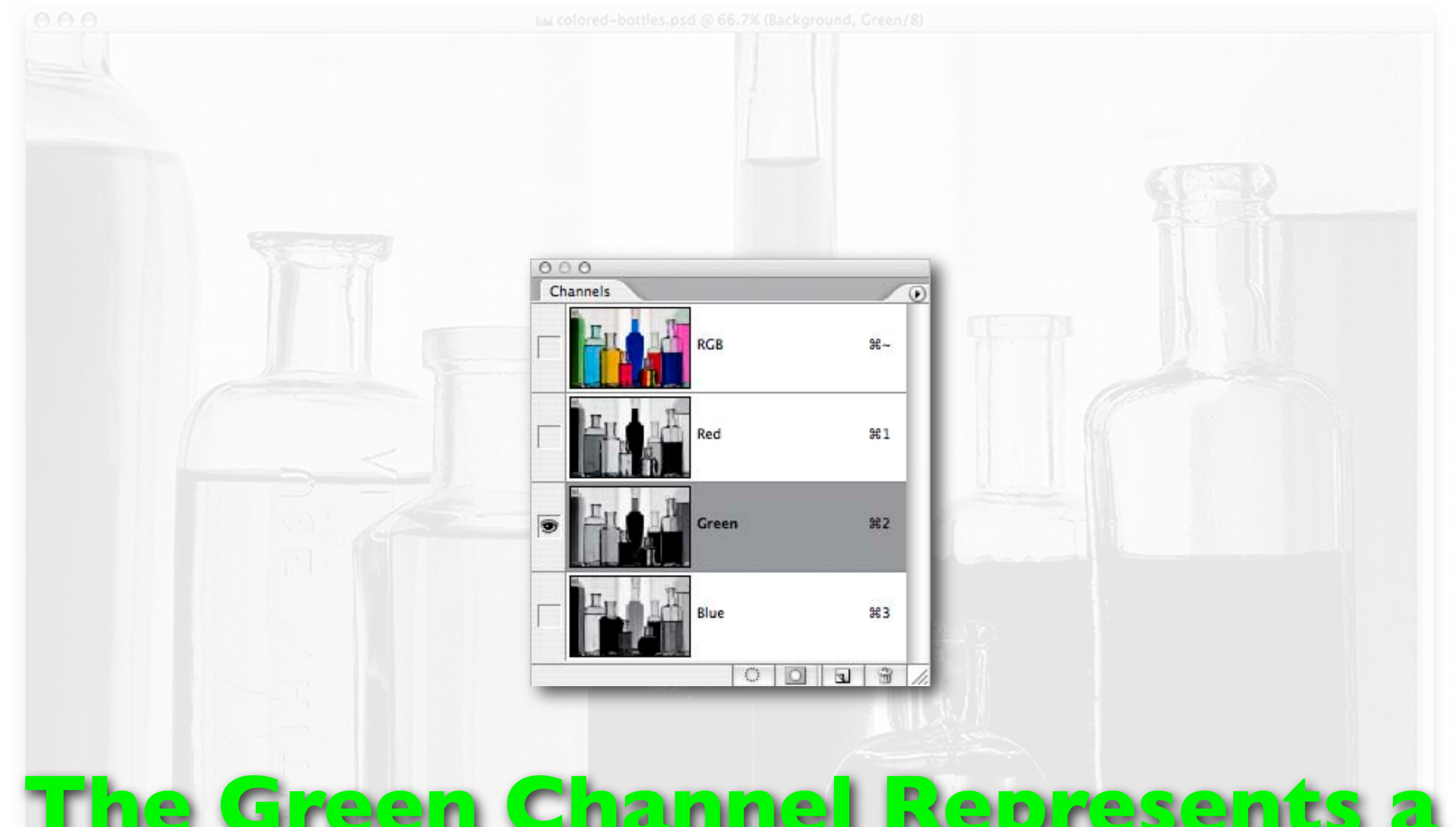

#### The Green Channel Represents a Wratten 61 Separation Filter

66.67% 📵 Adobe RG8 (1998) (8bpc) 🛛

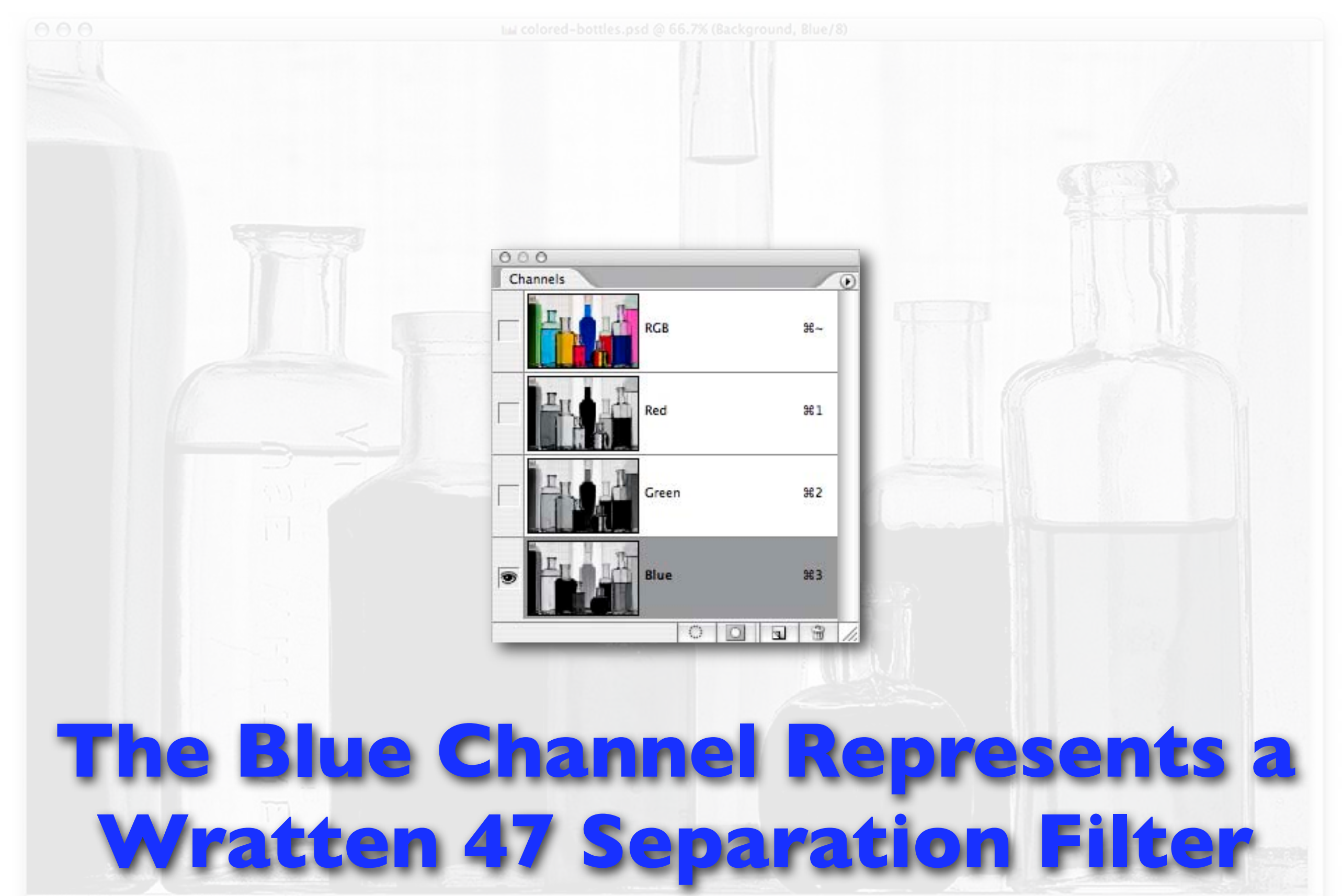

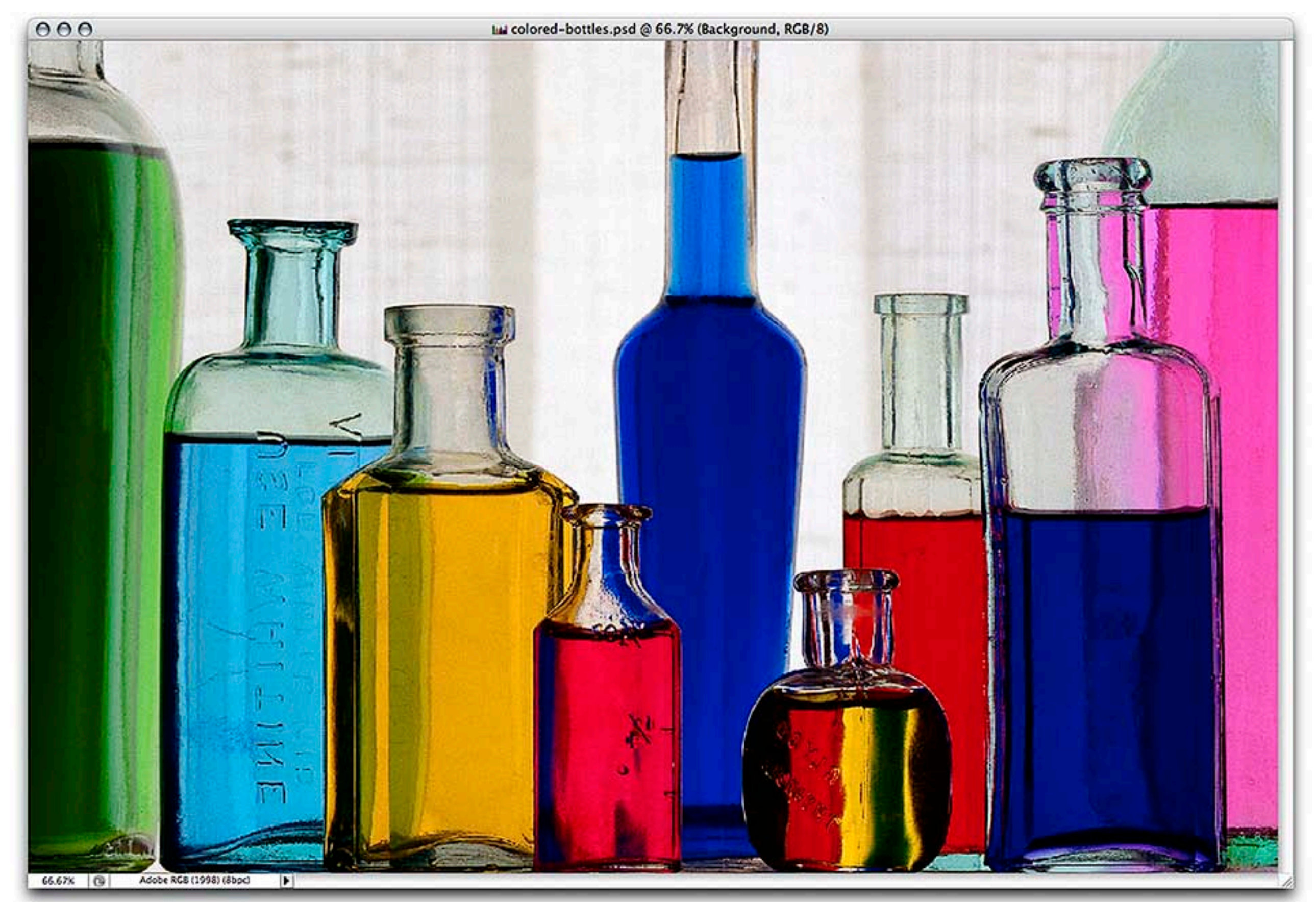

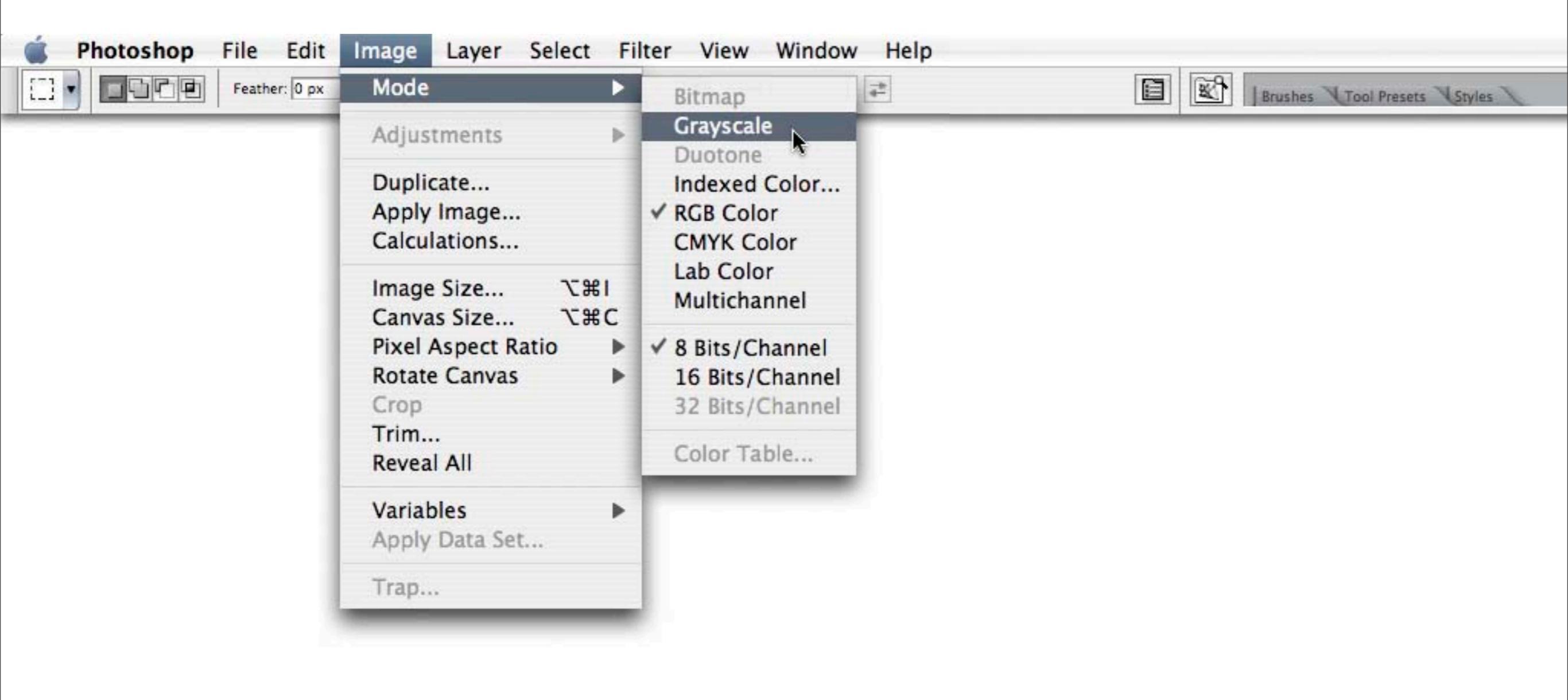

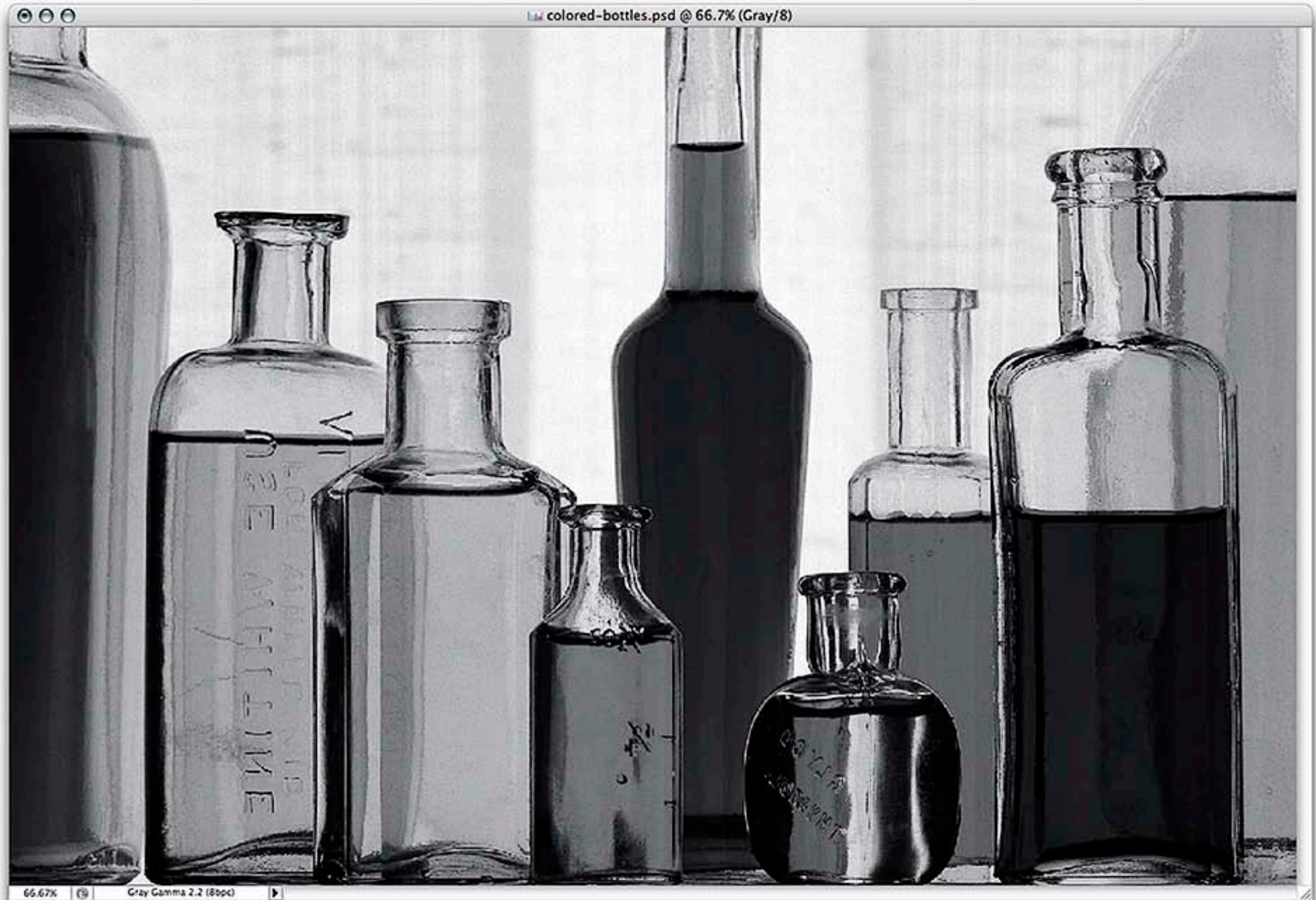

#### Photoshop's "Default" Panchromatic Conversion...

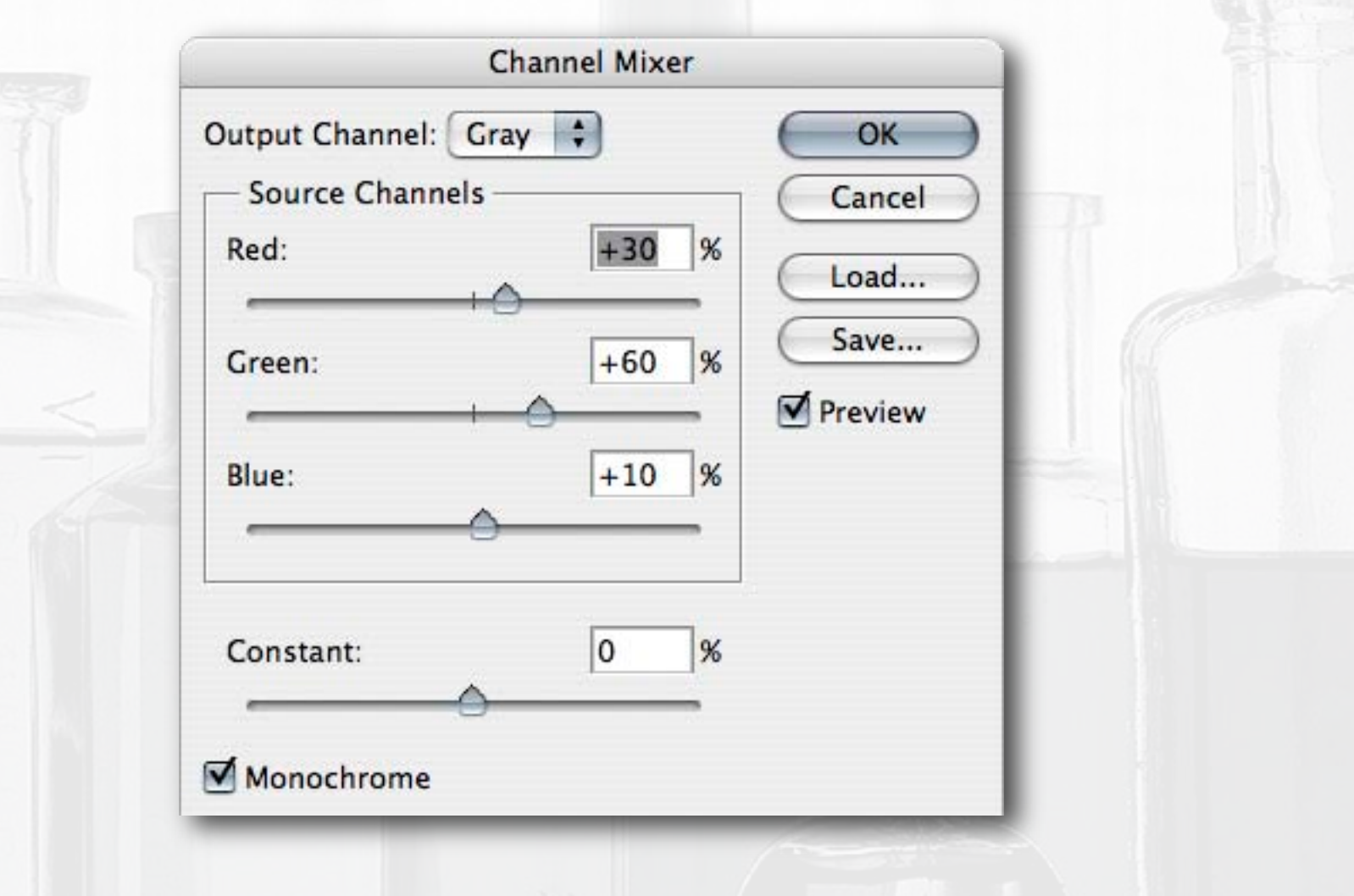

#### Red: 30% Green: 60% Blue: 10%

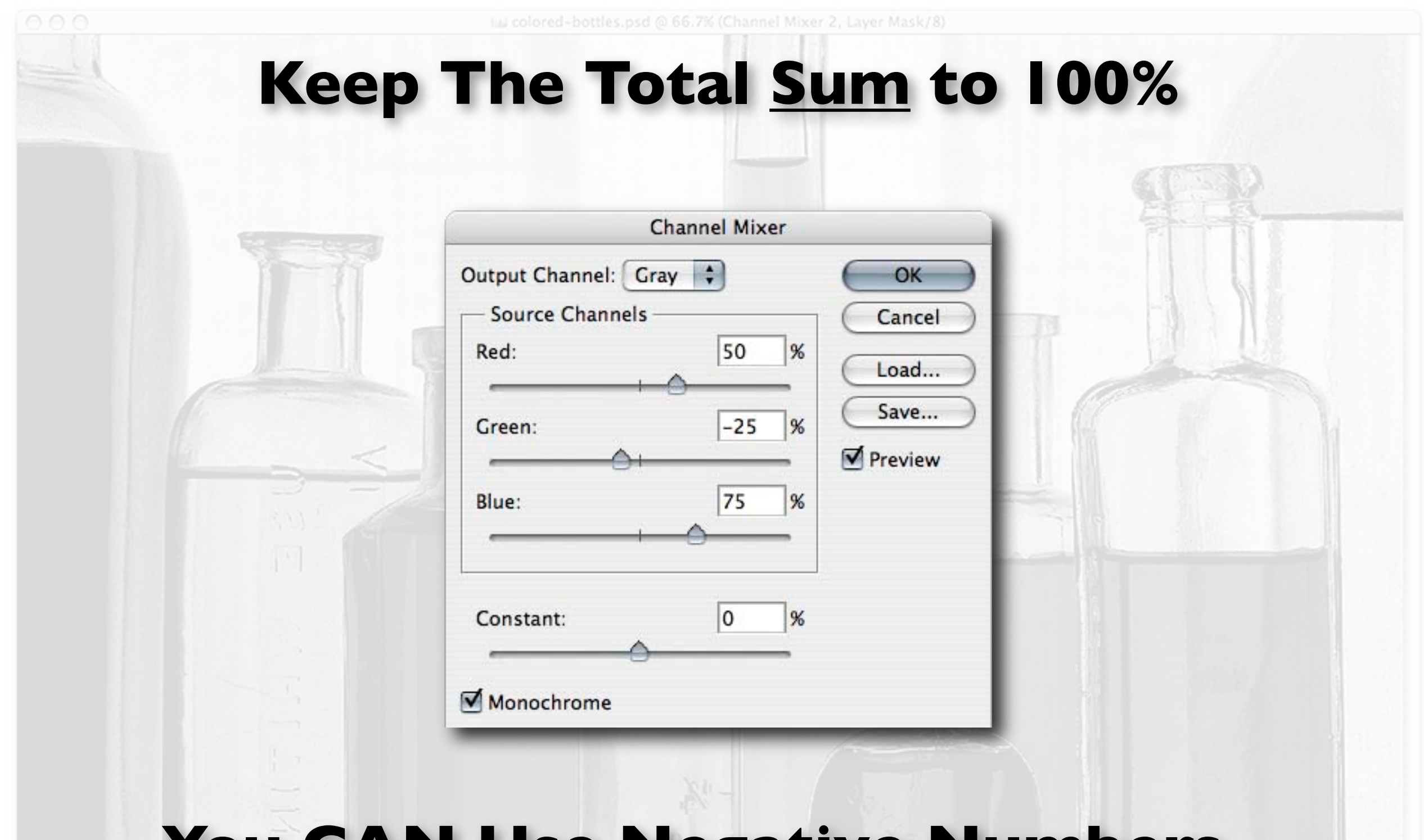

#### You <u>CAN</u> Use Negative Numbers...

#### Other Methods of Color to B&W Conversions...

#### Hue / Saturation

|       | H           | lue/Saturation |              |
|-------|-------------|----------------|--------------|
| Edit: | Master 🛟    | )              | ОК           |
|       | Hue:        | 0              | Cancel       |
|       | Saturation: | -100           | Load<br>Save |
|       | Lightness:  | 0              |              |
|       |             | J J.           | Colorize     |
|       |             |                |              |

#### **De-Saturation**

#### **Convert to Lab**

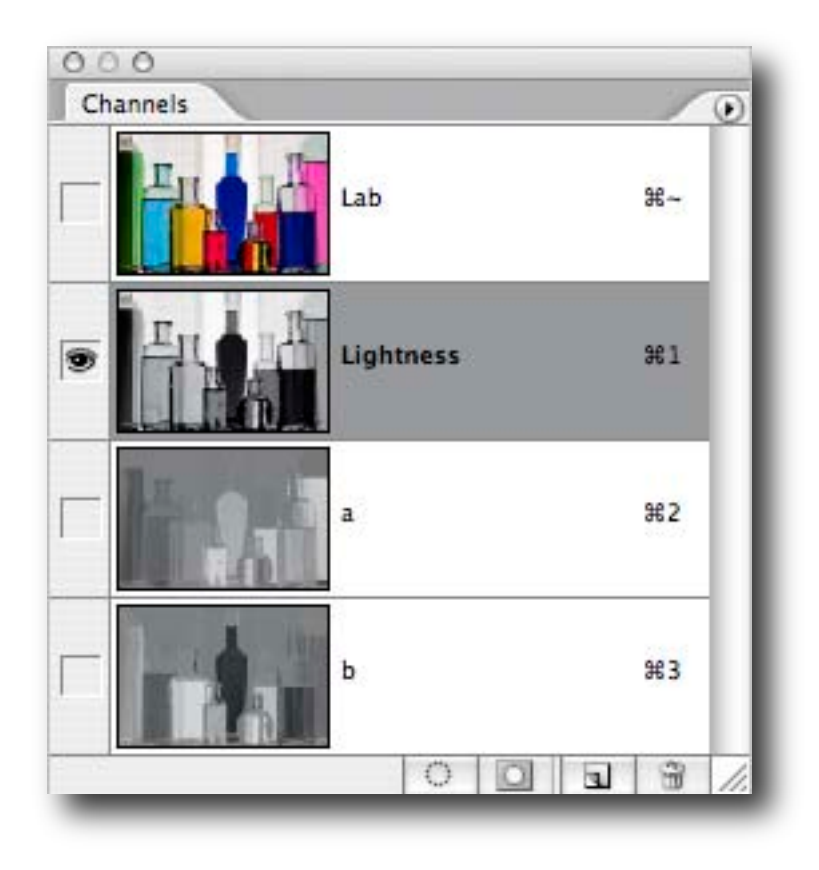

#### DUAL Hue / Saturation Adjustment Layers

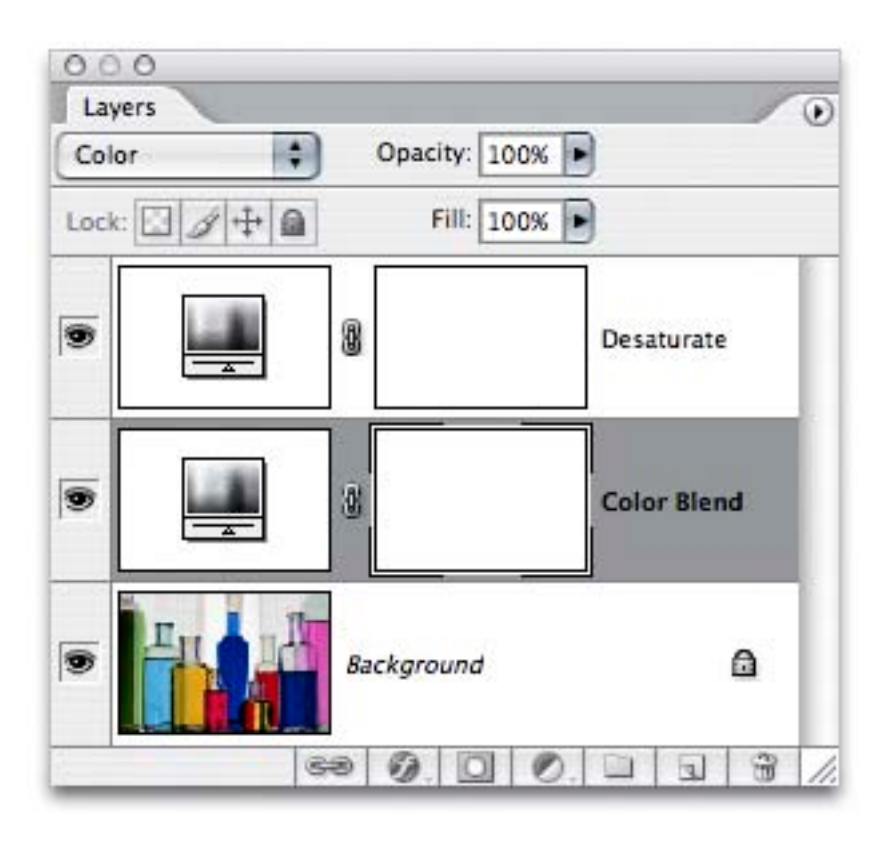

#### The "Russell Brown" Method.

#### Photoshop CS3's

| Blac           | k and White |           |
|----------------|-------------|-----------|
| Preset: Custom | ÷) 🗉        | ОК        |
| Reds:          | 24          | % Cancel  |
| ۵              |             | Auto      |
| Yellows:       | 61          | % Preview |
| ۵              | 1111-12     |           |
| Greens:        | 26          | %         |
| ۵              |             |           |
| Cyans:         | 54          | %         |
| ۵              |             |           |
| Blues:         | <b>1</b> 9  | %         |
| 6              |             | -         |
| Magentas:      | 52          | %         |
| <u>ه</u>       |             |           |
| Tint Tint      |             |           |
| Hue            | °           |           |
| Saturation     | %           |           |
|                |             |           |

#### Black and White adjustment.

# However, These B&W Conversion Methods are GLOBAL...

66.67% 🔞 Adobe RG8 (1998) (8bpc) 🕨

colored-bottles.psd @ 66.7% (Hue/Saturation 1, Layer Mask/8)

## You Can <u>Not</u> Easily Fine-Tune the **Results**, **LOCALLY**.

## Using Color Channels as **B&W Layers...** Easy to Fine-Tune Locally.

66.67% 🔞 Adobe RG8 (1998) (8bpc) 🕨

#### Start With an RGB Color Image...

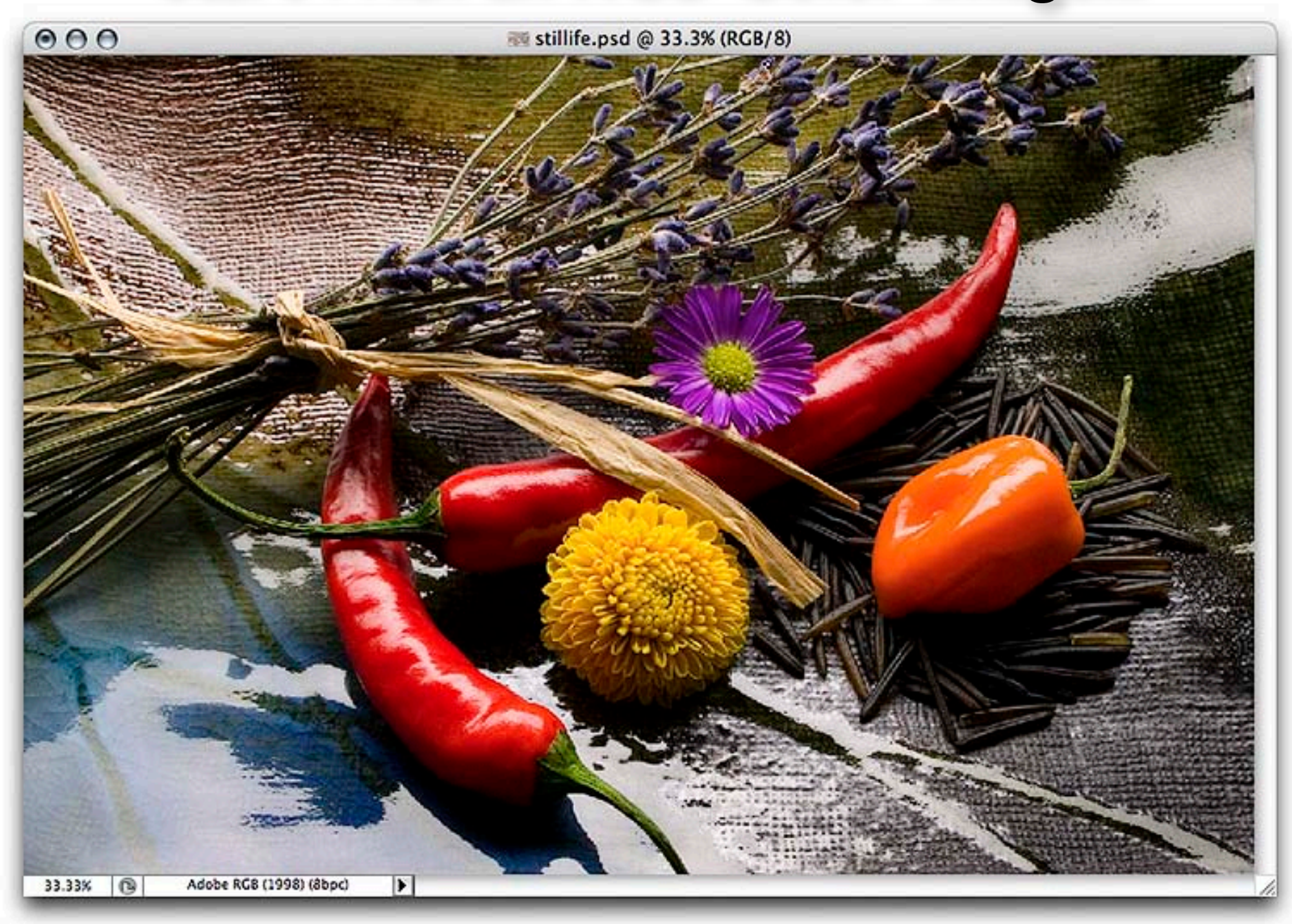

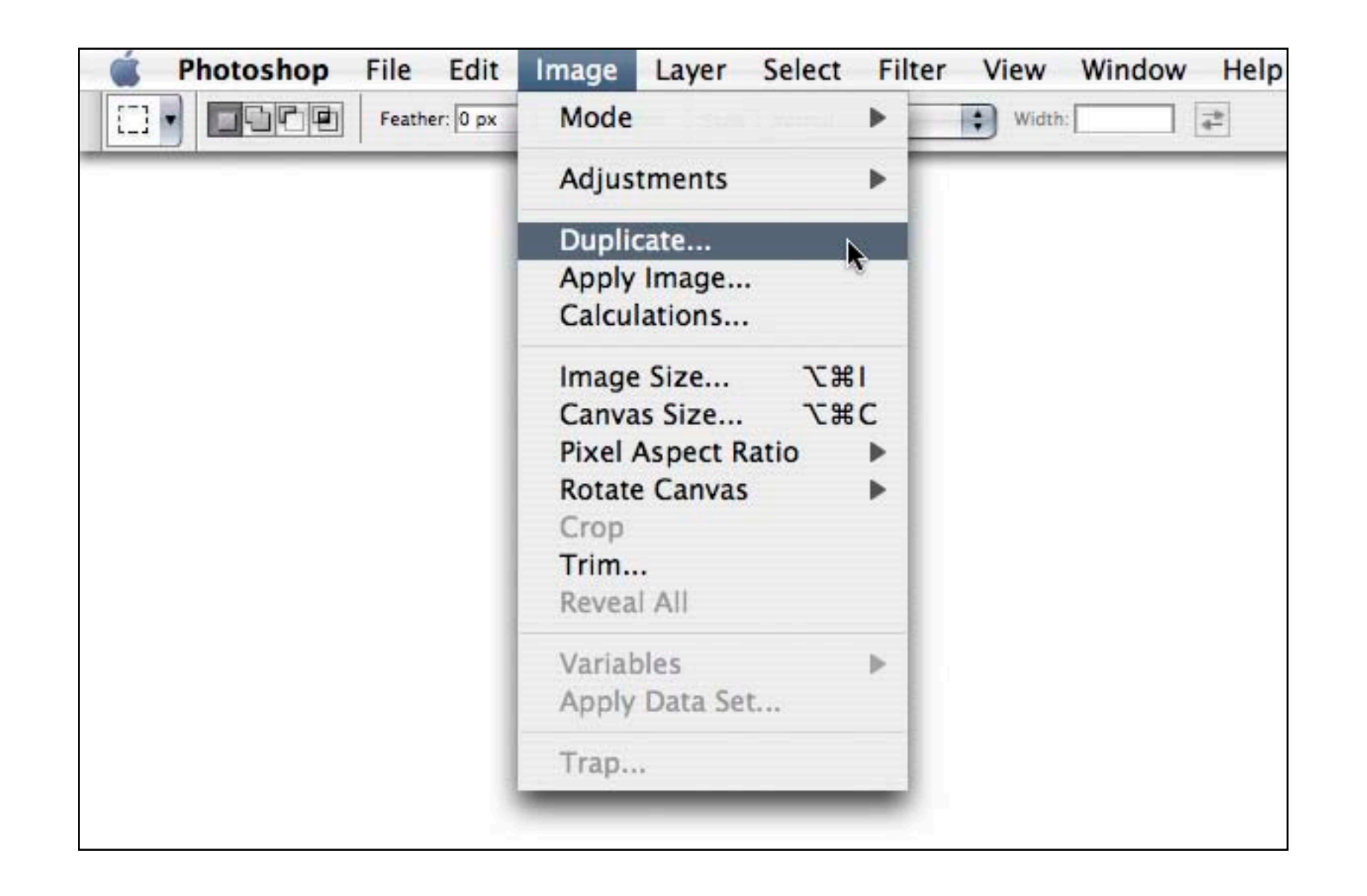

#### Then Duplicate the Original Color Image.

#### You'll Have The Original Color Image...

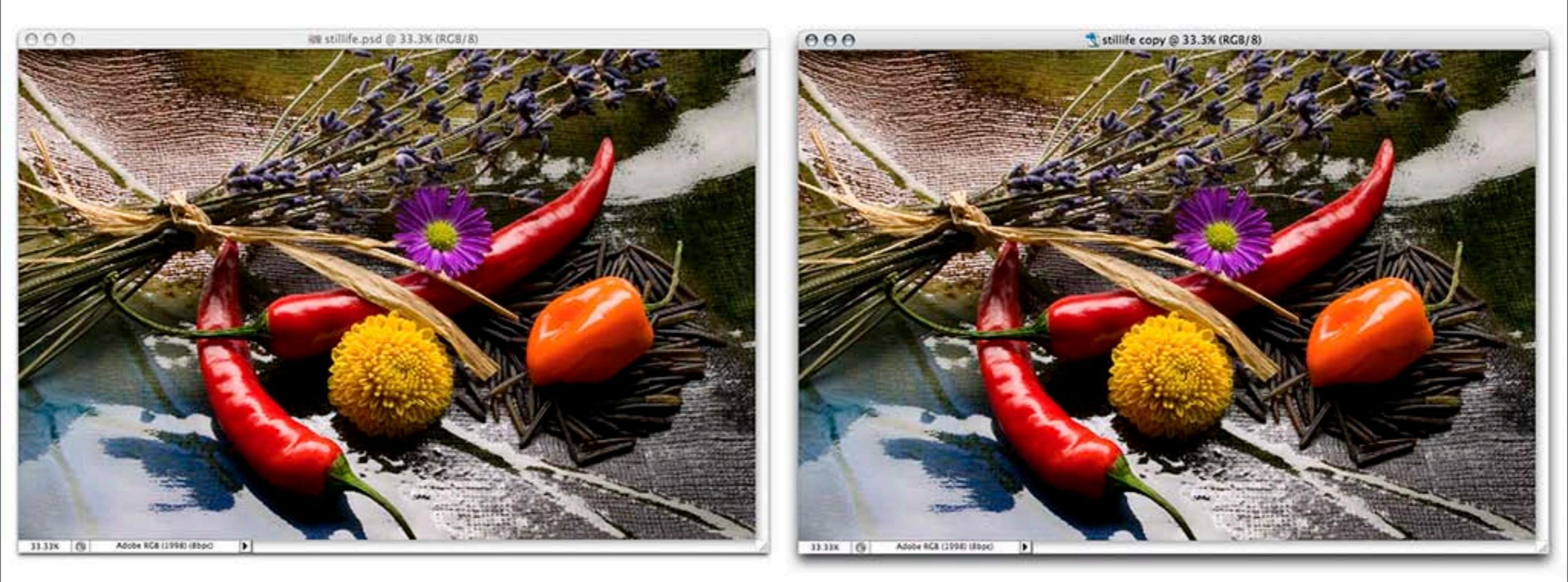

#### And a Duplicate of the Original Color Image.

| 🐞 Photoshop File Edit | Image Layer Select Filter View Window H                              | lelp |
|-----------------------|----------------------------------------------------------------------|------|
| Feather: 0 px         | Mode > Bitmap                                                        | Heig |
|                       | Adjustments  Grayscale Duotone                                       |      |
|                       | DuplicateIndexed ColorApply Image✓ RGB ColorCalculations✓ CMYK Color |      |
|                       | Image Size て第1<br>Canvas Size て第C<br>Lab Color<br>Multichannel       |      |
|                       | Pixel Aspect Ratio                                                   |      |
|                       | Crop 32 Bits/Channel                                                 |      |
|                       | Reveal All Color Table                                               |      |
|                       | Variables<br>Apply Data Set                                          |      |
|                       | Trap                                                                 |      |
|                       |                                                                      |      |

Then, Convert the Duplicate Image to Grayscale...

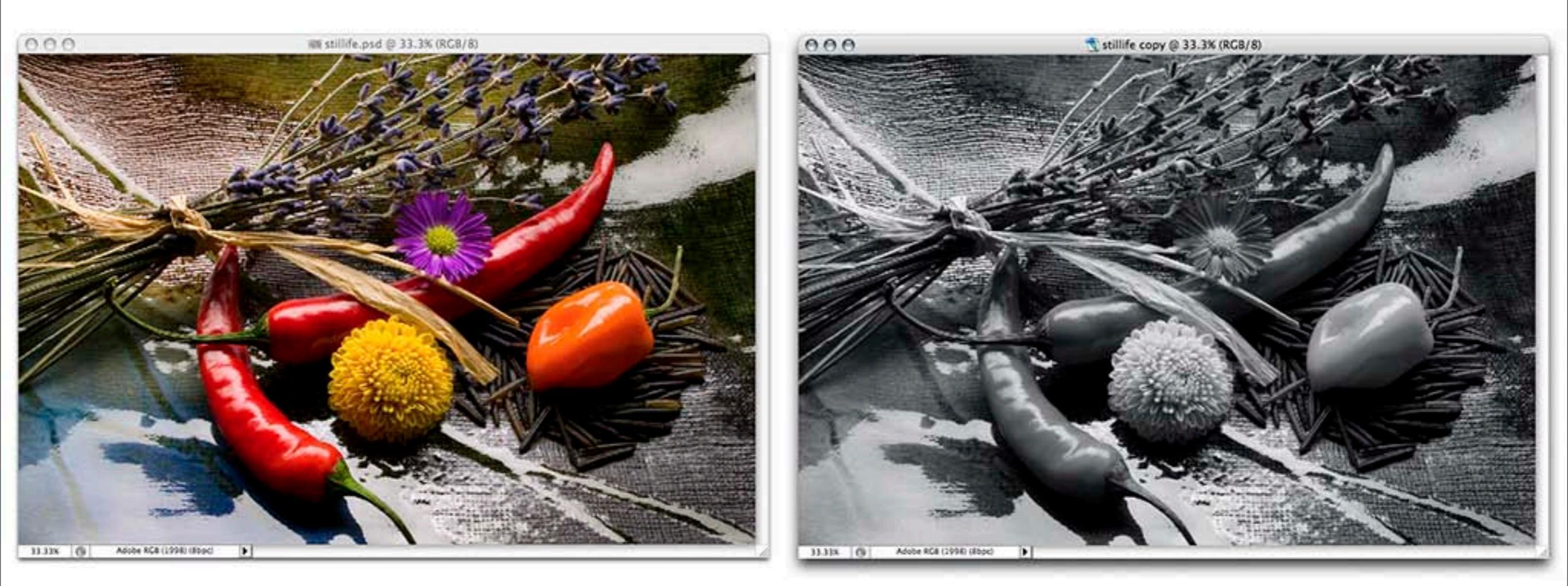

The Duplicate will be Photoshop "Default"... About – Red: 30%, Green 60%, Blue 10%

×

82

0 0 0 0 3

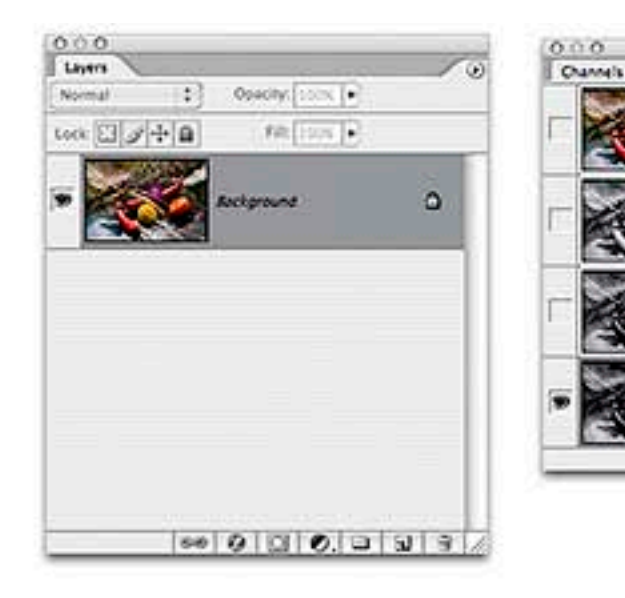

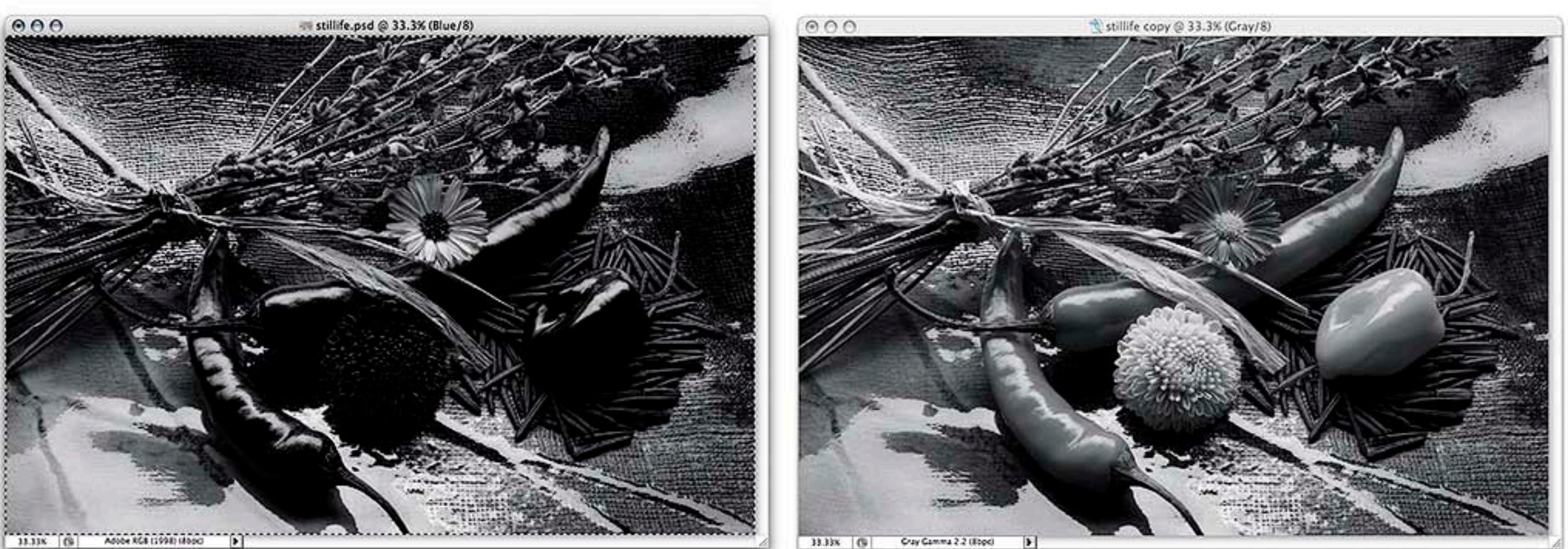

#### Target the Color Image, Blue Channel, Select All & Copy...

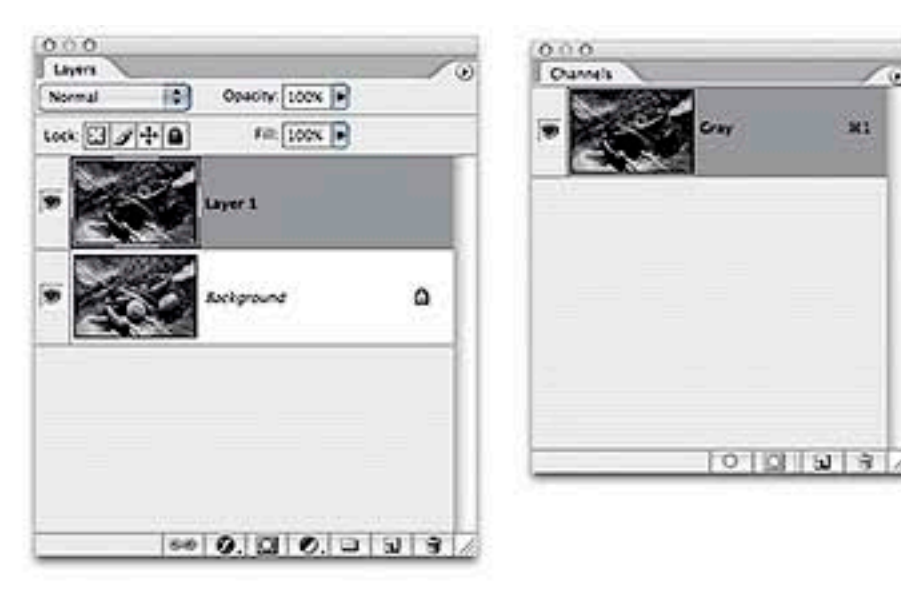

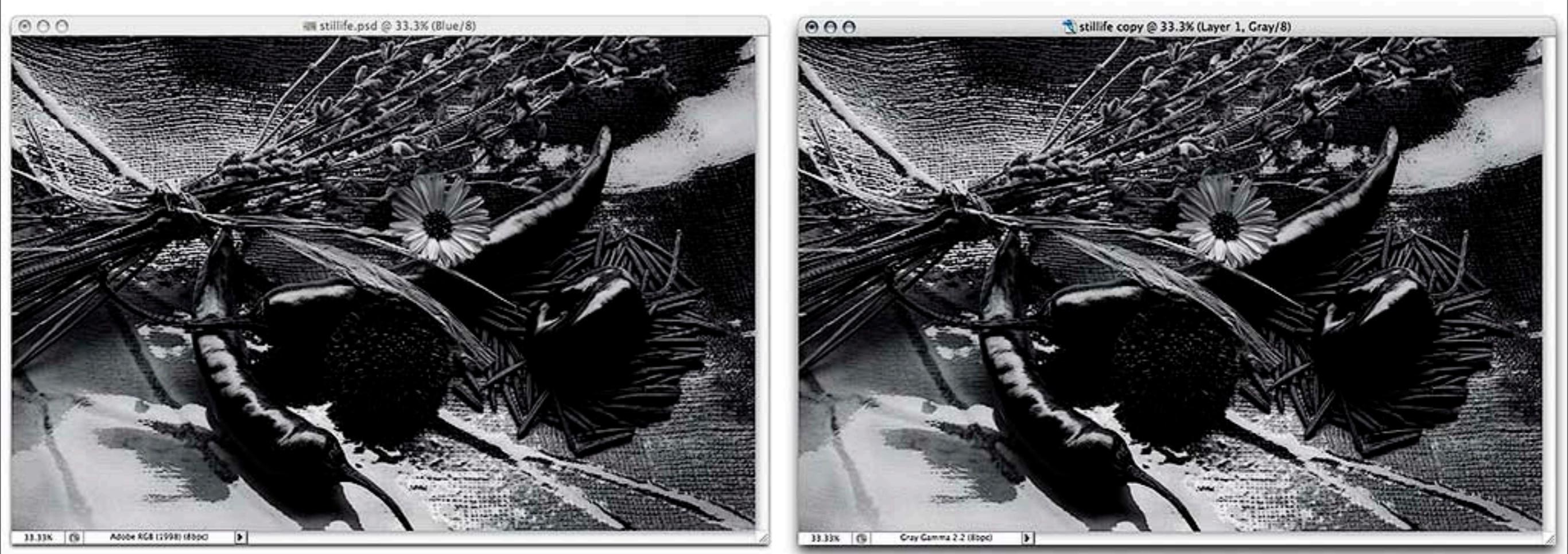

#### Target the Grayscale Image & Paste.

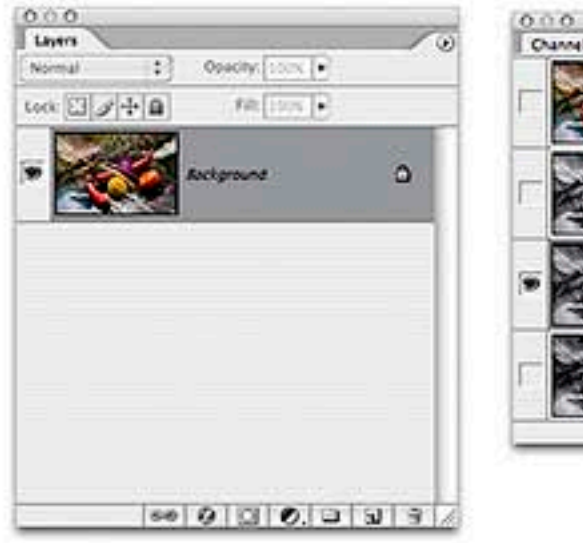

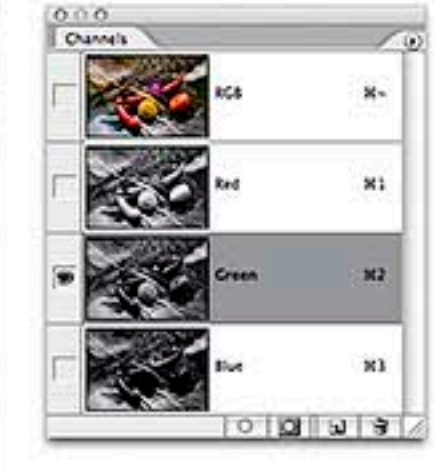

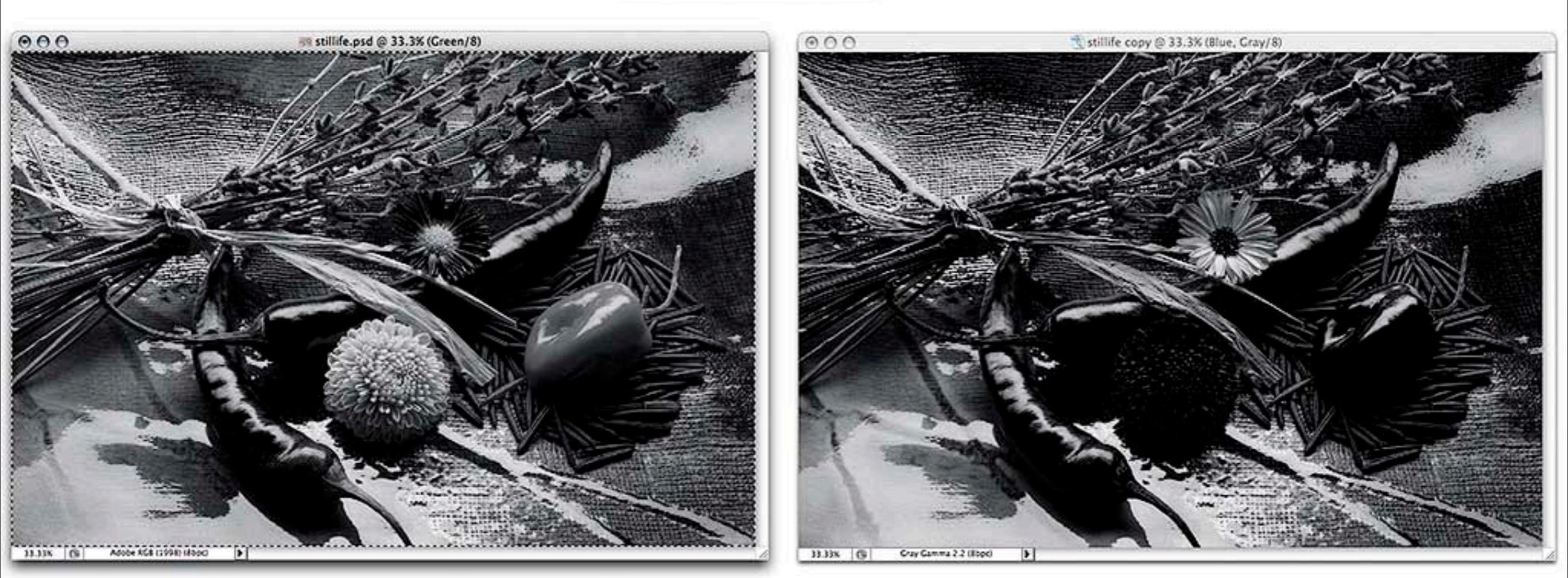

#### Target the Color Image, Green Channel, Select All & Copy...

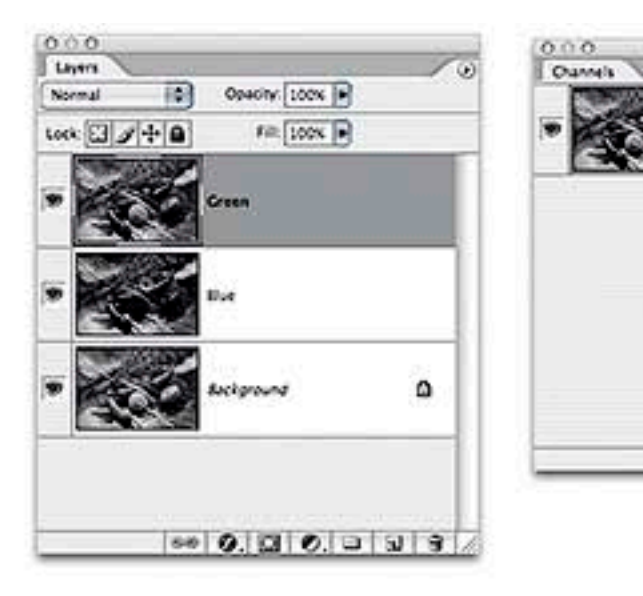

0 0 0 0 0

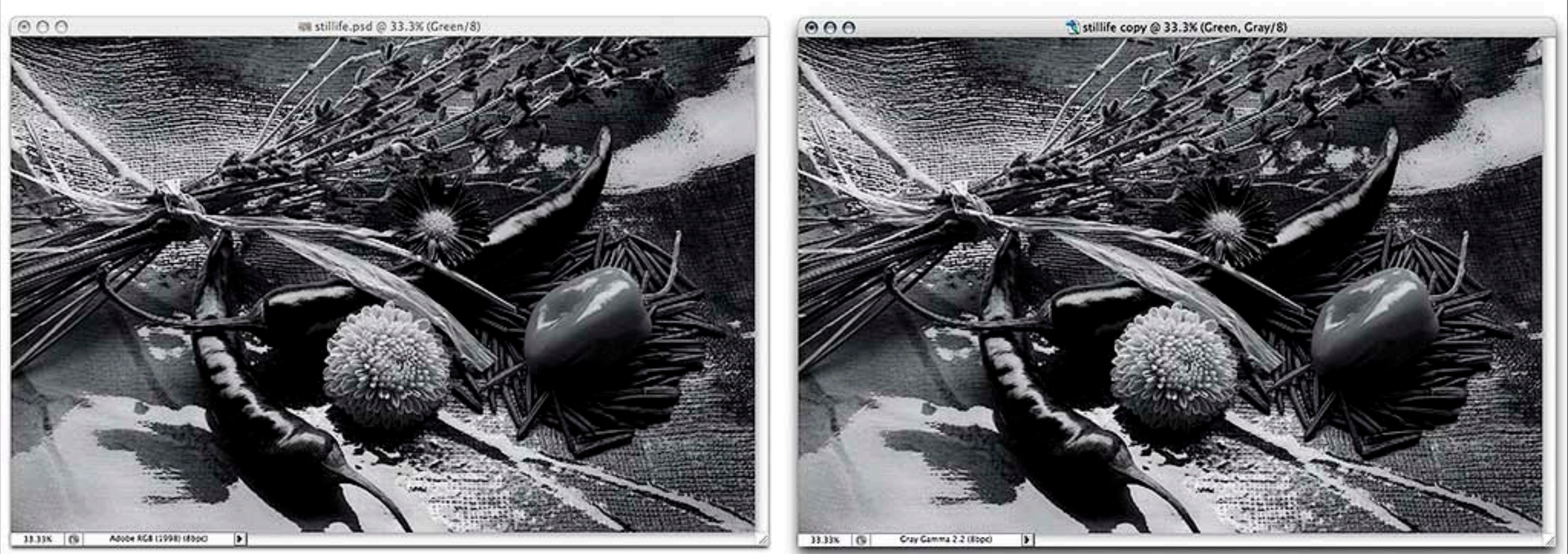

#### Target the Grayscale Image & Paste.

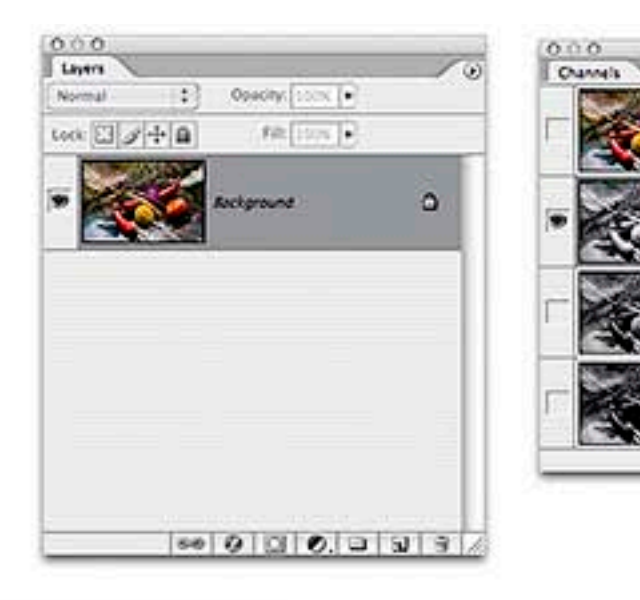

82

6 6 80 0

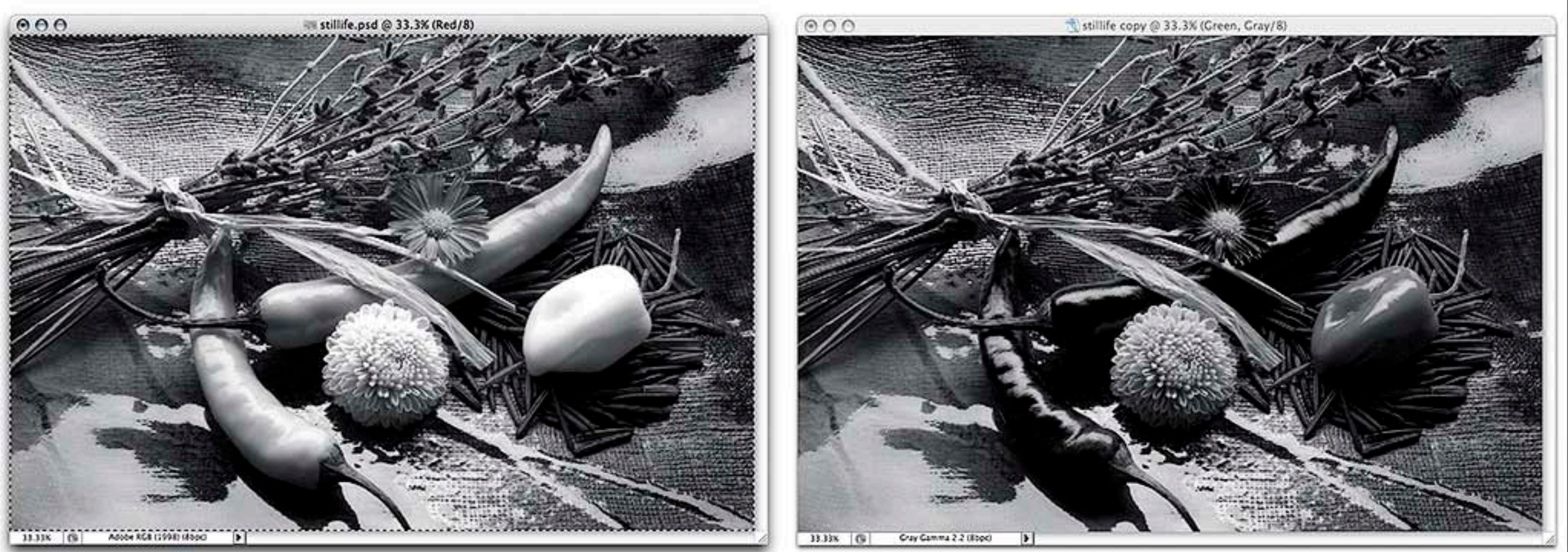

#### Target the Color Image, Red Channel, Select All & Copy...
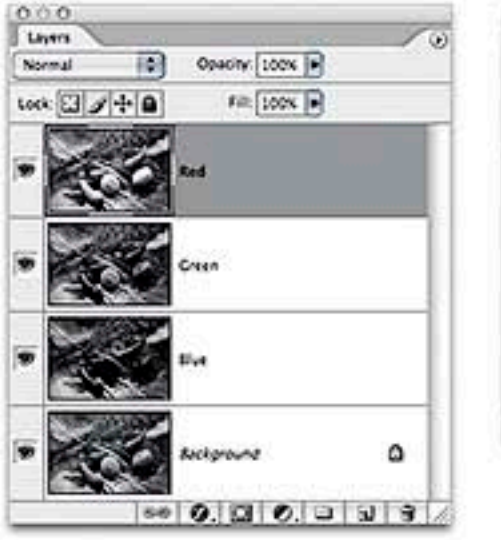

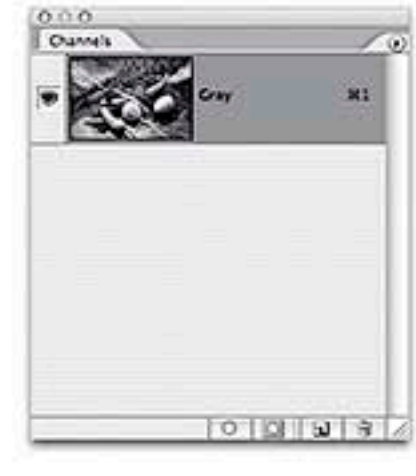

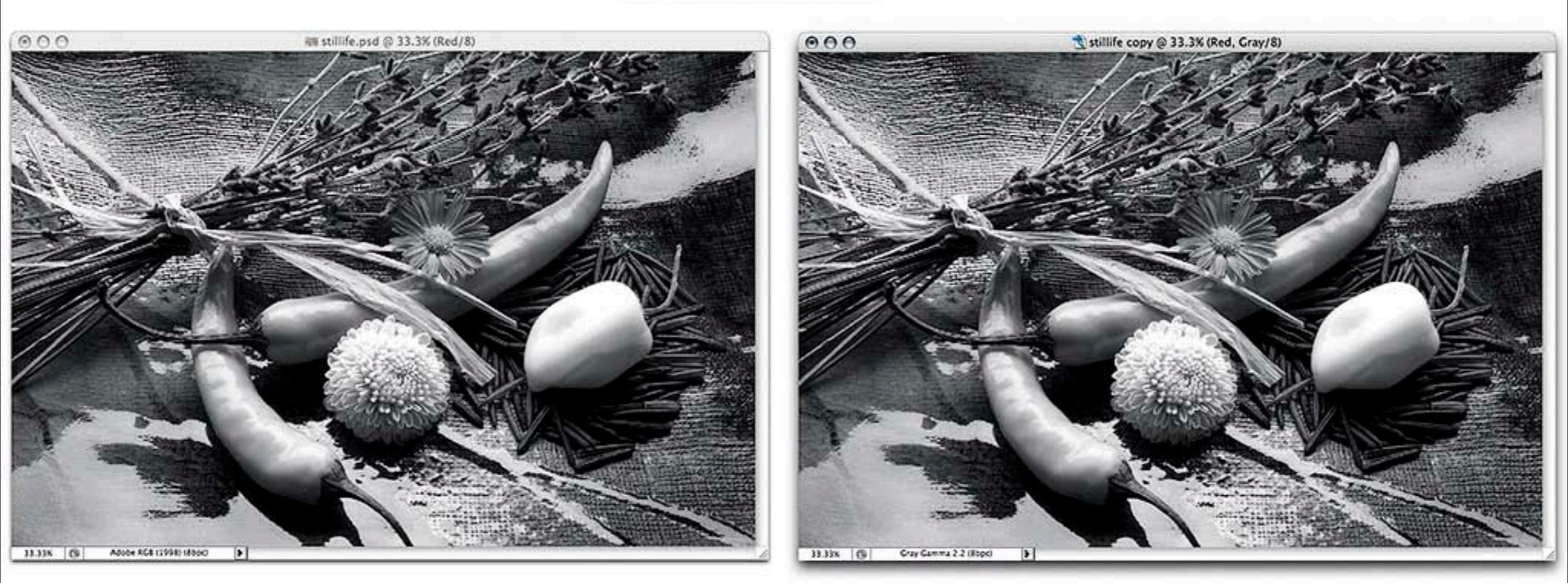

#### Target the Grayscale Image & Paste.

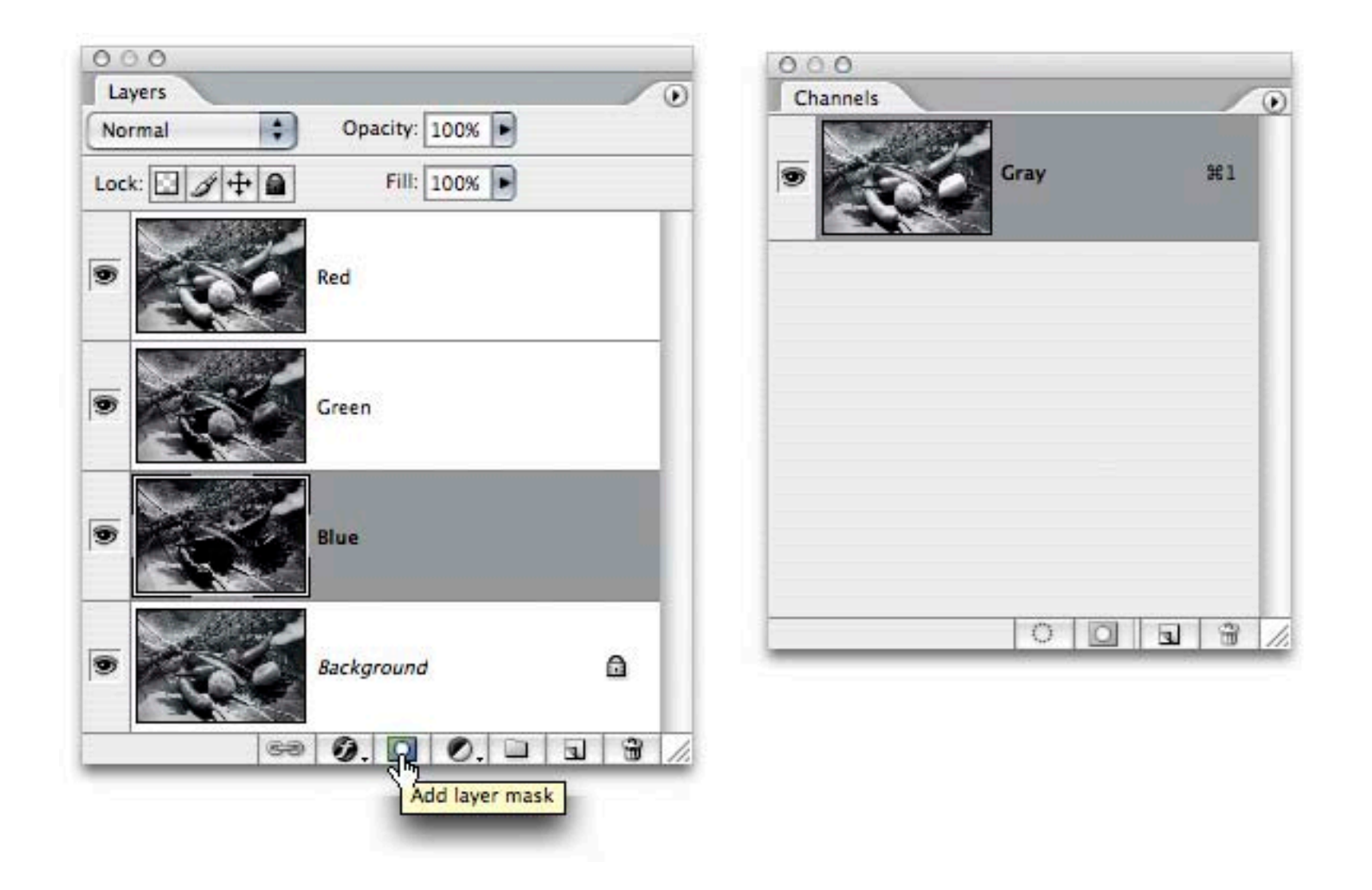

In the Grayscale Layered Document, Add Layer Masks...

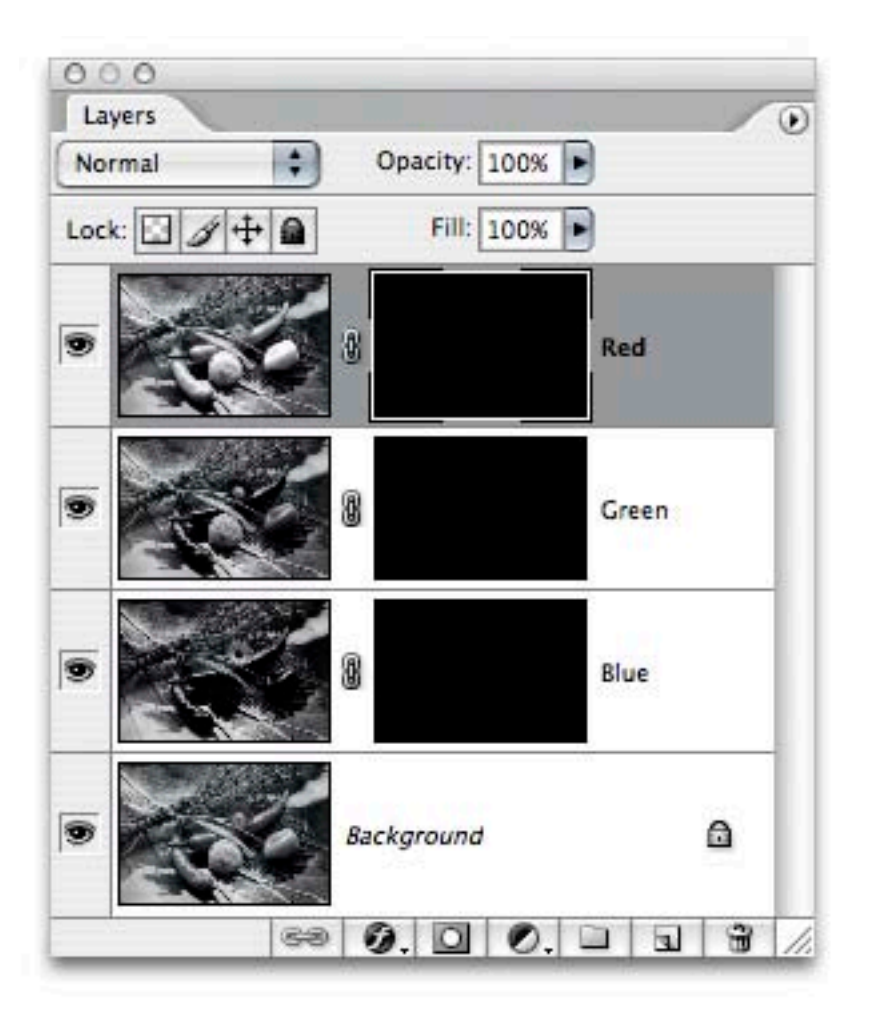

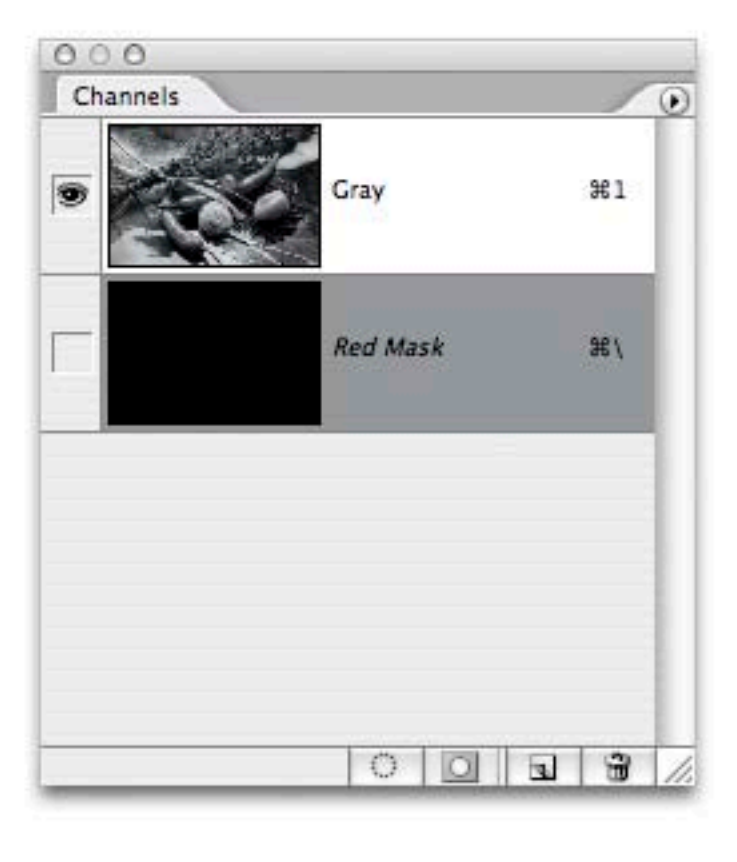

Layer Masks Added, the Additional Layers are Hidden...

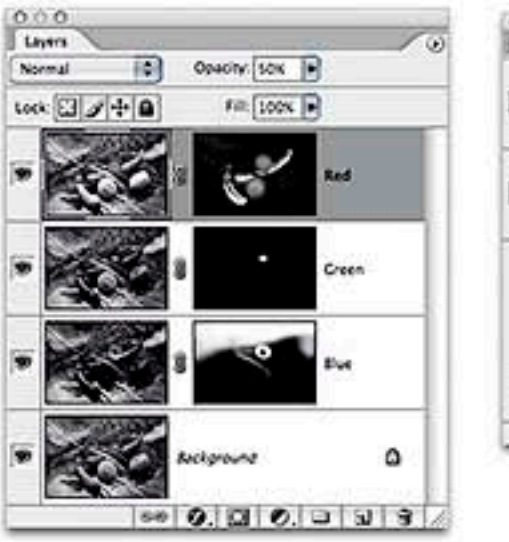

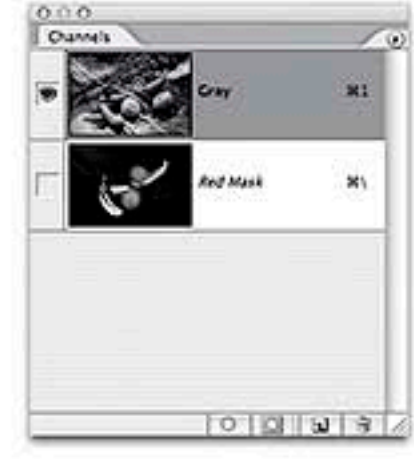

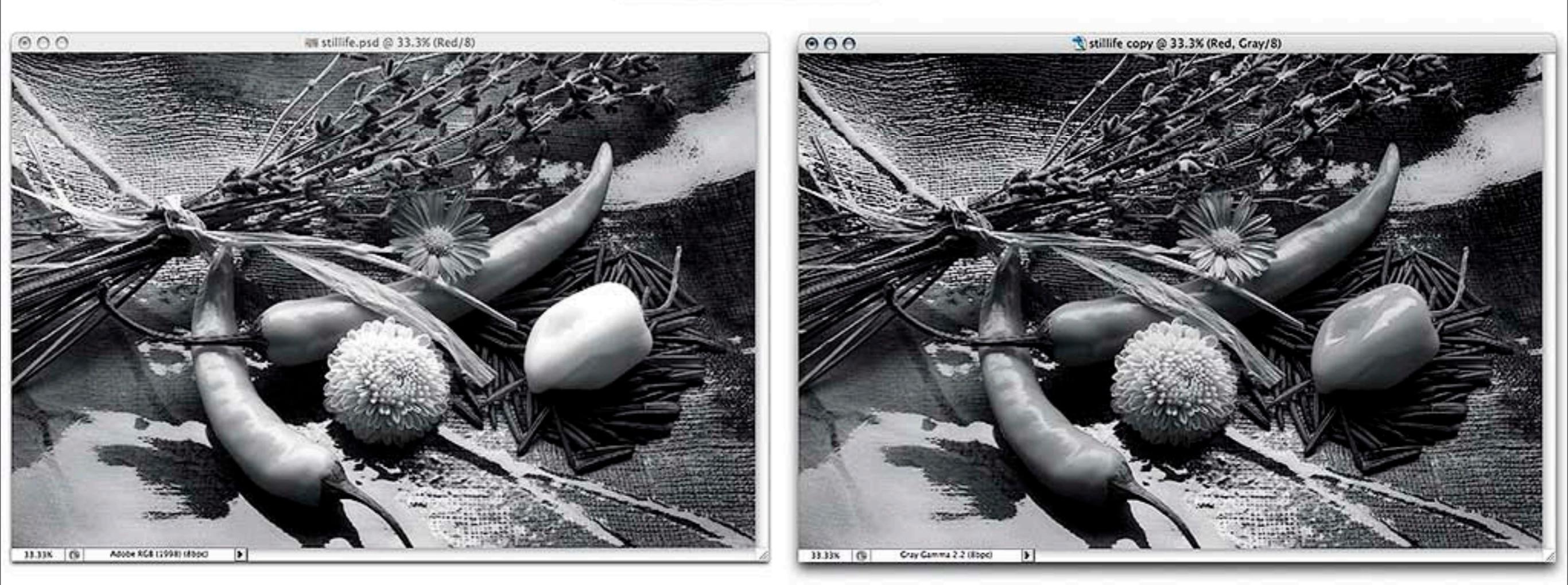

#### Local Adjustments Using Layer Masks...

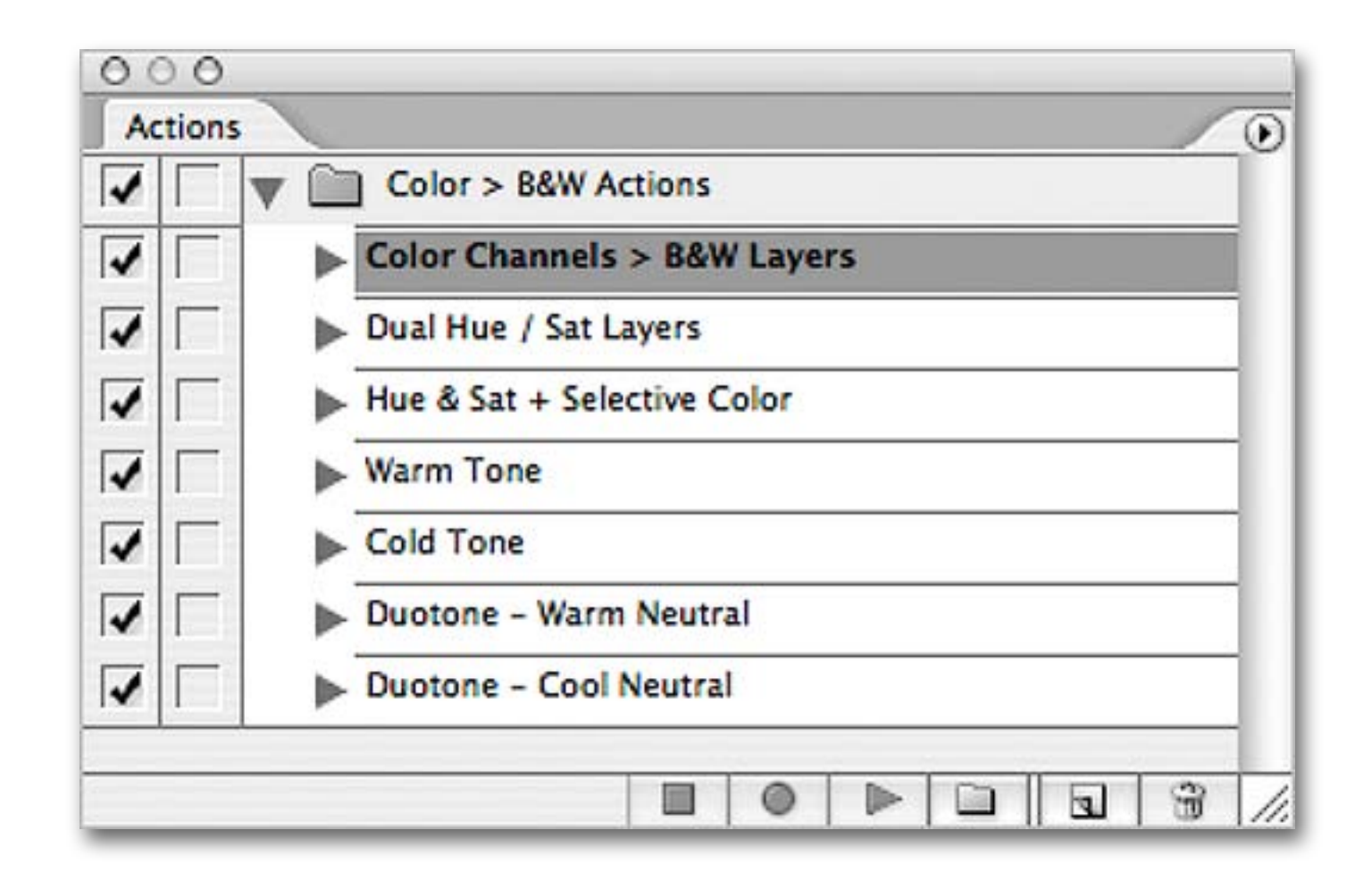

### I've Even Given You an Action...

### Why Keep the Color Image Open?

### To Provide a Source of Color Based Selections...

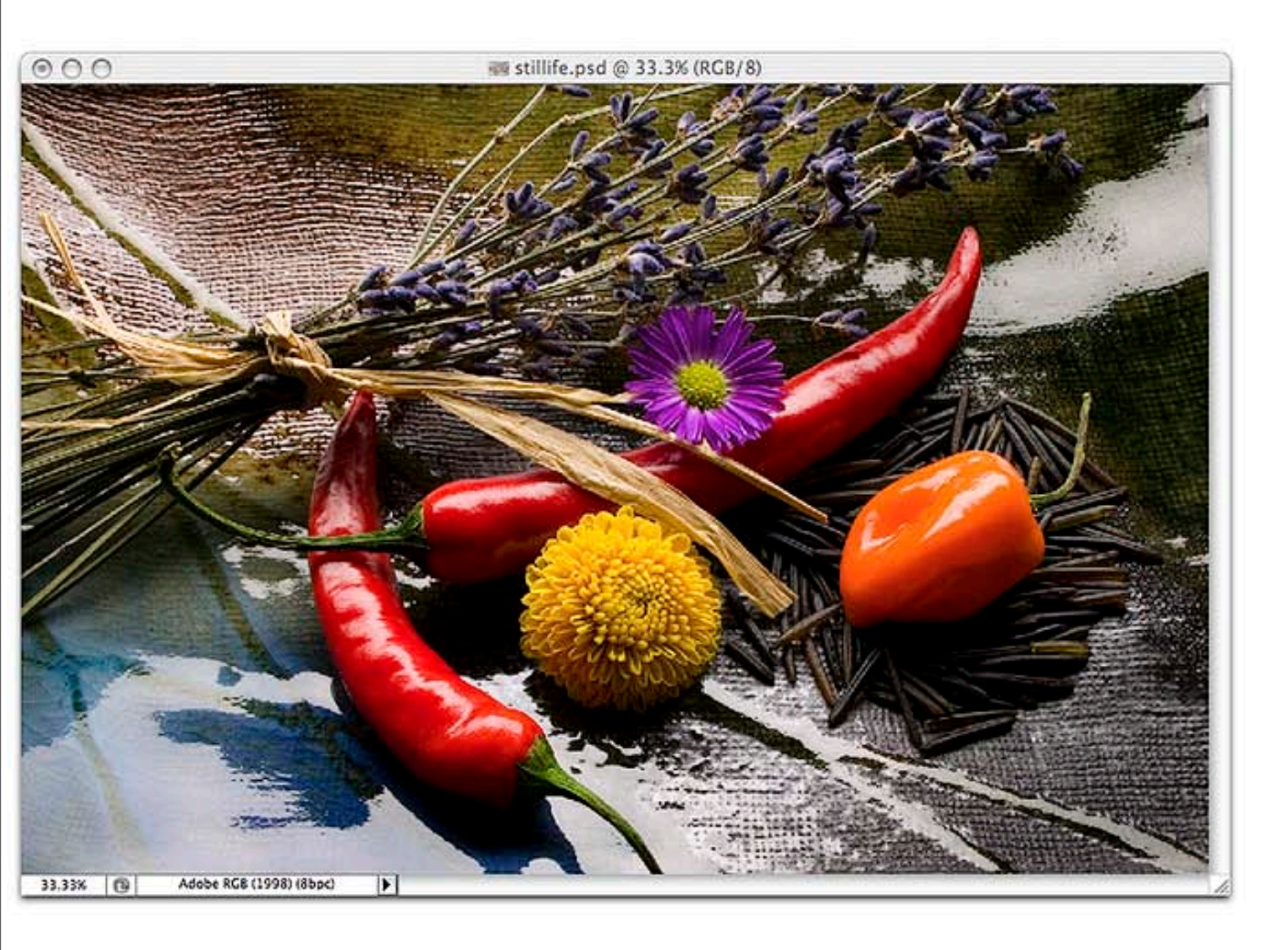

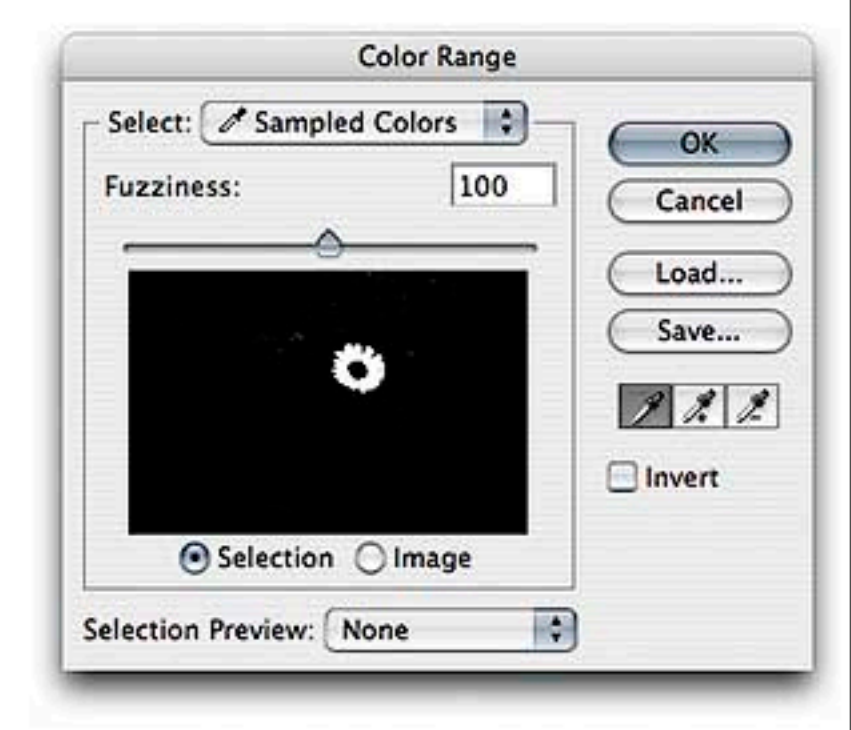

#### Using Color Range to Create a Color Based Selection...

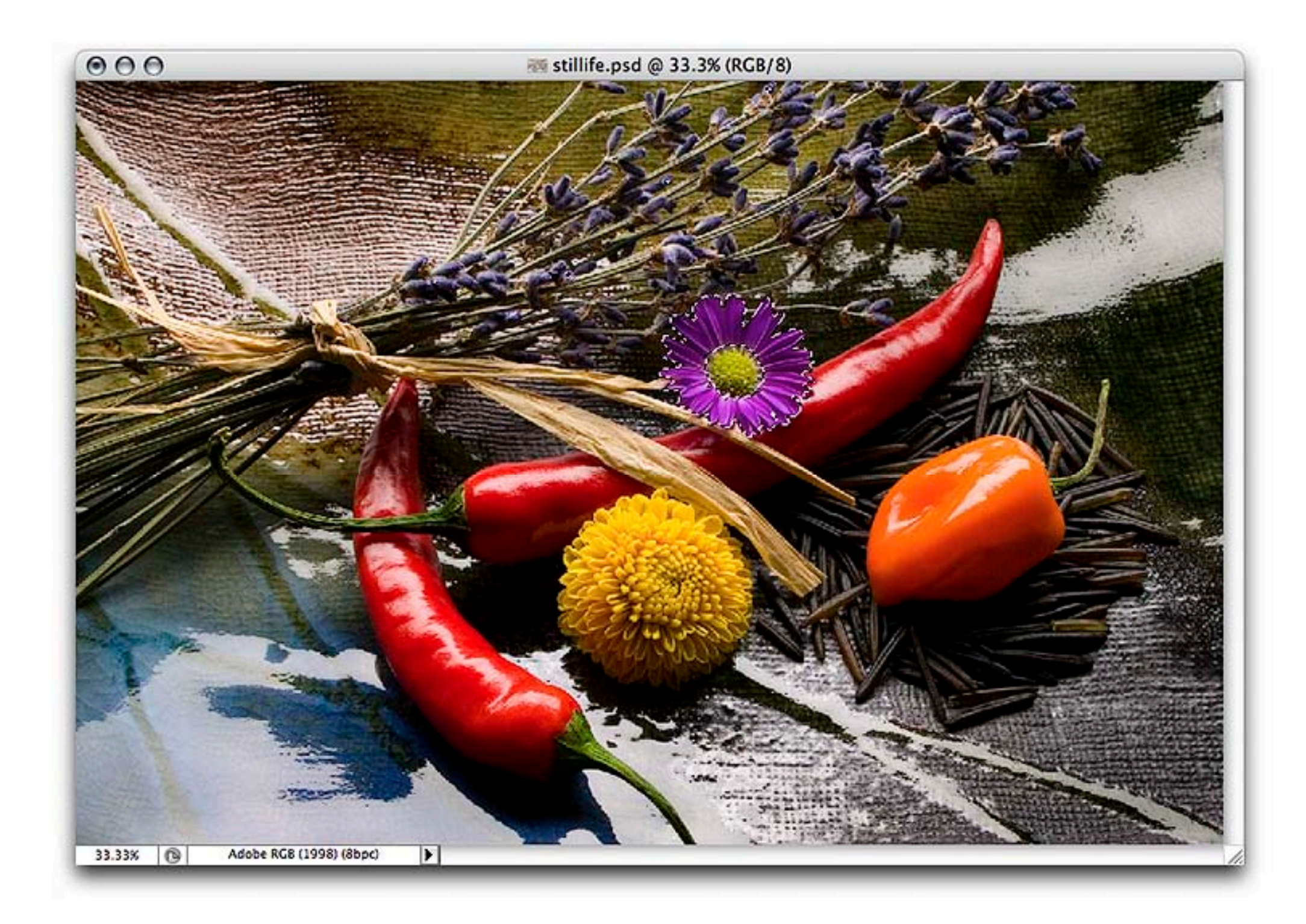

#### Use a Selection Tool...

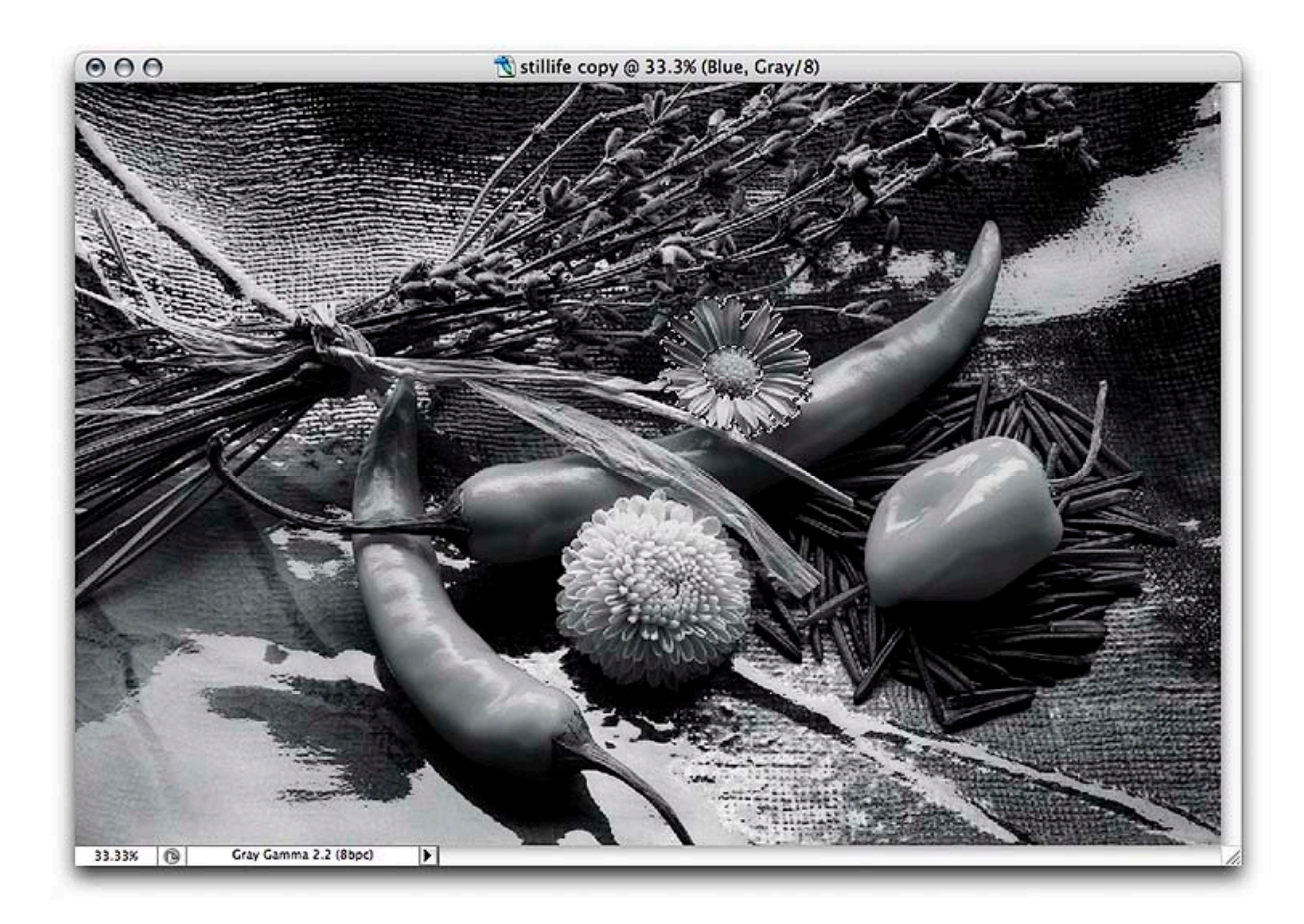

Drag the Selection-then Hold the Shift Key...

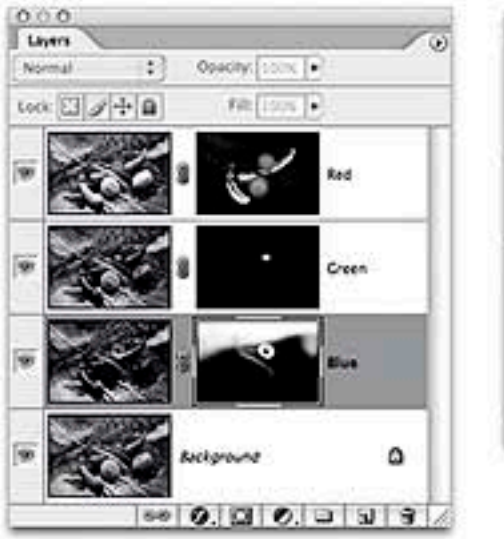

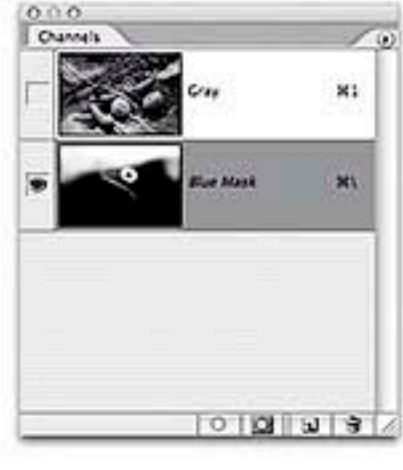

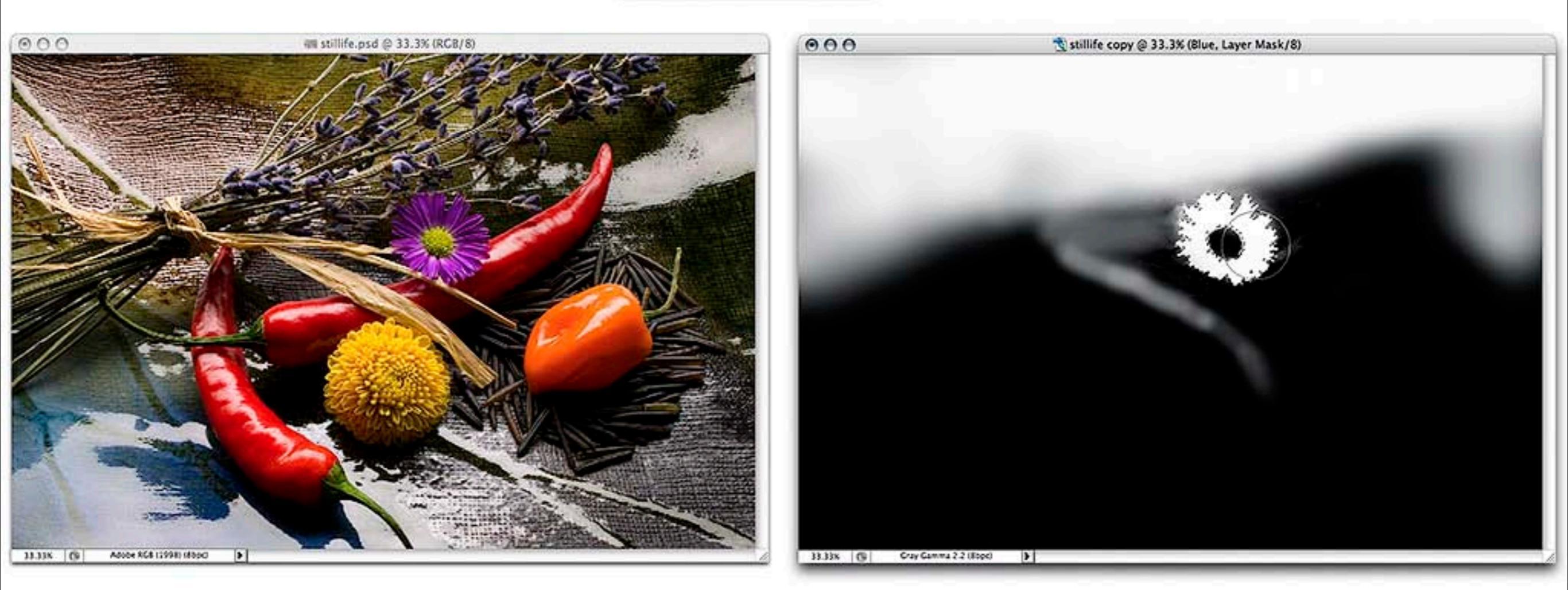

Use the Color Based Selection on the Grayscale Mask...

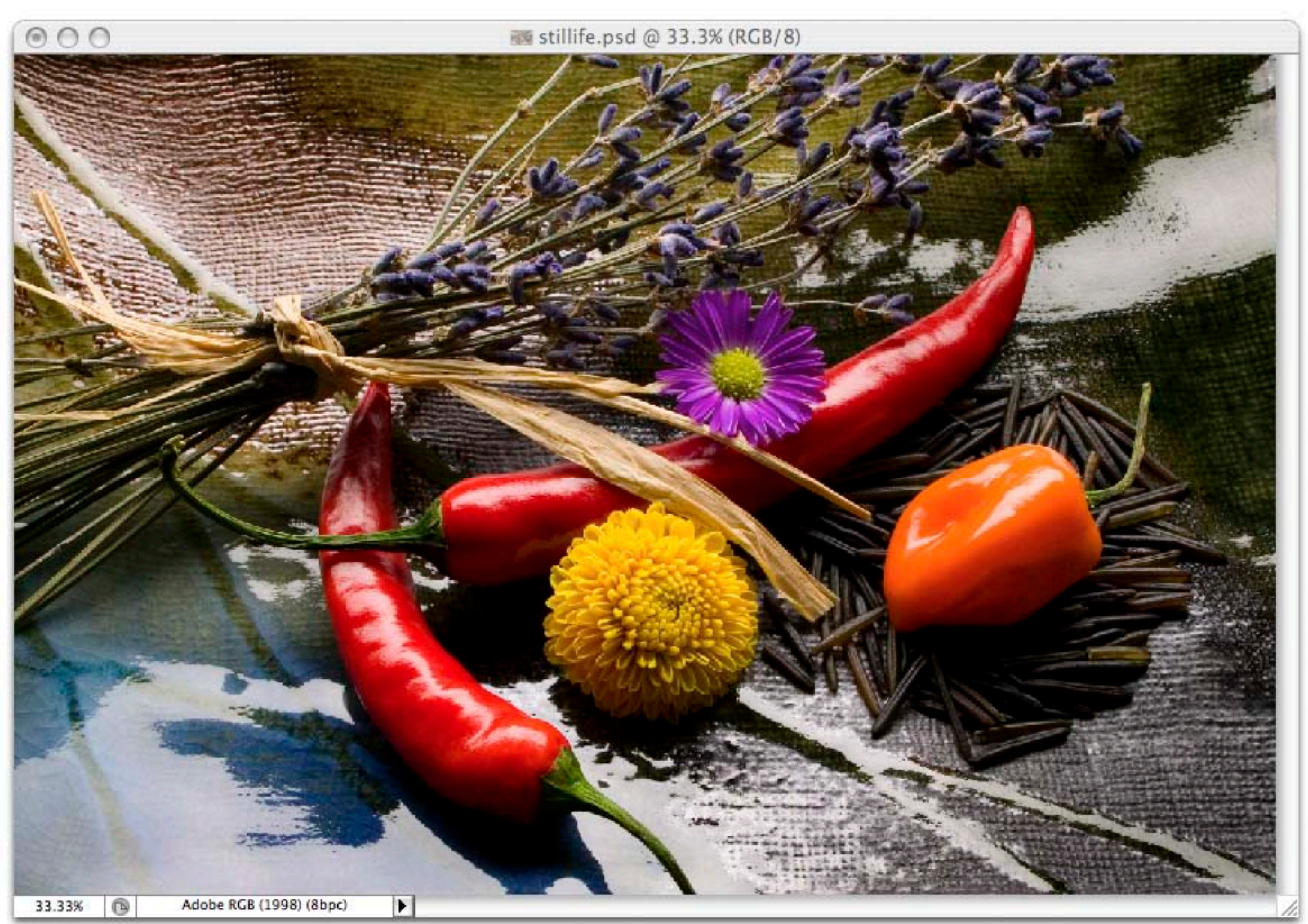

#### The Color Original...

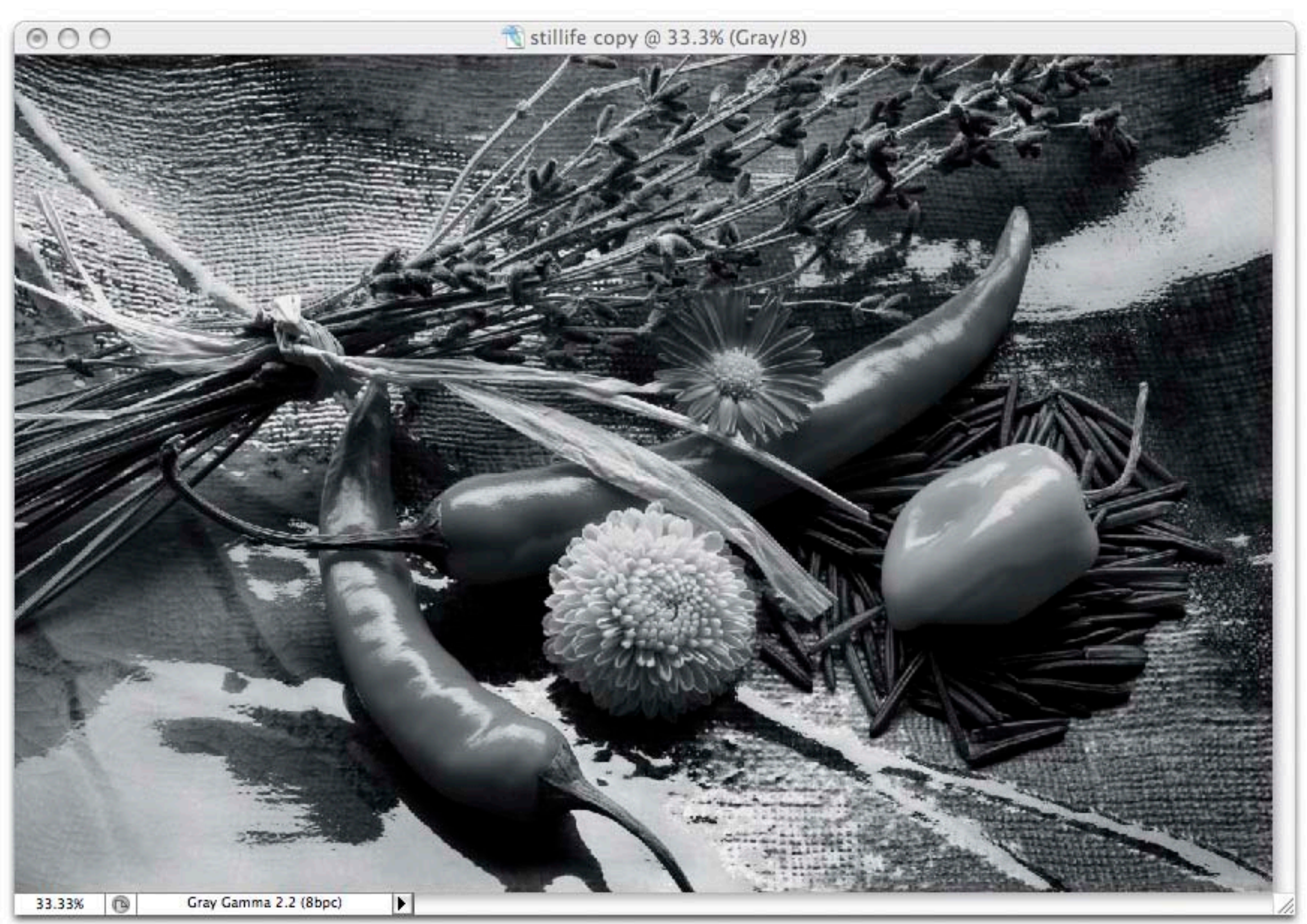

#### The Photoshop "Default"...

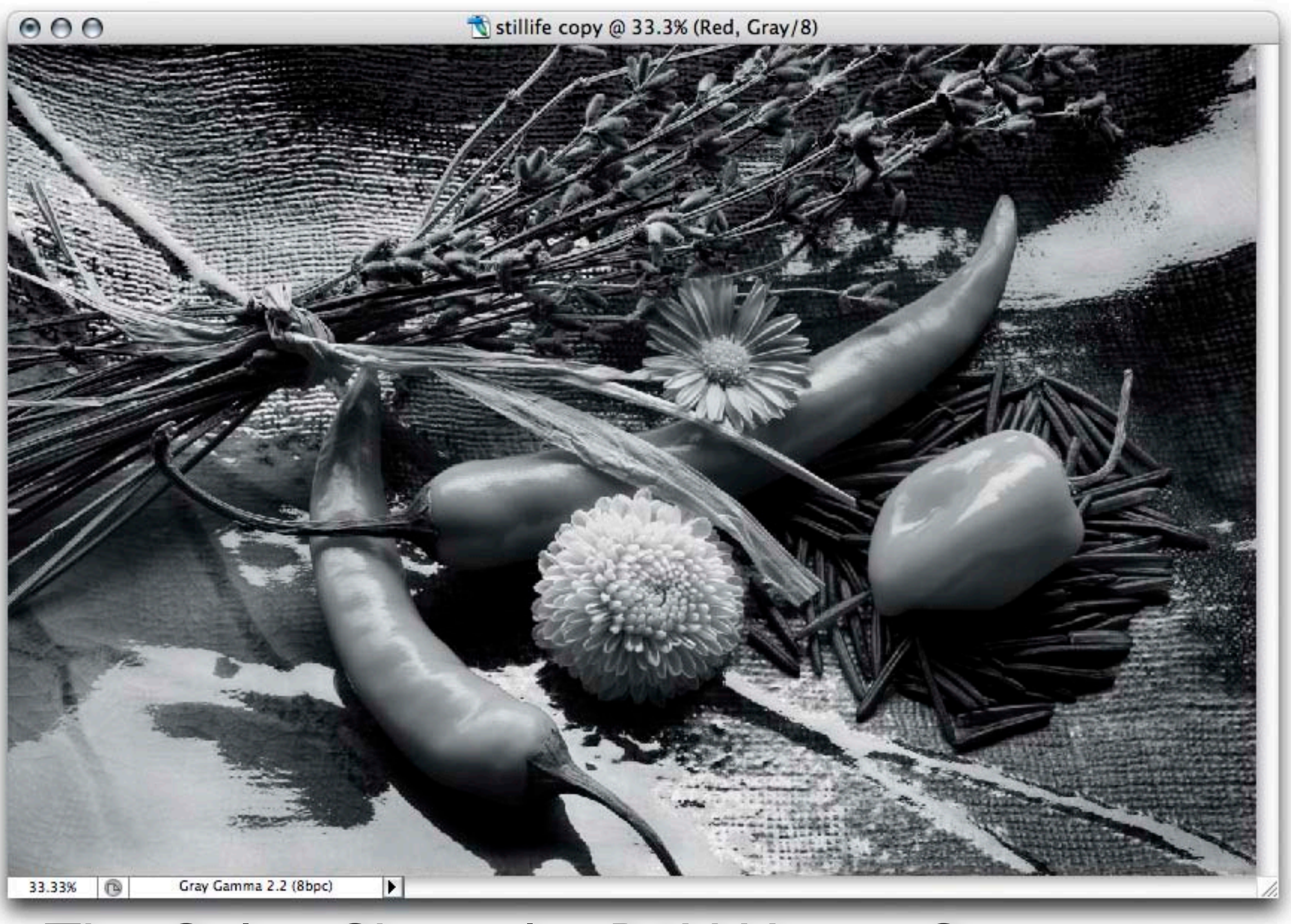

#### The Color Channel > B&W Layer Conversion...

## Adding a Color Tone to a B&W Image...

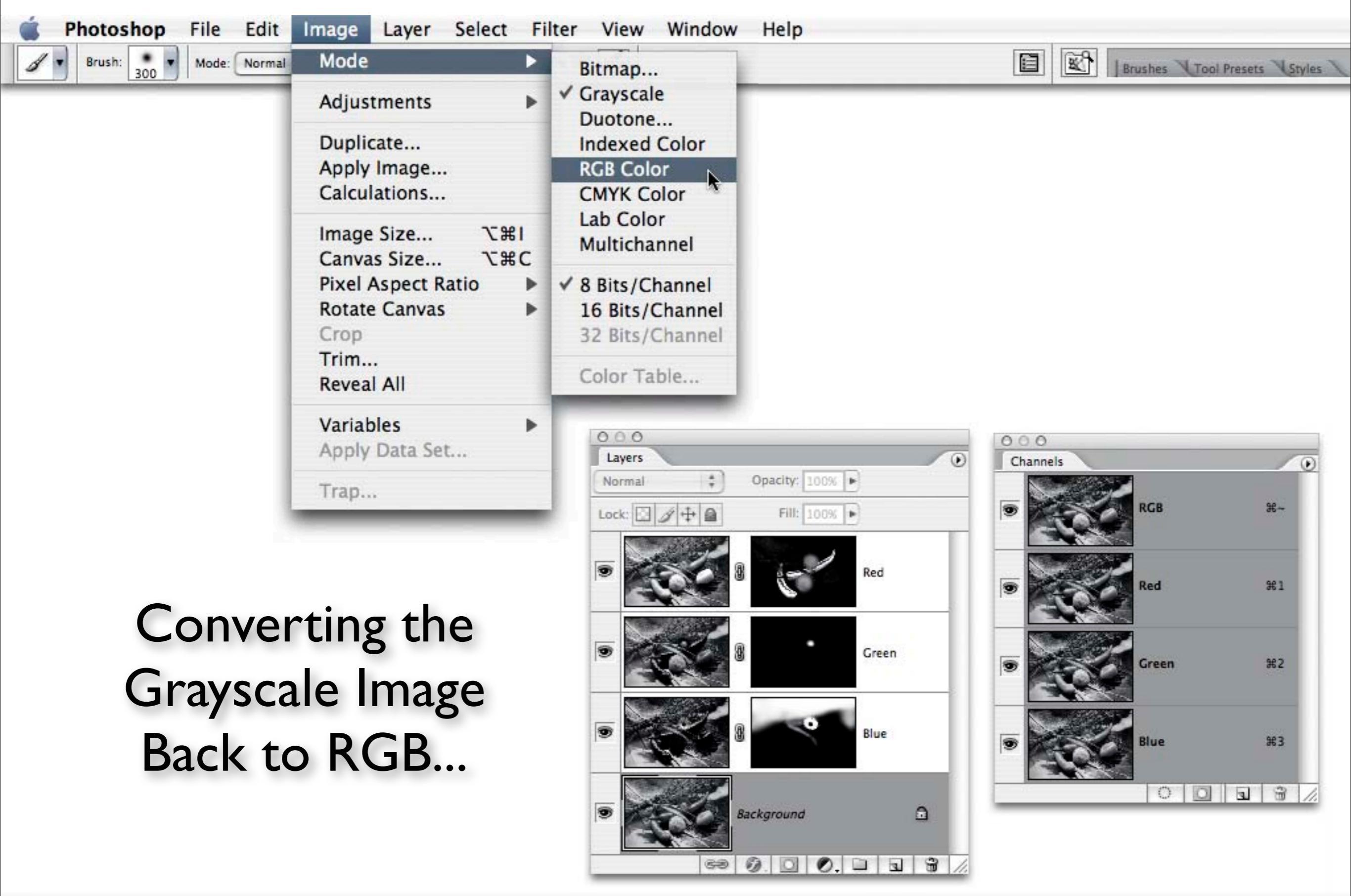

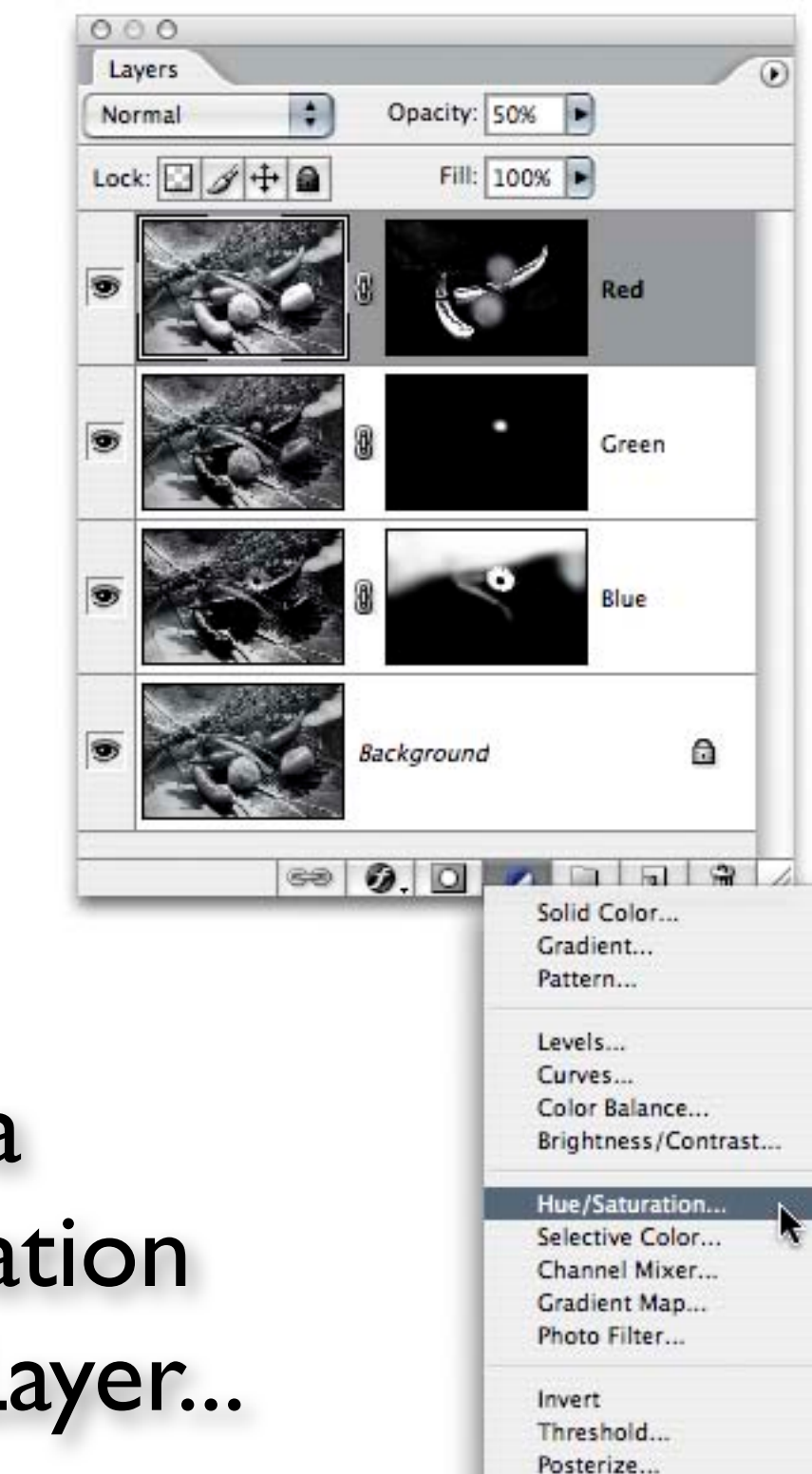

#### Create a Hue / Saturation Adjustment Layer...

| Edit: | Master 🛟    | )  |        | OK           |
|-------|-------------|----|--------|--------------|
|       | Hue:        | 45 |        | Cancel       |
|       | Saturation: | 25 |        | Load<br>Save |
|       | Lightness:  | 0  |        |              |
|       |             |    | J J J. | Colorize     |

### Hue/Saturation "Colorize" Option Adjust the Hue...

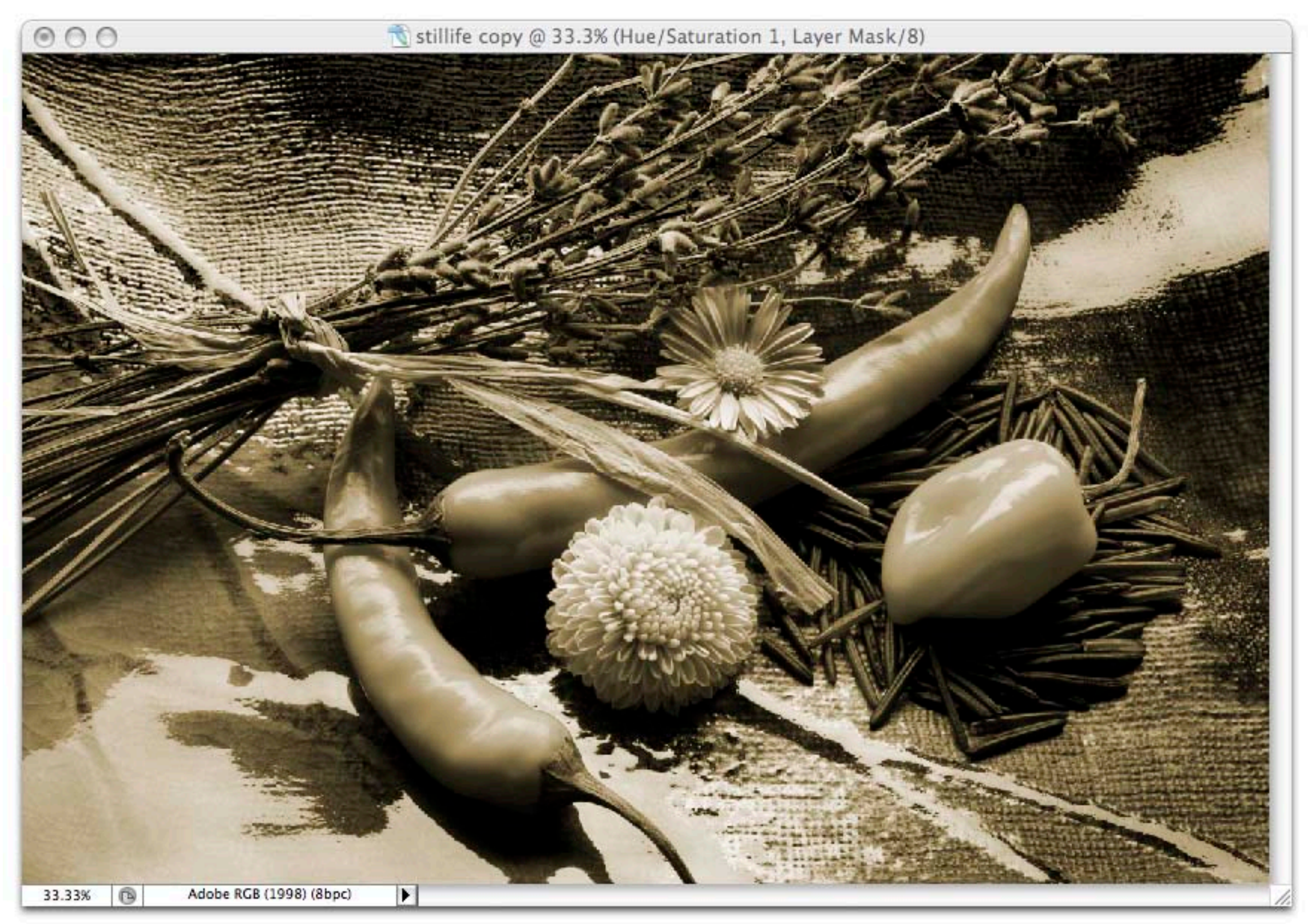

| Edit: | Master 🗘    | )  | 1      | ОК           |
|-------|-------------|----|--------|--------------|
|       | Hue:        | 45 | ]      | Cancel       |
|       | Saturation: | 8  | ]      | Load<br>Save |
|       | Lightness:  | 0  | ]      |              |
|       |             |    | J J J_ | Colorize     |

### Adjust the Saturation...

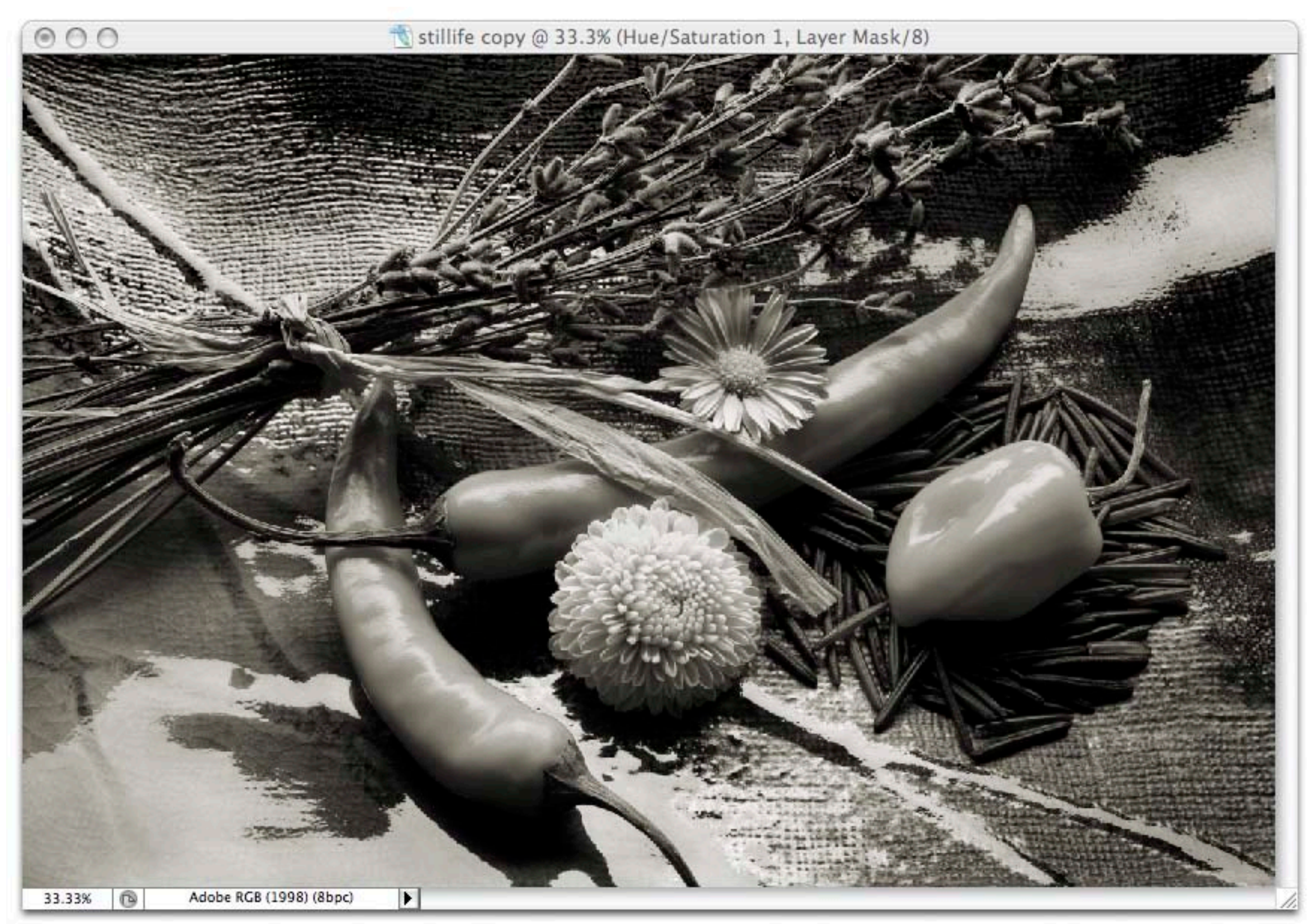

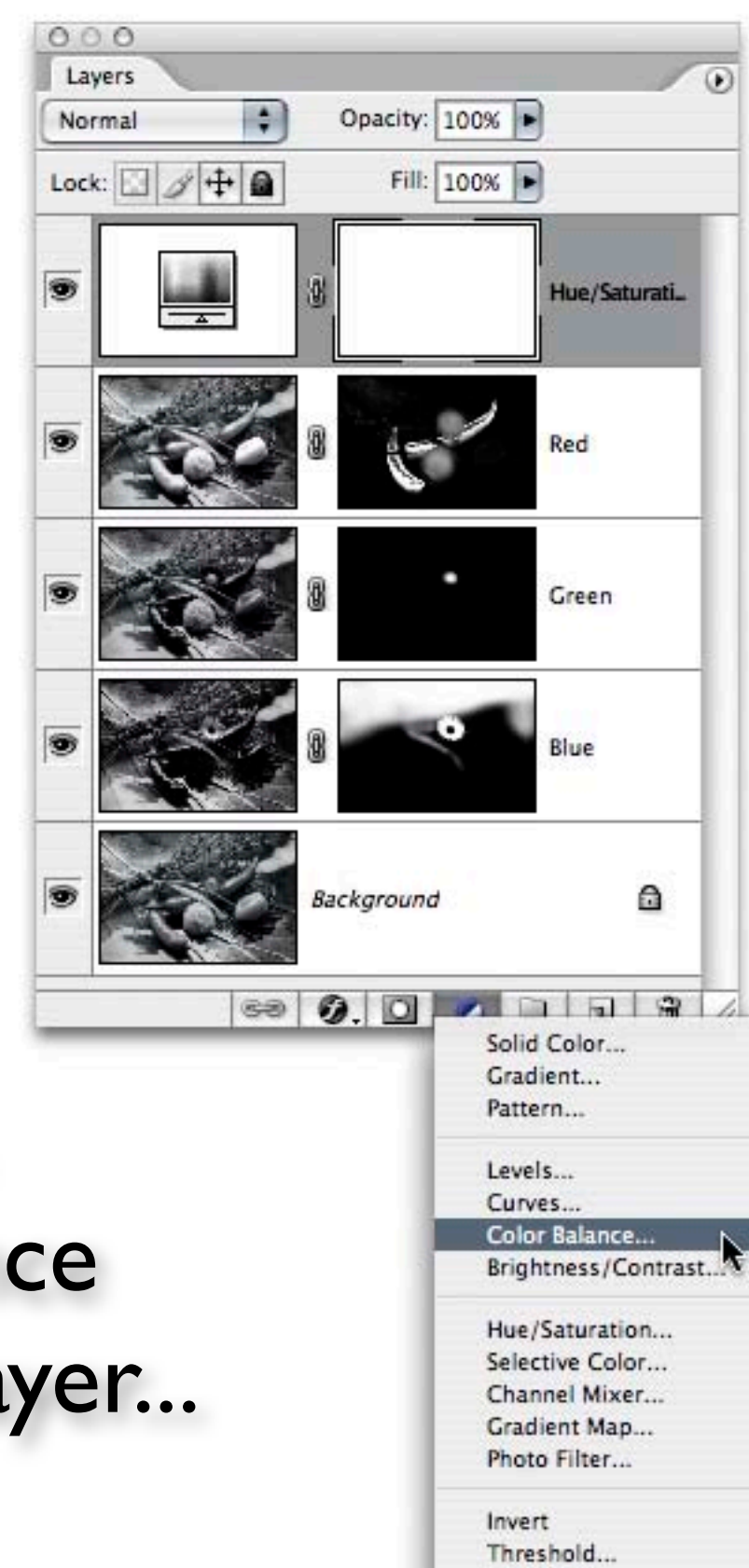

#### Create a **Color Balance** Adjustment Layer...

Posterize ....

| Color Balance<br>Color Lev<br>Cyan | els: 0 0   | -40<br>Red | OK<br>Cancel |
|------------------------------------|------------|------------|--------------|
| Vagenta                            | O          | Green      | Preview      |
| Tone Balance                       | O Midtones | Highlights |              |

## Warming the Highlights...

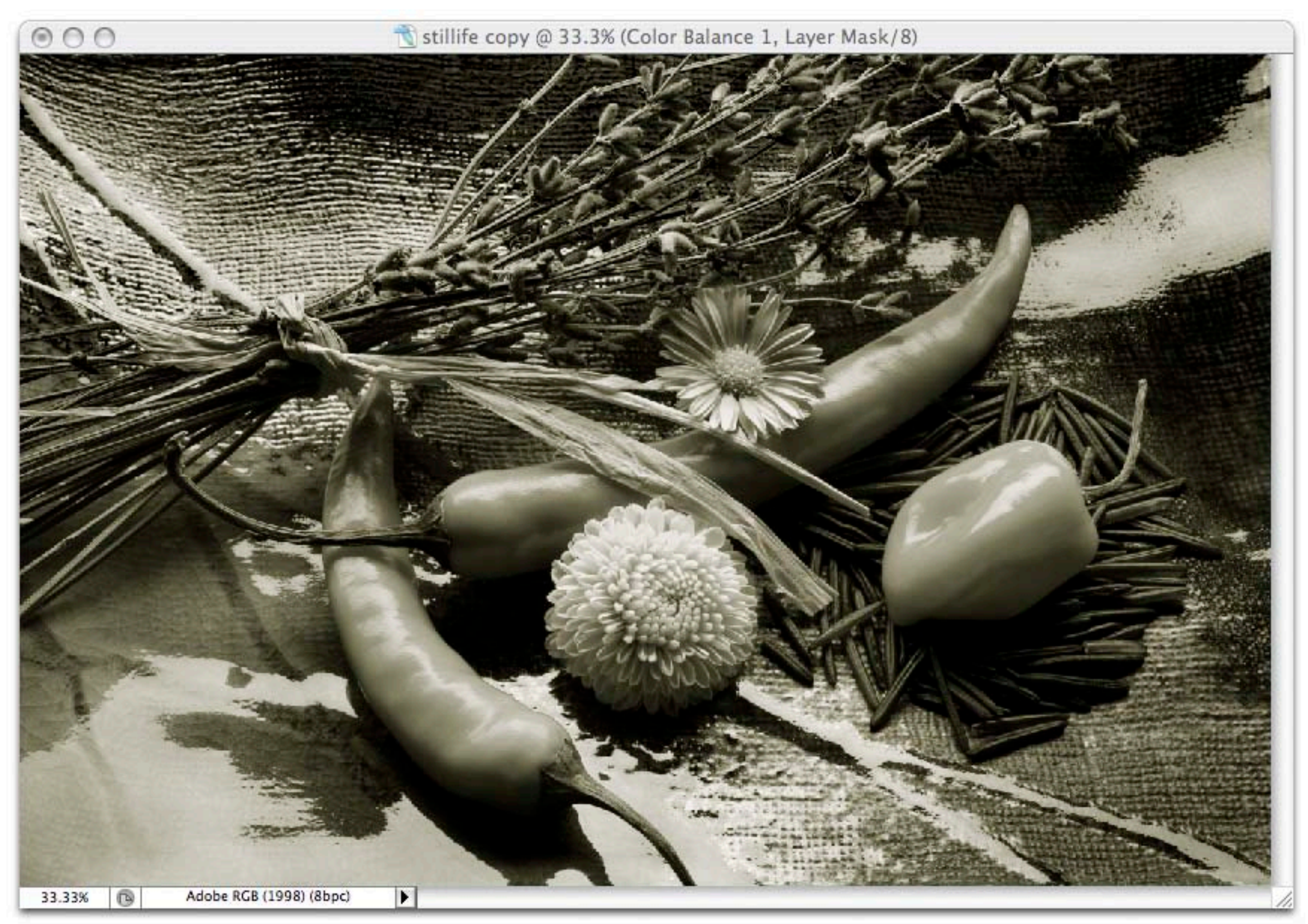

| Color Baland<br>Color Le<br>Cyan —<br>Magenta —<br>Yellow —            | vels: 0      | 0 +     | 60<br>Red<br>Green<br>Blue | OK<br>Cancel |
|------------------------------------------------------------------------|--------------|---------|----------------------------|--------------|
| <ul> <li>Tone Balance</li> <li>Shadows</li> <li>Preserve Lu</li> </ul> | e O Midtones | s 🔿 Hig | hlights                    |              |

### Cooling the Shadows...

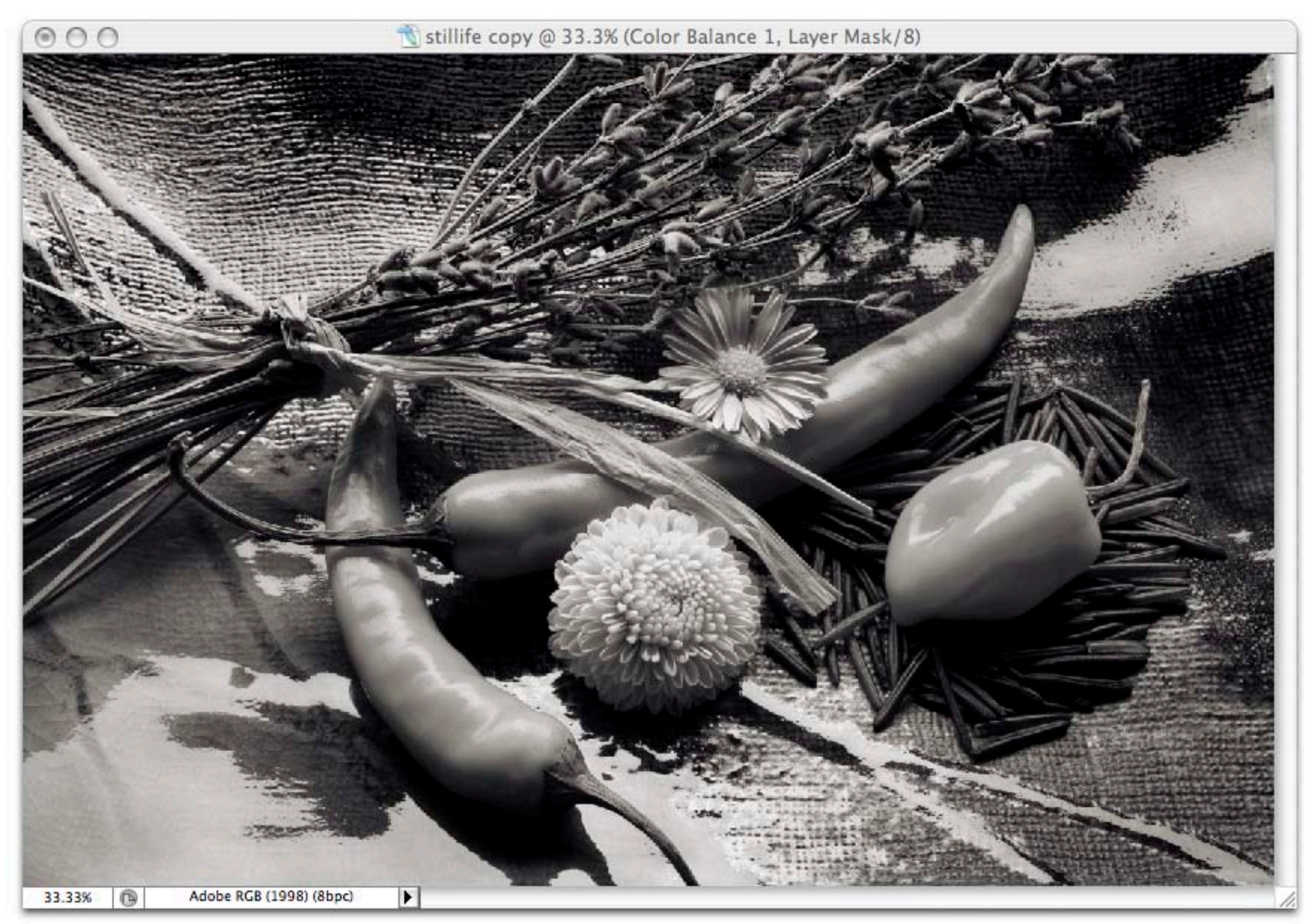

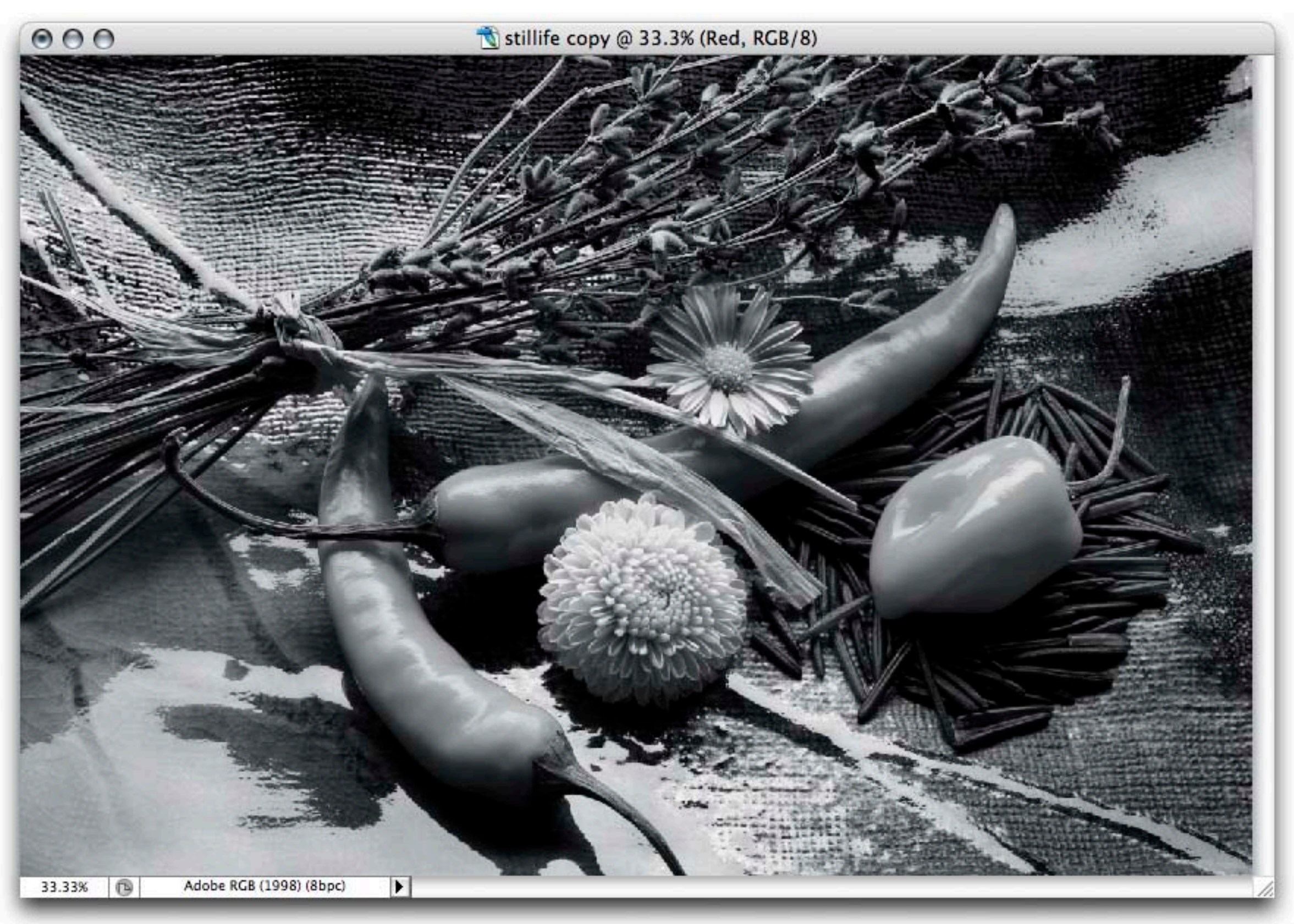

#### **Custom Grayscale Conversion**

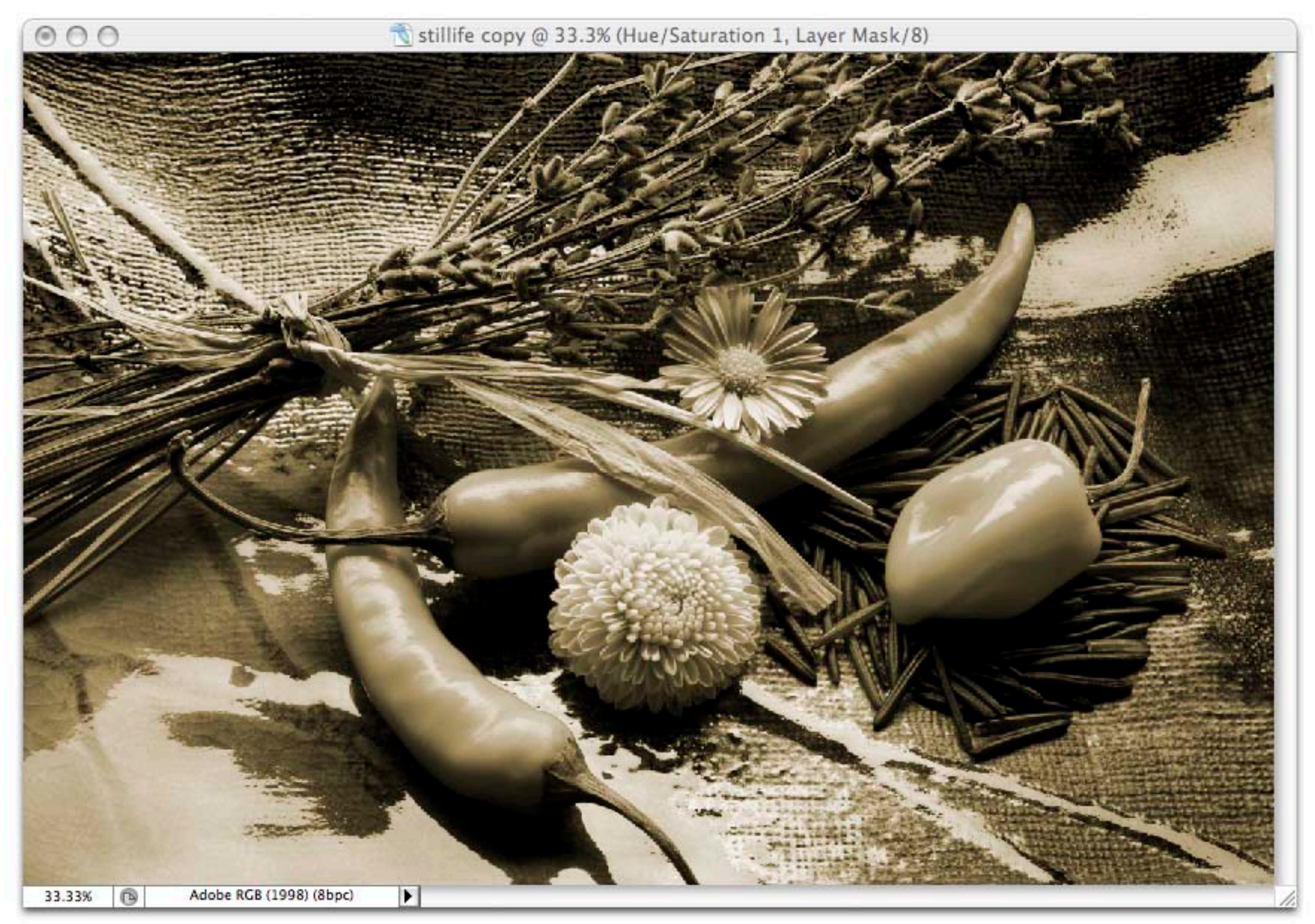

#### Adding a Colorize Hue / Saturation Adjustment Layer

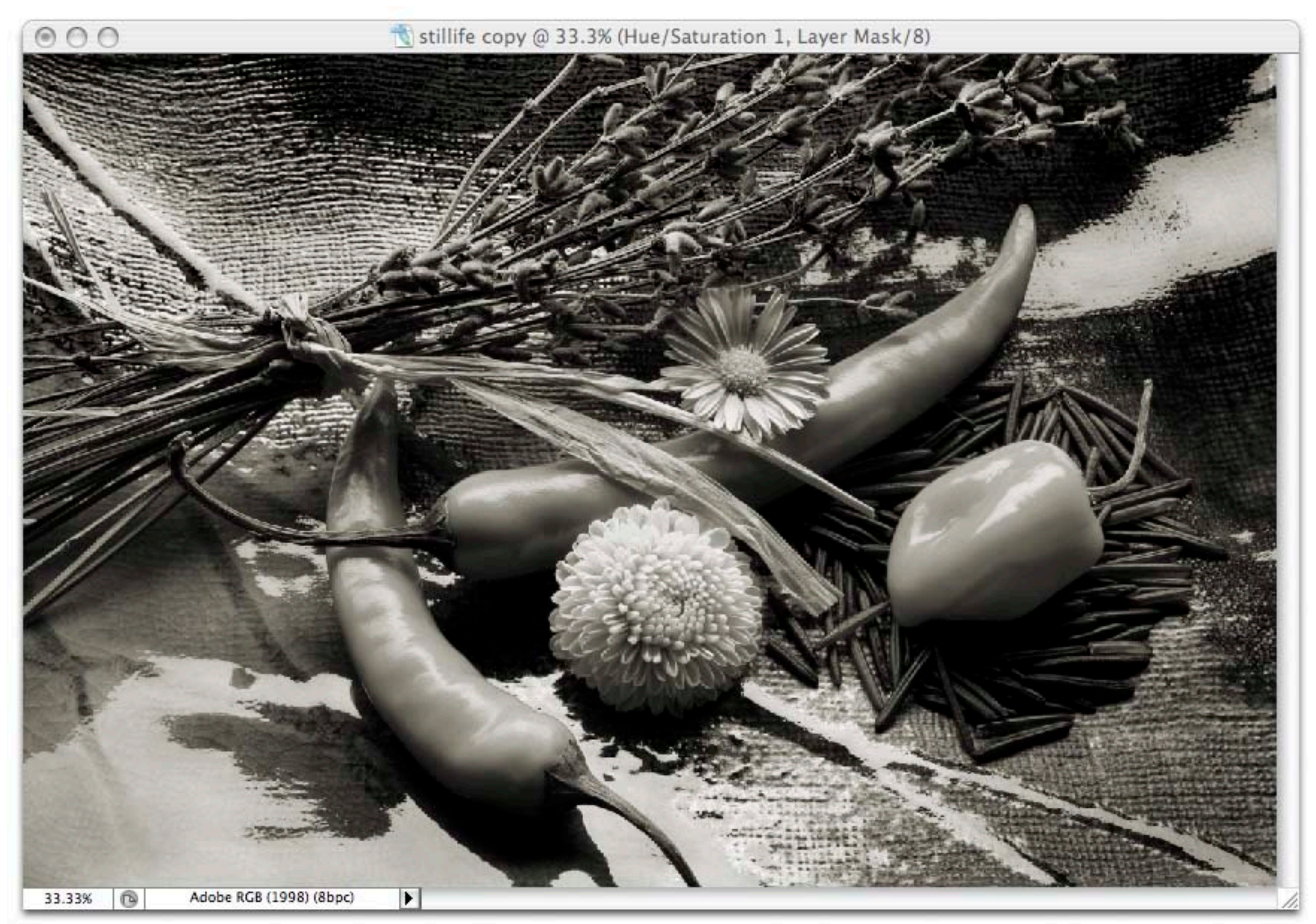

#### Adjusting the Saturation

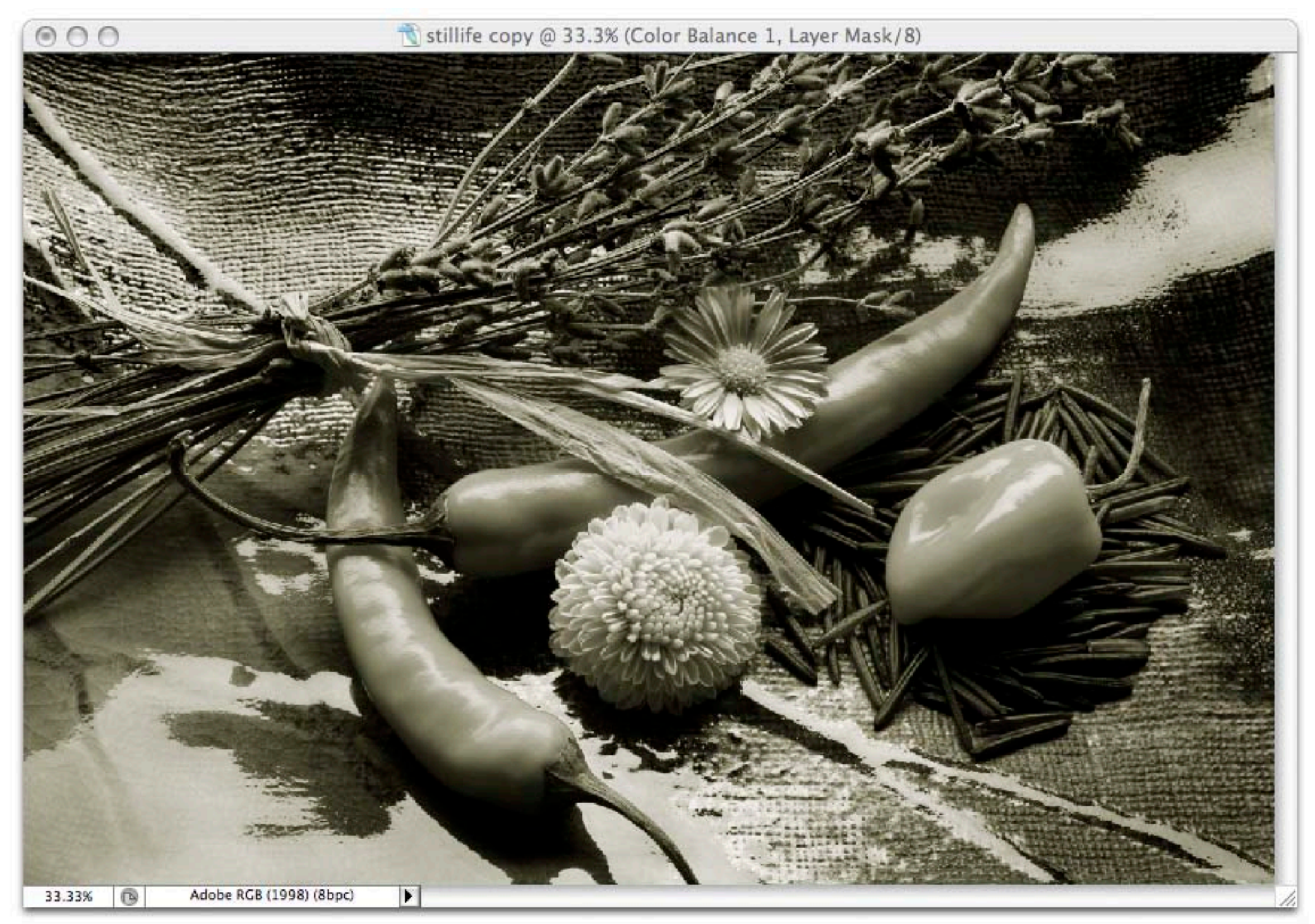

#### Color Balance Layer - Adjusting the Highlights Warmer

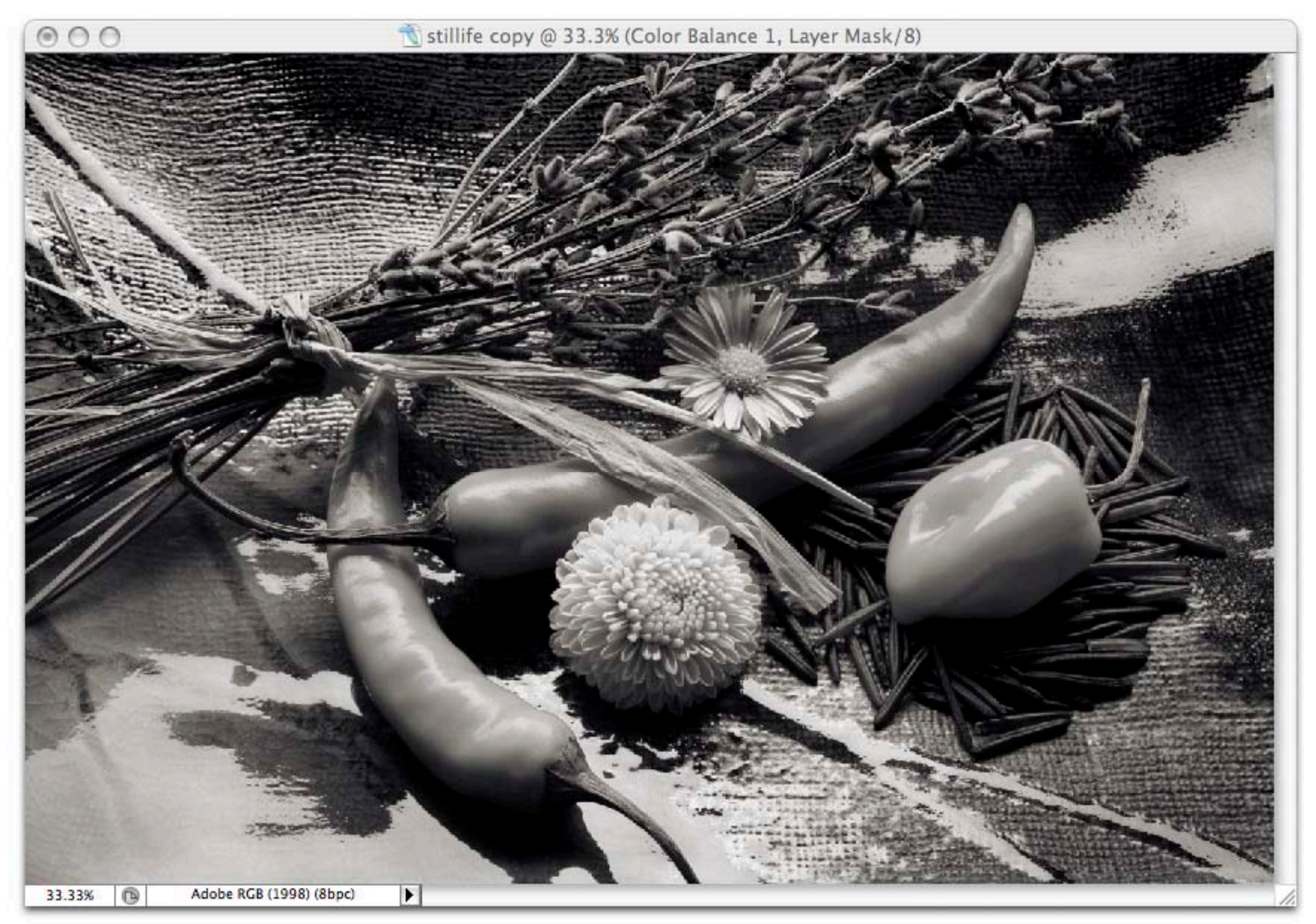

#### Color Balance Layer - Adjusting the Shadows Cooler

# OK, Now Ya Got a Nice B&W Image....

## Now What?

## COLOR MANAGEMENT!

## **Because in Order** to Print... Color Management is Required.

| _                                         |                                   |                                            | С                          | olor Sett                     | ings                       |          |   |               |
|-------------------------------------------|-----------------------------------|--------------------------------------------|----------------------------|-------------------------------|----------------------------|----------|---|---------------|
| For more manager Suite ap                 | e inform<br>ment" in<br>plication | ation on color se<br>Help. This term<br>1. | ttings, sei<br>is searcha  | arch for "set<br>able from an | ting up co<br>y Creative   | lor      | ( | ОК            |
| - Settings:                               | Nort                              | h America P                                | repress                    | s 2                           |                            | +        |   | Caricel       |
|                                           | paces -                           |                                            |                            |                               |                            |          |   | Load          |
|                                           | RGB:                              | Adobe RGB (19                              | 98)                        |                               |                            | •        | 6 | Save          |
|                                           | CMYK:                             | U.S. Web Coate                             | d (SWOP)                   | v2                            |                            | :        |   |               |
|                                           | Gray:                             | Dot Gain 20%                               |                            |                               |                            | :        |   | Fewer Options |
|                                           | Spot:                             | Dot Gain 20%                               |                            |                               |                            | •        | N | Preview       |
| Color Mag                                 |                                   | Dellalas                                   |                            |                               |                            |          | - | jiienen       |
| Color Man                                 | RGB:                              | Preserve Embed                             | ded Profi                  | les 🛟                         |                            |          |   |               |
|                                           | CMVK-                             | Preserve Ember                             | Ided Profi                 |                               |                            |          |   |               |
|                                           | CMIR.                             | Freserve Ember                             |                            |                               |                            |          |   |               |
|                                           | Gray:                             | Preserve Embed                             | Ided Profil                | les 🐳                         |                            |          |   |               |
| Profile Mism                              | atches:                           | Ask When O                                 | pening [                   | Ask Whe                       | n Pasting                  |          |   |               |
| Missing P                                 | rofiles:                          | Ask When O                                 | pening                     |                               |                            |          |   |               |
| - Conversion                              | n Option                          | 5                                          |                            |                               |                            |          |   |               |
| 1                                         | Engine:                           | Adobe (ACE)                                |                            | \$                            |                            |          |   |               |
|                                           | Intent:                           | Relative Colorin                           | netric                     | \$                            |                            |          |   |               |
|                                           |                                   | Use Black Po                               | oint Comp                  | ensation                      |                            |          |   |               |
|                                           |                                   | Use Dither (                               | 8-bit/cha                  | nnel images)                  | )                          |          |   |               |
| - Advanced                                | Controls                          |                                            |                            |                               |                            |          | - |               |
| Desatura                                  | te Monit                          | or Colors By:                              | 20                         | %                             |                            |          |   |               |
| Blend RG                                  | B Colors                          | Using Gamma:                               | 1.00                       |                               |                            |          |   |               |
| Description                               | n ———                             |                                            |                            |                               |                            |          |   |               |
| North Americ<br>conditions in<br>enabled. | ca Prepre<br>North A              | ess 2: Preparatio<br>America. CMYK va      | in of conte<br>alues are p | ent for comn<br>preserved. Pr | non printir<br>rofile warn | ings are |   |               |
|                                           |                                   |                                            |                            |                               |                            |          |   |               |
|                                           |                                   |                                            |                            |                               |                            |          |   |               |
| -                                         | _                                 | _                                          | -                          | _                             | -                          |          | - |               |

#### More Options...

### Allows you to selection important parameters...

ions

|                                                                                                  | C                                                                                                    |        |
|--------------------------------------------------------------------------------------------------|----------------------------------------------------------------------------------------------------|--------|
|                                                                                                  | Custom Dot Gain                                                                                                    |        |
| For more inform                                                                                  | Custom Gamma                                                                                                    | 6      |
| ) management" in                                                                                 | Load Gray                                                                                                    | 0      |
| Suite application                                                                                | Save Grav                                                                                                    | 6      |
| Cattinger Nort                                                                                   | Save dray                                                                                                    | Ca     |
| settings. Nort                                                                                   | Other                                                                                                    | C 1.   |
| - Working Spaces -                                                                               |                                                                                                    | LO     |
| RGB:                                                                                             | ColorSync Gray - Generic Gray Profile                                                                                  | 6      |
|                                                                                                  | E E                                                                                                    | Se     |
| CMYK:                                                                                            | Dot Gain 10%                                                                                                    |        |
|                                                                                                  | Dot Gain 15%                                                                                                    | Fewer  |
| Gray:                                                                                            | V Dot Gain 20%                                                                                                    |        |
| Spot                                                                                             | Det Cain 20%                                                                                                    | Dravie |
| spor                                                                                             | Crav Camma 1 8                                                                                                    | Previ  |
| - Color Managemen                                                                                | Gray Gamma 2.2                                                                                                    |        |
| DCD.                                                                                             |                                                                                                    |        |
| KGB:                                                                                             | Black & White                                                                                                    |        |
| CMYK:                                                                                            | Generic Gray Profile                                                                                                   |        |
|                                                                                                  | sGray                                                                                                    |        |
| Gray:                                                                                            | reserve Linucuucu muines                                                                                               |        |
| Profile Mismatches:                                                                              | Ask When Opening Ask When Pasting                                                                                      |        |
|                                                                                                  | -                                                                                                    |        |
| Missing Profiles:                                                                                | Ask When Opening                                                                                                    |        |
| - Conversion Option                                                                              | 15                                                                                                    |        |
| Engine                                                                                           | Adobe (ACE)                                                                                                    |        |
|                                                                                                  |                                                                                                    |        |
| Intent:                                                                                          | Relative Colorimetric 🗧 🛊                                                                                              |        |
|                                                                                                  | Juka Black Baint Componention                                                                                          |        |
|                                                                                                  |                                                                                                    |        |
|                                                                                                  | Se black Point Compensation                                                                                            |        |
|                                                                                                  | Use Dither (8-bit/channel images)                                                                                      |        |
| - Advanced Control                                                                               | Use Dither (8-bit/channel images)                                                                                      |        |
| - Advanced Control                                                                               | Use Dither (8-bit/channel images)                                                                                      |        |
| - Advanced Control                                                                               | Use Dither (8-bit/channel images)                                                                                      |        |
| Advanced Control     Desaturate Moni     Blend RGB Colors                                        | Use Dither (8-bit/channel images) s tor Colors By: 20 % s Using Gamma: 1.00                                            |        |
| Advanced Control     Desaturate Moni     Blend RGB Colors     Description                        | Use Dither (8-bit/channel images) s tor Colors By: 20 % s Using Gamma: 1.00                                            |        |
| Advanced Control     Desaturate Moni     Blend RGB Colors     Description     Dot Gain 20%: Uses | Vise Dither (8-bit/channel images)  s tor Colors By: 20 % s Using Gamma: 1.00 a space that reflects a dot gain of 20%. |        |
| Advanced Control     Desaturate Moni     Blend RGB Colors     Description     Dot Gain 20%: Uses | Use Dither (8-bit/channel images) s tor Colors By: 20 % s Using Gamma: 1.00 a space that reflects a dot gain of 20%.   |        |
| Advanced Control Desaturate Moni Blend RGB Colors Description Dot Gain 20%: Uses                 | Use Dither (8-bit/channel images) s tor Colors By: 20 % s Using Gamma: 1.00 a space that reflects a dot gain of 20%.   |        |
| Advanced Control     Desaturate Moni     Blend RGB Color:     Description     Dot Gain 20%: Uses | Use Dither (8-bit/channel images) s tor Colors By: 20 % s Using Gamma: 1.00 a space that reflects a dot gain of 20%.   |        |
| Advanced Control Desaturate Moni Blend RGB Color: Description Dot Gain 20%: Uses                 | Use Dither (8-bit/channel images) s tor Colors By: 20 % s Using Gamma: 1.00 a space that reflects a dot gain of 20%.   |        |
| Advanced Control Desaturate Moni Blend RGB Color: Description Dot Gain 20%: Uses                 | Use Dither (8-bit/channel images) s tor Colors By: 20 % s Using Gamma: 1.00 a space that reflects a dot gain of 20%.   |        |

Adjusting Gray Gamma... When Working in RGB Gray Setting Should Match Gamma

But Dot Gain When Working in CMYK

|                          | Color Settings                                                                                                    |           |
|--------------------------|----------------------------------------------------------------------------------------------------|-----------|
| For more manage Suite ap | re information on color settings, search for "setting up color<br>ment" in Help. This term is searchable from any Creative<br>oplication. | ОК        |
| Settings:                | Custom                                                                                                    | Carice    |
| - Working S              | paces                                                                                                    | Load      |
|                          | RGB: Adobe RGB (1998)                                                                                                    | Save      |
|                          | CMYK: U.S. Web Coated (SWOP) v2                                                                                                    | •         |
|                          | Gray: Gray Gamma 2.2                                                                                                    | Fewer Opt |
|                          | Spot: Dot Gain 20%                                                                                                    | Preview   |
| Color Mar                | agement Policies                                                                                                    |           |
| -                        | RGB: Preserve Embedded Profiles                                                                                                    |           |
|                          | CMYK: Preserve Embedded Profiles                                                                                                    |           |
|                          | Gray: Preserve Embedded Profiles                                                                                                    |           |
| Profile Mism             | atches: 🗹 Ask When Opening 🗹 Ask When Pasting                                                                                             |           |
| Missing I                | Profiles: 🗹 Ask When Opening                                                                                                    |           |
| Conversio                | n Options                                                                                                    |           |
|                          | Engine: Adobe (ACE)                                                                                                    |           |
|                          | Intent: Relative Colorimetric                                                                                                    |           |
|                          | Use Black Point Compensation                                                                                                    |           |
|                          | Use Dither (8-bit/channel images)                                                                                                    |           |
| - Advanced               | Controls                                                                                                    |           |
| Desatura                 | ate Monitor Colors By: 20 %                                                                                                    |           |
| Blend RO                 | B Colors Using Gamma: 1.00                                                                                                    |           |
| Descriptio               | n                                                                                                    |           |
|                          |                                                                                                    |           |
|                          |                                                                                                    |           |
|                          |                                                                                                    |           |
| -                        |                                                                                                    |           |

Adjusting Gray Gamma...

Gray Gamma Should Match Your Photoshop RGB Working Space

Adobe RGB = 2.2 ColorMatch RGB = 1.8 ProPhoto RGB = 1.8 sRGB = 2.2
|                                    | Color Settings                                                                                                    |              |
|------------------------------------|----------------------------------------------------------------------------------------------------|--------------|
| For more manager                   | e information on color settings, search for "setting up color<br>ment" in Help. This term is searchable from any Creative<br>plication. | ОК           |
| Settings:                          | SCHEWE-AdobeRCB                                                                                                    | Cancel       |
| - Working St                       |                                                                                                    | Load         |
| inerning of                        | RGB: Adobe RGB (1998)                                                                                                    | Save         |
|                                    | CMYK: U.S. Web Coated (SWOP) v2                                                                                                    |              |
|                                    | Gray: Gray Gamma 2.2                                                                                                    | Fewer Option |
|                                    | Spot: Dot Gain 20%                                                                                                    | Preview      |
| - Color Man                        | agement Policies                                                                                                    |              |
|                                    | RGB: Preserve Embedded Profiles                                                                                                    |              |
|                                    | CMYK: Preserve Embedded Profiles                                                                                                    |              |
|                                    | Gray: Preserve Embedded Profiles                                                                                                    |              |
| Profile Mism<br>Missing P          | atches: 🗹 Ask When Opening 📄 Ask When Pasting<br>rofiles: 📄 Ask When Opening                                                            |              |
| Conversion                         | Options                                                                                                    | 7            |
|                                    | Engine: Adobe (ACE)                                                                                                    |              |
|                                    | Intent: Relative Colorimetric                                                                                                    |              |
|                                    | Use Black Point Compensation                                                                                                    |              |
|                                    | Use Dither (8-bit/channel images)                                                                                                    |              |
| Advanced     Desatura     Bland BC | Controls<br>te Monitor Colors By: 20 %                                                                                                  |              |
| - Description                      | hePCP: Preparation of contact for common printing conditions in                                                                         |              |
| North Americ                       | a. CMYK values are preserved. Profile warnings are enabled.                                                                             |              |

Saved Color Settings...

Deselect: Ask When Pasting Ask When Opening: Missing Profiles

It's Useful to Know when an Image doesn't Match.

| RGB:                | Preserve Embedded Profiles            |
|---------------------|---------------------------------------|
| CMYK:               | Preserve Embedded Profiles            |
| Gray:               | Preserve Embedded Profiles            |
| Profile Mismatches: | 🗹 Ask When Opening 📄 Ask When Pasting |
| Missing Profiles:   | Ask When Opening                      |

It's Useful to Know when an Image doesn't Match. But, you'll ALWAYS Want to Convert on Paste and Selecting a Profile When Opening is Silly...You Can't See the Image So...How Will You Know it's Correct?

### You'll Need to Properly Use Photoshop CS3's

### Print Dialog

| Print                                                                                                    |                                                                                                    |
|----------------------------------------------------------------------------------------------------|----------------------------------------------------------------------------------------------------|
| Printer:<br>StylusPro3800                                                                                                    | Color Management                                                                                                    |
| Copies: 1<br>Page Setup<br>Position<br>Center Image<br>Top: 2<br>Left: 1875<br>Unit: Inches 2<br>Scale to Fit Media<br>Scale to Fit Media<br>Scale: 100%<br>Height: 12.748 | <ul> <li>Document (Profile: sRGB IEC61966-2.1)</li> <li>Proof (Profile: N/A)</li> <li>Options</li> <li>Color Handling: Photoshop Manages Colors</li> <li>Did you disable color management<br/>in the printer dialog?</li> <li>Printer Profile: Pro38 PLPP</li> <li>Rendering Intent: Relative Colorimetric</li> <li>Black Point Compensation</li> <li>Proof Setup: Working CMYK</li> <li>Simulate Paper Color</li> </ul> |
| Width: 17.999<br>Unit: inches<br>Print Resolution: 320 PPI<br>Match Print Colors<br>Show Bounding Box<br>Print Selected Area                                               | Determine Colors                                                                                                    |

### And Then The Print Driver... In This Case, Epson...

|             | Print                               |
|-------------|-------------------------------------|
| Printer:    | Stylus Pro 4800                     |
| Presets:    | Standard                            |
|             | Print Settings                      |
| Page Setup: | Standard                            |
|             | Paper Tray                          |
| Media Type: | Premium Luster Photo Paper          |
| Color:      | Color                               |
| Mode:       | Automatic                           |
|             | OCustom                             |
|             | Advanced Settings                   |
|             | Print Quality: SuperPhoto - 2880dpi |
|             | Super MicroWeave                    |
|             | High Speed                          |
|             | Finest Detail                       |
|             |                                     |
|             |                                     |
|             |                                     |
|             |                                     |
| ? PDF ▼ Pre | view Supplies Cancel Print          |
|             |                                     |

#### The "Print Settings"

|                                                                                   | Print                    |
|-----------------------------------------------------------------------------------|--------------------------|
| Printer:                                                                          | Stylus Pro 4800          |
| Presets:                                                                          | Standard                 |
|                                                                                   | Printer Color Management |
| <ul> <li>Color Controls</li> <li>ColorSync</li> <li>Off (No Color Adju</li> </ul> | ustment)                 |
|                                                                                   |                          |

#### The "Printer Color Management" - OFF

## What About **Epson's** UltraChrome K3 **Printers**?

# No Color Management From Photoshop...

| Print                                                                                                    |                                                                                                    |
|----------------------------------------------------------------------------------------------------|----------------------------------------------------------------------------------------------------|
| Printer:<br>StylusPro3800<br>Copies: 1<br>Page Setup<br>Position<br>Position<br>Center Image<br>Top: 2<br>Left: 1.875<br>Unit: inches<br>Scaled Print Size<br>Scale to Fit Media<br>Scale: 100%<br>Height: 12.748 | Color Management       Imagement         Print       Imagement         Imagement       Imagement         Imagement </th |
| Unit: inches  Print Resolution: 320 PPI Match Print Colors Show Bounding Box Print Selected Area Cancel                                                                                                    | Done Print                                                                                                    |

|             |                                | Print            |              |
|-------------|--------------------------------|------------------|--------------|
| Printer:    | Stylus Pro 48                  | 00               | \$           |
| Presets:    | Standard                       |                  | •            |
|             | Print Setting                  | 5                | •            |
| Page Setup: | Standard                       |                  |              |
|             | Paper Tray                     |                  | •            |
| Media Type: | Premium Lus                    | ter Photo Paper  | +            |
| Color:      | ✓ Color                        |                  | •            |
| Mode:       | Advanced<br>Black              | B&W Photo        | •            |
|             | Diack                          |                  |              |
|             | <ul> <li>Advanced S</li> </ul> | ettings          |              |
|             | Print Quality:                 | SuperPhoto - 28  | 80dpi 🛟      |
|             |                                | ✓ Super MicroWea | ave          |
|             |                                | High Speed       |              |
|             |                                | Finest Detail    |              |
|             |                                | _                |              |
|             |                                |                  |              |
|             |                                |                  |              |
|             |                                |                  |              |
| ? PDF V Pre | view Sup                       | plies            | Cancel Print |
|             |                                |                  |              |

#### The "Advanced B&W Photo" Mode

|             |                | Print            |      |              |  |
|-------------|----------------|------------------|------|--------------|--|
| Printer:    | Stylus Pro 48  | 800              | \$   |              |  |
| Presets:    | Standard       |                  | \$   |              |  |
|             | Print Setting  | 5                | +    |              |  |
| Page Setup: | Standard       |                  |      |              |  |
|             | Paper Tray     |                  |      | \$           |  |
| Media Type: | Premium Lus    | ter Photo Paper  |      | •            |  |
| Color:      | Advanced B&    | W Photo          |      | •            |  |
| Mode:       | Automatic      |                  |      |              |  |
|             | OCustom        |                  |      |              |  |
|             | Advanced S     | ettings          |      |              |  |
|             | Print Quality: | SuperPhoto - 288 | Odpi | •            |  |
|             |                | High Speed       | ve   |              |  |
|             |                | Flip Horizontal  |      |              |  |
|             |                | Finest Detail    |      |              |  |
|             | Color Toning:  | Neutral          |      | \$           |  |
|             |                |                  |      |              |  |
|             |                |                  |      |              |  |
| <u></u>     |                |                  |      |              |  |
|             | view Sun       | plies            | G    | Cancel Print |  |
|             | und Canb       |                  | 0    |              |  |
|             | _              |                  | _    |              |  |

#### The "Advanced B&W Photo" Mode

|          | F                | Print       |                |            |
|----------|------------------|-------------|----------------|------------|
| Printer: | Stylus Pro 4800  |             | +              |            |
| Presets: | Standard         |             |                |            |
|          | Printer Color Ma | nagement    | •              |            |
|          | Co               | lor Toning: | Neutral        | <b>;</b> ) |
| A STATE  |                  | Tone:       | Darker         | ;          |
|          | -                | Brightness  | 5:             |            |
| 000      |                  | 0           | , 9            | 1          |
|          |                  | Contrast:   |                |            |
|          | 12               | 0           | , <b>P</b>     |            |
| Y        |                  | Shadow To   | onality:       |            |
|          | R Horizontal     | 0 *         |                |            |
| G        |                  | Highlight   | Tonality:      |            |
|          |                  | 0 *         | . · · · · · ·  |            |
|          | Vertical         | Max Optic   | al Density:    |            |
|          |                  | 0 -         |                |            |
|          | M                | 🗌 Highlig   | ht Point Shift |            |
| В        |                  |             | SE 6111        |            |
|          |                  |             |                |            |

Printer Color Management Settings for Advanced B&W

|          | Р                                                                                                    | rint                    |
|----------|----------------------------------------------------------------------------------------------------|-------------------------|
| Printer: | Stylus Pro 4800                                                                                                    | •                       |
| Presets: | Standard                                                                                                    | ÷                       |
|          | Printer Color Ma                                                                                                    | nagement                |
|          | Col                                                                                                    | or Toning: Fine Adjustm |
|          |                                                                                                    | Tone: Dark              |
|          | 1                                                                                                    | Brightness:             |
| 968      |                                                                                                    |                         |
| 1        |                                                                                                    | Contrast:               |
|          | de la companya de la companya de la comp |                         |
| Y        | 1                                                                                                    | Shadow Tonality:        |
|          | 1                                                                                                    | 0 , , ,                 |
| C        | R Horizontai                                                                                                    | Highlight Tonality:     |
| -        | 0                                                                                                    | 0                       |
| T        | Vertical                                                                                                    | Max Optical Density:    |
|          |                                                                                                    | 0                       |
|          | M0                                                                                                    | Highlight Point Shift   |
| B        |                                                                                                    |                         |
|          |                                                                                                    |                         |
|          | view Supplier                                                                                                    | Cancel Print            |
|          | Couppile                                                                                                    |                         |

Adjusting the Base Tone Settings - Dark

|          | 35               |                     |                       |      |
|----------|------------------|---------------------|-----------------------|------|
| Printer: | Stylus Pro 4800  |                     |                       |      |
| Presets: | Standard         |                     | \$                    |      |
|          | Printer Color Ma | nagement            | *                     |      |
|          | Co               | lor Toning:         | ✓ Neutral             |      |
| -        |                  | Tone:<br>Brightness | Cool<br>Warm<br>Sepia |      |
|          |                  | 0 -                 | Fine Adjustn          | nent |
| -        |                  | Contrast:           |                       |      |
|          | 12               | 0                   | Q                     | 1    |
| Y        |                  | Shadow To           | nality:               |      |
|          | n Horizontal     | 0                   | <b>Q</b>              | 1    |
|          |                  | Highlight T         | onality:              |      |
| +        |                  | 0 7                 | Ŷ                     |      |
|          | Vertical         | Max Optica          | l Density:            |      |
|          | MOI              | 0 -                 | Ť                     | -0   |
|          |                  | 🗌 Highligh          | nt Point Shift        |      |
| в        |                  |                     |                       |      |
|          |                  |                     |                       |      |
| PDF  Pre | view Supplie     | s)                  | Cance                 |      |
|          | Complete         |                     | Counter               |      |

#### Adjusting the Color Tone

| (           | Р                                 | Print                 |  |
|-------------|-----------------------------------|-----------------------|--|
| Printer:    | Stylus Pro 4800<br>Standard<br>\$ |                       |  |
| Presets:    |                                   |                       |  |
|             | Printer Color Ma                  | nagement              |  |
|             | Col                               | lor Toning: Cool      |  |
| 1000        |                                   | Tone: Darker          |  |
|             |                                   | Brightness:           |  |
|             |                                   | 0 , 9 ,               |  |
|             |                                   | Contrast:             |  |
|             | $\mathcal{L}$                     | 0 , , ,               |  |
| Y           |                                   | Shadow Tonality:      |  |
|             | n Horizontal                      | 0 , ,                 |  |
| 4           |                                   | Highlight Tonality:   |  |
|             |                                   |                       |  |
|             | Vertical                          | Max Optical Density:  |  |
| +           | M 45 0                            | 0                     |  |
|             |                                   | Highlight Point Shift |  |
| В           |                                   |                       |  |
|             |                                   |                       |  |
| ? PDF ▼ Pre | view Supplies                     | s Cancel Print        |  |
|             |                                   |                       |  |
| <b>A</b> J. |                                   |                       |  |
| Adjusting   | g the C                           | olor lone - Cool      |  |

| Printer: | Stylus Pro 4800  |            |                |    |  |
|----------|------------------|------------|----------------|----|--|
| Presets: | Standard         |            |                |    |  |
|          | Printer Color Ma | nagement   | •              |    |  |
|          | Col              | or Toning: | Warm           | \$ |  |
| diana.   |                  | Tone:      | Darker         | :  |  |
|          |                  | Brightness | 5:             |    |  |
| 300      |                  | 0 *        |                |    |  |
| 1        |                  | Contrast:  | fit d'A        | 69 |  |
|          | i in             | 0 *        |                |    |  |
| Y        | 11               | Shadow To  | onality:       | ~* |  |
|          |                  | 0 *        |                |    |  |
|          | R Horizontal     | Highlight  | Tonality:      |    |  |
| +        |                  | 0 *        | . 9            |    |  |
|          | Vertical         | Max Optic  | al Density:    |    |  |
|          |                  | 0 -        |                |    |  |
|          | M                | Highlig    | ht Point Shift |    |  |
| B        |                  |            |                |    |  |
|          |                  |            |                |    |  |
|          | ulour) Curalia   |            | Con            |    |  |
| PDF Pre  | Supplie          | s)         | Can            |    |  |

#### Adjusting the Color Tone - Warm

|             | F                | Print                 |  |  |  |
|-------------|------------------|-----------------------|--|--|--|
| Printer:    | Stylus Pro 4800  |                       |  |  |  |
| Presets:    | Standard         | \$                    |  |  |  |
| 5           | Printer Color Ma | anagement             |  |  |  |
|             | Col              | lor Toning: Sepia 🛟   |  |  |  |
|             |                  | Tone: Darker          |  |  |  |
|             |                  | Brightness:           |  |  |  |
|             |                  |                       |  |  |  |
|             |                  | Contrast:             |  |  |  |
|             | H.               | Chadow Topality       |  |  |  |
| Y           |                  |                       |  |  |  |
| c +         | R Horizontal     | Highlight Tonality:   |  |  |  |
|             | 40 🕄             |                       |  |  |  |
|             | Vertical         | Max Optical Density:  |  |  |  |
|             | M 48             |                       |  |  |  |
|             |                  | Highlight Point Shift |  |  |  |
| в           |                  |                       |  |  |  |
|             |                  |                       |  |  |  |
| ? PDF • Pre | view Supplie     | es Cancel Print       |  |  |  |
| -           |                  |                       |  |  |  |
|             |                  |                       |  |  |  |
| ajusting    | the Co           | pior ione - Sepla     |  |  |  |

| Printer: Stylus Pro 4800<br>Presets: Standard<br>Printer Color Management<br>Color Toning: Fine Adjustm<br>Color Toning: Fine Adjustm<br>Tone: Darker<br>Brightness:<br>Contrast:<br>Contrast:<br>Contrast:<br>Shadow Tonality:<br>Highlight Tonality:                                                                                                    |          |                  | rint       |                 |    |
|----------------------------------------------------------------------------------------------------|----------|------------------|------------|-----------------|----|
| Presets: Standard<br>Printer Color Management<br>Color Toning: Fine Adjustm<br>Color Toning: Darker<br>Tone: Darker<br>Brightness:<br>0<br>Contrast:<br>0<br>Shadow Tonality:<br>Highlight Tonality:                                                                                                    | Printer: | Stylus Pro 4800  |            |                 |    |
| Printer Color Management   Color Toning:   Fine Adjustm   Tone:   Darker   Brightness:   0   Contrast:   0   Contrast:   0   Shadow Tonality:   Highlight Tonality:                                                                                                    | Presets: | Standard         |            | ;               |    |
| V     R     Horizontal     Color Toning:   Fine Adjustm   Tone:   Darker   Darker                                                                                                    |          | Printer Color Ma | nagement   | •               |    |
| Y     R     Horizontal     Tone:   Darker   Brightness:   0   0   1   O   1   Shadow Tonality:   0   1   1   1   1   1   1   1   1   1   1   1   1   1   1   1   1   1   1   1   1   1   1   1   1   1   1   1   1   1   1   1   1   1   1   1   1   1   1   1   1   1   1   1   1   1   1   1   1   1   1   1   1   1   1   1   1   1   1   1   1   1   1   1   1   1   1   1   1   1   1   1   1   1   1    1   1                                                                                                    |          | Co               | or Toning: | Fine Adjustm    | \$ |
| Y   R     Brightness:   0   0   0   0   0   1   0   1   1   1   1   1   1   1   1   1   1   1   1   1   1   1   1   1   1   1   1   1   1   1   1   1   1   1   1   1   1   1   1   1   1   1   1   1   1   1   1   1   1   1   1   1   1   1   1   1   1   1   1   1   1   1   1   1   1   1   1   1   1   1   1   1   1   1   1   1   1   1   1   1   1   1   1   1   1   1   1   1   1                                                                                                    |          |                  | Tone:      | Darker          | •  |
| Y<br>R Horizontal                                                                                                    |          |                  | Brightness | s:              |    |
| Y<br>R Horizontal<br>R Horizontal<br>R Horizontal<br>Contrast:<br>0<br>Shadow Tonality:<br>0<br>Highlight Tonality:                                                                                                    | 3 6 8    |                  | 0 *        | . 9             | -  |
| Y<br>R Horizontal<br>R Horizontal<br>Highlight Tonality:                                                                                                    | 5        |                  | Contrast:  |                 |    |
| Y<br>R Horizontal<br>Highlight Tonality:                                                                                                    |          | 10               | 0 *        |                 |    |
| R Horizontal                                                                                                    | Y        |                  | Shadow T   | onality:        |    |
| R Horizontal Highlight Tonality:                                                                                                    |          |                  | 0 *        |                 |    |
| A substantial sector and sector and sector a |          | R Horizontal     | Highlight  | Tonality:       |    |
|                                                                                                    | +        | 3 .              | 0 *        | . 9             |    |
| Vertical Max Optical Density:                                                                                                    |          | Vertical         | Max Optic  | al Density:     |    |
|                                                                                                    |          | 10               | 0 *        | 1 1             | -0 |
| Highlight Point Shift                                                                                                    |          | PM 120 10        | 🗌 Highlig  | ght Point Shift |    |
| B                                                                                                    | В        |                  |            |                 |    |

#### Adjusting the Color Tone - Custom Warm

### In Search of...

## the PERFECT B&W Print

### By Jeff Schewe

Additional Notes: schewephoto.com/workshop